# kindle DX

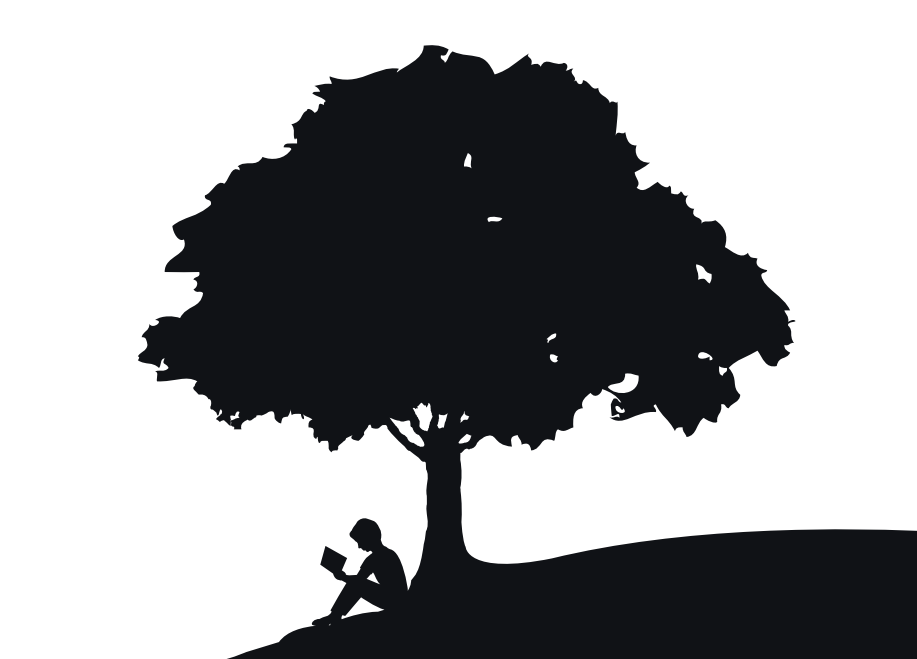

# guía del usuario 4<sup>ta</sup> edición

# Tabla de contenido

| BIENVENIDO                                                                                                    | 9  |
|----------------------------------------------------------------------------------------------------|----|
| CAPÍTULO 1:                                                                                                    |    |
| Introducción a su Kindle                                                                                                    | 20 |
| 1.1 Vistas del Kindle DX         Vista frontal         Vista superior                                                                                                    |    |
| Vista inferior                                                                                                    | 24 |
| 1.2 Cómo desplazarse                                                                                                    |    |
| 1.3 Ingreso de texto<br>Letras minúsculas y mayúsculas<br>Números, puntuación y símbolos                                                                                                    |    |
| 1.4 Rotación de la pantalla                                                                                                    |    |
| 1.5 Indicadores de estado       Indicadores de estado de Whispernet         Indicadores de estado de la batería       Indicadores de estado de la batería         Indicador de actividad       Indicador de actividad |    |
| CAPÍTULO 2:<br>Cómo familiarizarse con el contenido de Kindle                                                                                                    | 33 |
| 2.1 Pantalla Home (Inicio)                                                                                                    |    |

| F | -unciones de la pantalla Home (Inicio) | 35 |
|---|----------------------------------------|----|
| ( | Opciones de clasificación              | 36 |
|   | Vlenú de la pantalla Home (Inicio)     | 39 |

| 2.2 ( | Organizarse con las colecciones                     | 40 |
|-------|-----------------------------------------------------|----|
| (     | Cómo crear una colección                            | 40 |
| (     | Cómo agregar un material a las colecciones          | 41 |
| (     | Cómo agregar varios materiales a una colección      | 42 |
| (     |                                                     | 42 |
| (     |                                                     | 43 |
| (     |                                                     | 43 |
| (     | Como agrupar colecciones                            | 44 |
| 2.3   | Administración del contenido                        | 45 |
| (     | Cómo quitar contenido del Kindle                    | 45 |
| I     | Más información sobre la administración de material | 46 |
| E     | Entrega inalámbrica internacional                   | 46 |
| CAI   | PÍTULO 3 <sup>.</sup>                               |    |
| Lee   | er en Kindle 4                                      | 17 |
|       |                                                     |    |
| 3.1   | Tipos de contenido                                  | 47 |
| l     | Libros                                              | 47 |
| I     | Periódicos                                          | 47 |
| I     | Revistas                                            | 47 |
| l     | Blogs                                               | 48 |
| [     | Documentos personales                               | 48 |
| l     | Libros grabados en audio                            | 48 |
| I     | Música de fondo                                     | 49 |
| 3.2   | Formato del contenido en Kindle                     | 49 |
| I     | Indicador de progreso                               | 50 |
| (     | Cambio del tamaño del texto                         | 51 |
| /     | Ajuste del número de palabras por línea             | 52 |
| 331   | Desplazarse de un lugar a otro                      | 53 |
| 0.01  | Uso del Menú nara desplazarse                       | 53 |
| 1     | Navegación en una publicación periódica             | 59 |
|       | Selección de enlaces internos                       | 62 |
| 1     | Visualización de un cuadro                          | 62 |
|       |                                                     |    |

| 3.4      | Búsqueda de definiciones.6Función de búsqueda6                                                                                           | 53<br>53                         |
|----------|----------------------------------------------------------------------------------------------------|----------------------------------|
| 3.5      | Comentarios y recortes                                                                                                    | 54<br>56<br>58<br>59<br>70<br>73 |
| 3.6      | Cómo compartir notas y partes resaltadas con su red social                                                                               | 75<br>76<br>76                   |
| 3.7      | Lectura de archivos PDF                                                                                                    | 78<br>30<br>32                   |
| 3.8      | Escuchar materiales grabados en audio                                                                                                    | 33<br>34<br>35<br>36             |
| CA<br>Bú | APÍTULO 4:<br>Isqueda en Kindle 8                                                                                                    | 38                               |
| 4.1      | Introducción a Search (Buscar)                                                                                                    | 38<br>38<br>39                   |
| 4.2      | Página Search Results (Resultados de búsqueda)                                                                                           | ∂0<br>∂1<br>∂3                   |
| 4.3      | Realización de búsquedas remotas    9      Búsqueda en Wikipedia.    9      Búsqueda en Internet    9      Búsqueda en Kindle Store    9 | )4<br>)4<br>)4<br>)4             |

# **CAPÍTULO 5:** Kindle Store

| 5.1 | Primeros pasos en la tienda                         |     | <br> | 9  | 6 |
|-----|-----------------------------------------------------|-----|------|----|---|
|     | Cómo conectarse a Kindle Store                      |     | <br> | 9  | 6 |
| 5.2 | Páginas de Kindle Store                             |     | <br> | 9  | 6 |
|     | Kindle Storefront                                   |     | <br> | 9  | 7 |
|     | El menú Store (Tienda)                              |     | <br> | 9  | 8 |
|     | Exploración de la tienda                            |     | <br> | 10 | 0 |
|     | Acceso a detalles                                   |     | <br> | 10 | 1 |
|     | Cómo agregar materiales a su lista de deseos        | • • | <br> | 10 | 4 |
| 5.3 | Recomendaciones, críticas y calificaciones          |     | <br> | 10 | 4 |
|     | Recomendado para usted                              |     | <br> | 10 | 4 |
|     | Cómo consultar críticas                             |     | <br> | 10 | 5 |
|     | Cómo escribir sus propias calificaciones y críticas |     | <br> | 10 | 6 |
|     | Cómo ingresar una calificación y crítica            |     | <br> | 10 | 7 |
| 5.4 | Cómo realizar compras                               |     | <br> | 10 | 7 |
|     | Cómo probar un libro de muestra                     |     | <br> | 10 | 7 |
|     | Cómo comprar sus selecciones                        |     | <br> | 10 | 7 |
|     | Cómo devolver un material                           |     | <br> | 10 | 8 |

#### CAPÍTULO 6: Acceso a la Web

| 6.1 | Uso de Basic Web                                                      | 109 |
|-----|-----------------------------------------------------------------------|-----|
|     | Ingreso de un URL                                                     | 109 |
|     | Cómo utilizar marcadores de página y agregar el propio                | 110 |
|     | Uso de Next Page (Página siguiente) y Previous Page (Página anterior) | 111 |
|     | Selección de enlaces, botones y cuadros                               | 111 |
|     | Uso de History (Historial)                                            | 112 |
|     | Menú de Basic Web                                                     | 113 |
| 6.2 | Otras funciones                                                       | 115 |
|     | Tamaño del texto                                                      | 115 |
|     | Descarga de archivos                                                  | 115 |
|     | Configuración de Basic Web                                            | 116 |

109

# CAPÍTULO 7: Configuración y Experimental

| 7.1 Ajuste de la configuración del Kindle          |     |
|----------------------------------------------------|-----|
| Personalización de su Kindle                       |     |
| Contraseña: cómo proteger su Kindle                |     |
| Selección de su diccionario principal              |     |
| Cómo cambiar la copia de respaldo de comentarios   |     |
| Menú Settings (Configuración)                      |     |
| 7.2 Experimental                                   |     |
| CAPÍTULO 8:                                        |     |
| Kindle y su computadora                            | 128 |
| 8.1 Introducción                                   |     |
| Requisitos de sistemas                             |     |
| Cómo realizar la conexión                          |     |
| 8.2 Transferencia de archivos desde su computadora |     |
| Administración de sus documentos                   |     |
| Transferencia de recortes                          |     |
| 8.3 Conversión y transferencia de documentos       |     |
| Formatos compatibles para la conversión            |     |
| Envío de documentos para conversión                |     |
| 8.4 Libros grabados en audio y MP3                 |     |
| Libros grabados en audio de Audible.com            |     |
| Transferencia de MP3                               |     |

118

# CAPÍTULO 9: Su Kindle y Amazon.com

| 9.1 Compra de contenido para Kindle en Amazon.com.<br>Exploración de Kindle Store.<br>Búsqueda en Kindle Store .<br>Acceso a detalles.<br>Pedidos de contenido                                                                                                    | 136<br>136<br>136<br>137<br>137 |
|----------------------------------------------------------------------------------------------------|---------------------------------|
| 9.2 Administración de su Kindle desde Amazon.com<br>Administración de su dispositivo<br>Administración de sus pedidos<br>Descarga de contenido de su computadora                                                                                                    | 138<br>138<br>139<br>140        |
| <ul> <li>9.3 Contacto con Kindle Support (Asistencia técnica de Kindle)</li> <li>Dirección web de Kindle Support (Asistencia técnica de Kindle):</li> <li>Dirección de correo electrónico de Kindle Support</li> <li>(Asistencia técnica de Kindle):</li> <li>Números telefónicos de Kindle Support (Asistencia técnica de Kindle):</li> </ul> | 140<br>140<br>140<br>140        |
| CAPÍTULO 10:<br>Cómo transferir contenido a su puevo Kindle                                                                                                    | 141                             |
|                                                                                                    | 141                             |
| 10.1 Transferencia de libros                                                                                                    | 141                             |
| 10.2 Transferencia de suscripciones periódicas                                                                                                    | 142                             |
| 10.3 Transferencia de documentos personales                                                                                                    | 143                             |
| 10.4 Transferencia de libros grabados en audio                                                                                                    | 144                             |
| 10.5 Transferencia de MP3                                                                                                    | 145                             |
| CAPÍTULO 11:<br>Resolución de problemas                                                                                                    | 146                             |

136

# **APÉNDICE**

| Información importante: Kindle DX con International Wireless – |
|----------------------------------------------------------------|
| Modelo D00801                                                  |
| Información de seguridad y conformidad151                      |
| Mantenimiento del Kindle151                                    |
| Especificaciones del producto157                               |
| CONTRATO DE LICENCIA Y CONDICIONES DE USO DE KINDLE            |
| GARANTÍA LIMITADA DE UN AÑO164                                 |
| Notificaciones de patente                                      |
| Notificaciones de copyright y marcas comerciales               |
| Versiones en otros idiomas                                     |

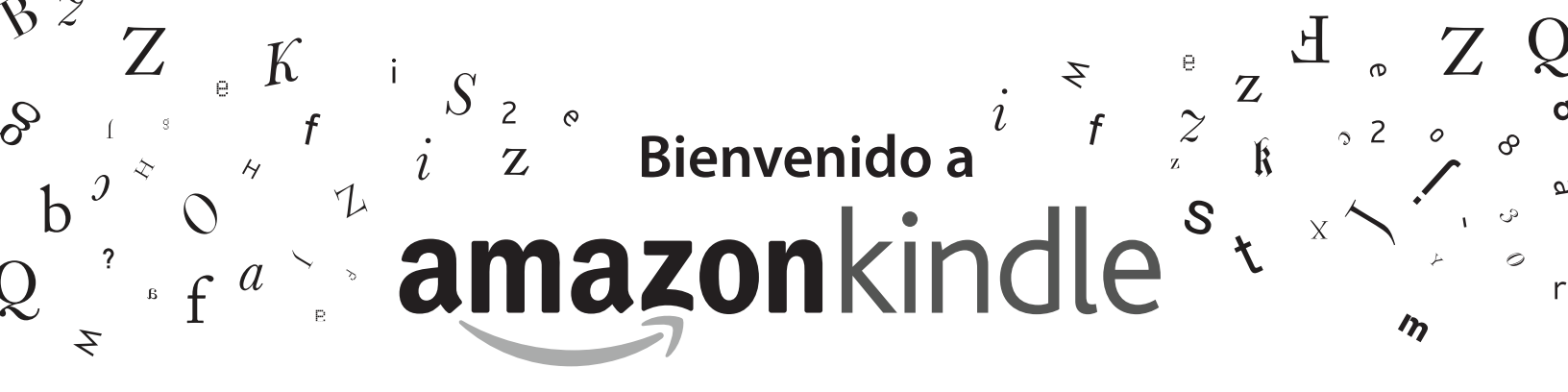

Gracias por comprar el Kindle DX de Amazon. Ésta es la sección de Bienvenida de la *Guía del usuario de Kindle DX*. Esta sección le ofrece una introducción a Kindle DX y destaca algunas funciones básicas para que pueda comenzar a leer lo antes posible.

Puede salir de esta guía en cualquier momento presionando el botón Home (Inicio) en el Kindle. Para pasar a la siguiente página, presione el botón Next page (Página siguiente).

Si su Kindle fue un regalo, deberá registrar el dispositivo. Consulte las instrucciones de *Activación* incluidas en el Kindle para obtener información sobre cómo registrar el dispositivo.

# ¡Felicitaciones!

Está leyendo en su nuevo Kindle DX.

Si aún no lo ha hecho, siga las instrucciones de Activación incluidas en su Kindle y conecte el dispositivo a una fuente de energía para cargar la batería. La luz indicadora de carga en el borde inferior del Kindle se enciende en amarillo y aparece un relámpago en el icono de la batería en la parte superior de la pantalla. La carga completa de la batería debería llevar menos de tres horas y puede continuar leyendo mientras se carga.

**T***Sugerencia:* la luz indicadora de carga se encenderá en verde cuando la batería esté completamente cargada.

Si prefiere leer la Guía del usuario de Kindle DX junto con el dispositivo, puede descargar e imprimir una copia en PDF en:

http://www.amazon.com/kindledocuments

# Cómo desplazarse

R

Puede navegar el Kindle utilizando el controlador de 5 posiciones; los botones Home (Inicio), Menu (Menú), Back (Atrás) y Next/Previous Page (Página siguiente/anterior) y el teclado:

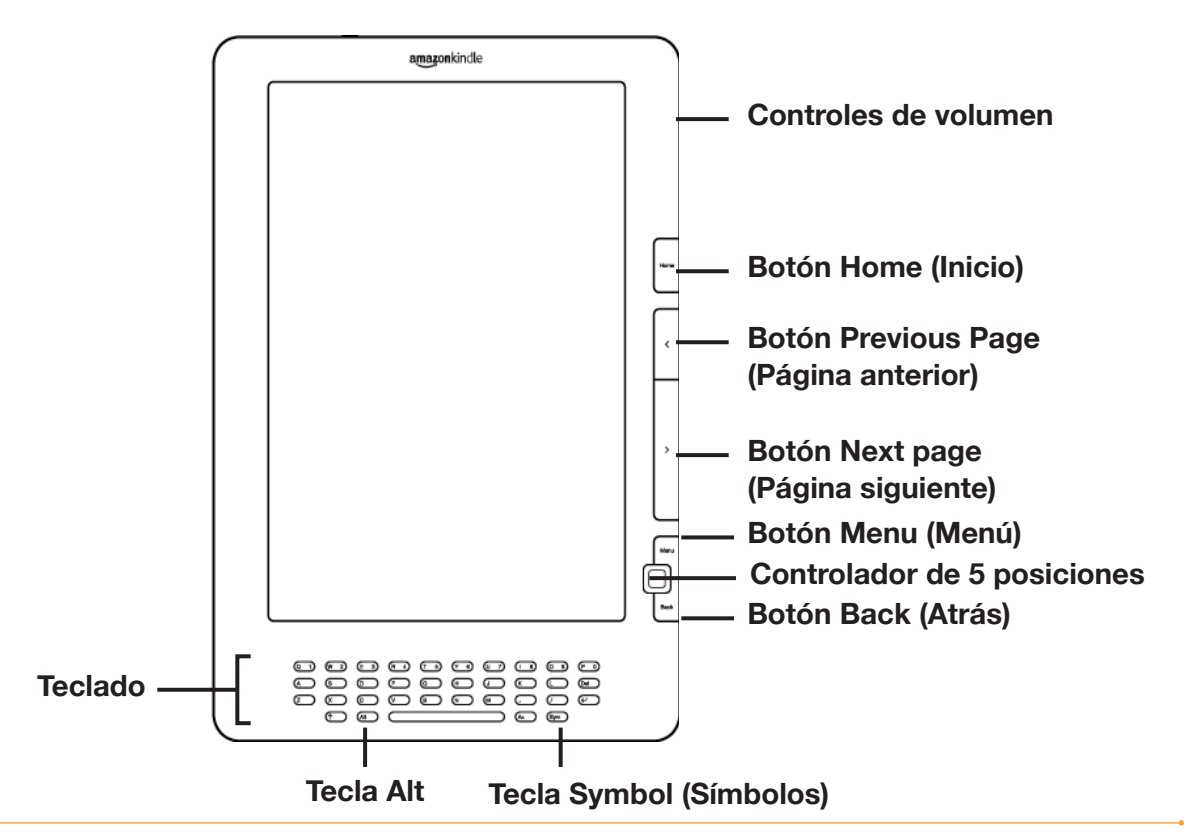

GUÍA DEL USUARIO DE KINDLE DX 4<sup>ta</sup> EDICIÓN

Para seleccionar un elemento específico como una opción del menú o una palabra determinada en el material de lectura, mueva el controlador de 5 posiciones hacia arriba, abajo, izquierda o derecha para resaltar la opción y luego presione para seleccionar.

Puede presionar los botones Next Page (Página siguiente) o Previous Page (Página anterior) para avanzar o retroceder en el material de lectura y puede presionar el botón Back (Atrás) para volver sobre sus pasos en Kindle. Utilice el teclado para escribir palabras o frases cuando realice búsquedas en el material de lectura o productos en Kindle Store. También puede usar el teclado para crear notas mientras lee. Todos estos pasos se explican en mayor detalle más adelante en esta guía.

#### Pantalla fácil de leer

Kindle utiliza una tecnología de pantalla de alta resolución llamada papel electrónico. Funciona utilizando tinta como los libros y periódicos, pero muestras las partículas de tinta en forma electrónica. El destello de la página que ve cuando da vuelta la página es parte del proceso de disposición de la tinta.

La pantalla de papel electrónico es reflectiva, lo cual significa que a diferencia de la mayoría de las pantallas, puede leerla con claridad aunque se encuentre a plena luz del sol. Además, el papel electrónico no necesita energía para mantener la tinta en su lugar, lo cual extiende la duración de la batería del Kindle.

#### Acceso inalámbrico con Whispernet

A través del servicio inalámbrico Amazon Whispernet, Amazon entrega contenido al Kindle cuando y donde usted lo desee, dentro del área de cobertura inalámbrica, utilizando la misma tecnología que un teléfono celular. En forma predeterminada, el Kindle viene con Whispernet incluido y ya activado. Para activar o desactivar Whispernet, presione el botón Menu (Menú), mueva el controlador de 5 posiciones hacia arriba para subrayar "Turn Wireless On/Off" (Activar/Desactivar inalámbrico) y luego presione el controlador de 5 posiciones.

# Su preferencia de tamaño de texto

Para optimizar su experiencia de lectura, el Kindle le ofrece una forma rápida de ajustar el tamaño del texto de lectura entre 8 tamaños.

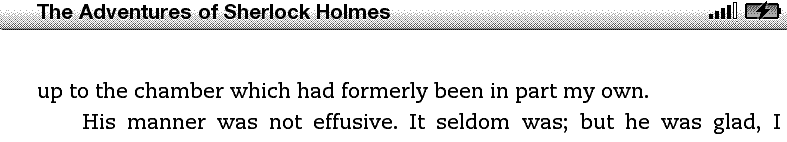

think, to see me. With hardly a word spoken, but with a kindly eye, he waved me to an armchair, threw across his case of cigars, and indicated a spirit case and a gasogene in the corner. Then he stood before the fire and looked me over in his singular introspective fashion.

.ull 🗭

"Wedlock suits you," he remarked. "I think, Watson, that you have put on seven and a half pounds since I saw you."

"Seven!" I answered.

"Indeed, I should have thought a little more. Just a trifle more, I fancy, Watson. And in practice again, I observe. You did not tell me that you intended to go into harness."

"Then, how do you know?"

"I see it, I deduce it. How do I know that you have been getting yourself very wet lately, and that you have a most clumsy and careless servant girl?"

"My dear Holmes," said I, "this is too much. You would certainly have been burned, had you lived a few centuries ago. It is true that I had a country walk on Thursday and came home in a dreadful mess, but as I have changed my clothes I can't imagine how you deduce it. As to Mary Jane, she is incorrigible. and my wife has given her notice, but there,

| again, I fail<br>He ch  |                 | •                     | bus hands    |
|-------------------------|-----------------|-----------------------|--------------|
| together.<br>"It is s   | Aa Aa Aa Aa Aa  | Aa $Aa$ $Aa$          | he inside of |
| your left sł            | Words per Line  | fewest fewer default  | scored by    |
| six almost              |                 |                       | y someone    |
| who has ve              | Text-to-Speech  | turn on               | in order to  |
| remove cru<br>vou had h | Speech Rate     | slower default faster | uction that  |
| malignant               | Speaking Voice  | female male           | s to your    |
| a black ma              |                 |                       | a bulge on   |
| 1%                      | Screen Rotation |                       | 4673         |
|                         |                 |                       |              |

En un libro o una publicación periódica que esté leyendo actualmente, puede cambiar el tamaño del texto presionando la tecla Text (Texto) (A) y moviendo el controlador de 5 posiciones para elegir el tamaño que prefiera; luego presione el controlador de 5 posiciones para seleccionar. El texto cambia al nuevo tamaño. Repita los mismos pasos para volver al tamaño de texto anterior o para cambiarlo a un tamaño que le resulte cómodo para leer.

# Su preferencia de número de palabras por línea

También puede cambiar el número de palabras por línea en el libro o la publicación periódica que está leyendo en este momento. Presione la tecla Text (Texto) (A), mueva el controlador de 5 posiciones para elegir el número de palabras por línea que prefiere y presione el controlador de 5 posiciones para seleccionar. De este modo se cambia el ancho de los márgenes. Es posible que descubra que lee más rápido con menos palabras por línea. Pruebe hasta encontrar la opción más conveniente para usted.

# Ajuste de la rotación de la pantalla

La imagen de pantalla del Kindle DX puede rotarse automáticamente para coincidir con la forma en que sostiene el Kindle y poder ver el ancho completo de una página web o ampliar la página de un archivo PDF. La pantalla cambia automáticamente al rotar el Kindle de modo vertical a horizontal o viceversa. Asimismo, puede fijar la pantalla en una orientación en particular para que se adapte a su posición de lectura. Presione la tecla Text (Texto) (A), luego mueva el controlador de 5 posiciones para seleccionar la rotación de pantalla que desea. Presione el controlador de 5 posiciones para seleccionar.

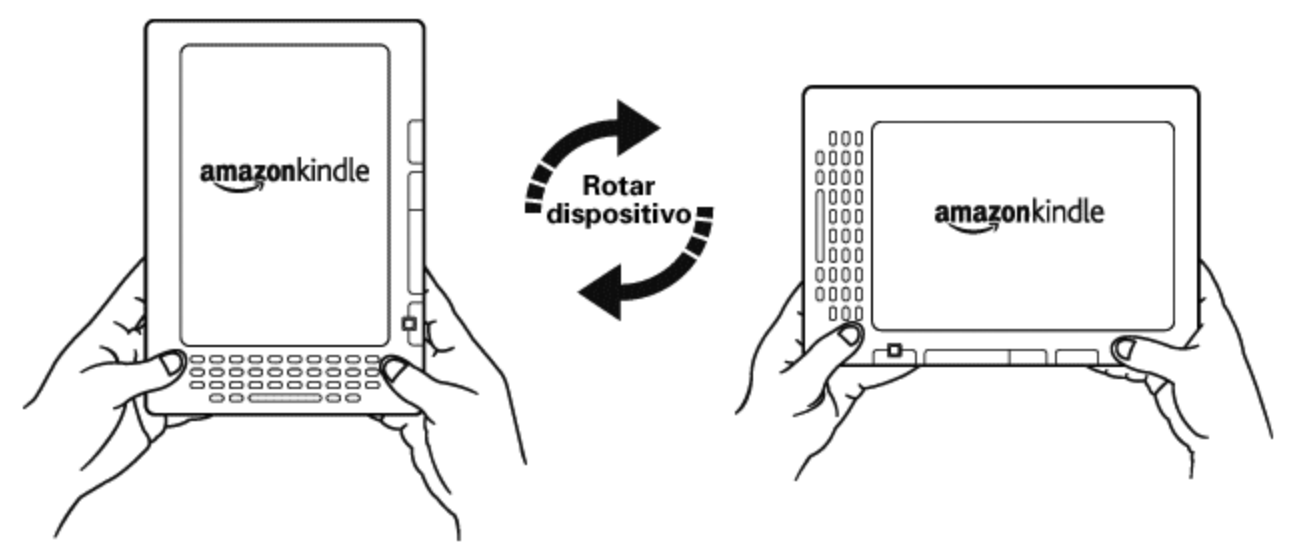

#### Lectura de archivos PDF

Kindle DX puede mostrar un documento en PDF sin perder el formato del archivo original. Simplemente arrastre los archivos PDF a través de un USB o envíelos por correo electrónico a su dirección de correo electrónico exclusiva de Kindle [que se encuentra en la página Settings (Configuración) de Kindle o en la página Manage Your Kindle (Administre su Kindle) en Amazon.com]. Le enviaremos el archivo original en forma inalámbrica directamente a su Kindle a cambio de una tarifa. Para obtener detalles, consulte "Sending Personal Documents to Kindle" (Envío de documentos personales al Kindle) en Amazon.com.

# Permita que Kindle le lea

También puede optar por activar la aplicación experimental, Text-to-Speech (Lectura en voz alta), que leerá en voz alta sus libros (cuando así lo permita el titular de los derechos), periódicos, revistas, blogs y documentos personales. Presione la tecla Text (Texto) (A), luego mueva el controlador de 5 posiciones hacia abajo para que la opción "Text-to-Speech (Lectura en voz alta)" quede subrayada. Presione el controlador de 5 posiciones para seleccionar "turn on" (activar). Puede escucharlo a través de los parlantes externos de Kindle o puede conectar auriculares en la clavija correspondiente. Mientras Text-to-Speech (Lectura en voz alta) se está reproduciendo, la pantalla pasará las páginas automáticamente para que pueda seguir el texto mientras se reproduce el audio. Tiene la opción de escuchar el contenido leído con voz masculina o femenina y además puede optimizar aún más la experiencia auditiva disminuyendo o aumentando la velocidad de lectura.

# **Búsquelo**

El Kindle incluye The *New Oxford American Dictionary*. Puede buscar una palabra en particular con facilidad sin salir del material. Simplemente utilice el controlador de 5 posiciones para colocar el cursor frente a la palabra cuya definición desea obtener. En la parte inferior de la pantalla aparecerá una definición de la palabra. Para ver la definición completa, presione la tecla Return (Volver) en el teclado. Para volver al texto que estaba leyendo, presione el botón Back (Atrás).

# Llévelo todo

Kindle DX puede almacenar más de 3500 libros digitales, documentos personales, periódicos, blogs y revistas digitales, a los cuales conjuntamente se hace referencia en esta guía como "contenido". En Amazon.com se guarda una copia de todos sus libros y ediciones recientes de periódicos y revistas adquiridos en Kindle Store.

Para abrir contenido en su Kindle, presione el botón Home (Inicio). Aparecerá una lista del contenido en su Kindle. Mueva el controlador de 5 posiciones hacia arriba o hacia abajo para subrayar el material que desea abrir y luego presione el controlador de 5 posiciones para abrir el material. Para eliminar contenido en su Kindle, mueva el controlador de 5 posiciones hacia arriba o hacia abajo para subrayar el material que desea eliminar. Mueva el controlador de 5 posiciones hacia la izquierda y luego presiónelo para completar la eliminación del material.

Para mover contenido eliminado previamente desde Amazon.com a su Kindle, Whispernet debe estar activado. Desde Home (Inicio), seleccione "Archived Items" (Materiales archivados) y podrá ver todo el contenido guardado en Amazon.com. Subraye el material que desea mover nuevamente hacia el Kindle y mueva el controlador de 5 posiciones hacia la derecha y luego presiónelo para iniciar la transferencia. En menos de un minuto, el material vuelve a descargarse en el Kindle y aparece en la lista de contenido en Home (Inicio).

#### Compre en cualquier momento y en cualquier lugar

Si tiene Whispernet activado y selecciona "Shop in Kindle Store" (Comprar en Kindle Store) desde cualquier menú, Kindle lo conecta a una amplia oferta de material de lectura que incluye libros, periódicos, blogs y revistas. Puede explorar por categoría o dar un vistazo a los últimos libros más vendidos, al material novedoso y digno de notar o a sus recomendaciones personalizadas. Puede ver detalles sobre un material, leer críticas de clientes y hasta descargar muestras gratuitas de libros que le interesan. Si desea comprar un material, Kindle utiliza Amazon 1-Click seguro y luego Whispernet envía el material a su Kindle por lo general en menos de un minuto.

#### Entrega automática

Debido a que Kindle se conecta a la red Whispernet, le entregamos sus publicaciones periódicas predilectas por aire a su dispositivo en cuento éstas se publican, con frecuencia antes de que estén disponibles en formato impreso. Por ejemplo, si se suscribe a la edición para Kindle de The New York Times, la última edición se le envía en forma inalámbrica durante la noche para que pueda leerla cada mañana. Sus publicaciones periódicas predilectas lo siguen a donde sea que vaya en la amplia área de cobertura de Whispernet, ya sea si se encuentra en su hogar o de viaje.

#### Hojee sus publicaciones periódicas

Del mismo modo en que hojearía un periódico o revista impresos para encontrar un artículo de interés, el Kindle le ofrece accesos directos de navegación para que rápidamente pueda dirigirse a un artículo de interés. Si mueve el controlador de 5 posiciones hacia la derecha o la izquierda, podrá avanzar al artículo siguiente o anterior y si presiona el controlador de 5 posiciones aparecerá la lista de secciones de la publicación periódica.

#### **Explore su mundo**

Mientras está en Home (Inicio), en Kindle Store o leyendo contenido, puede usar la función de búsqueda del Kindle. Desde el teclado, comience a escribir lo que le gustaría buscar y luego utilice el controlador de 5 posiciones para seleccionar el rango de búsqueda. Si comienza su búsqueda mientras está en Home (Inicio) o con contenido abierto, tiene la opción de buscar ese material en todos sus libros, periódicos, blogs, documentos personales y comentarios. También tiene la opción de concentrar su búsqueda en el diccionario incorporado, Kindle Store, Wikipedia e Internet.

# Colecciones

Para personalizar y organizar materiales, puede agregar sus libros, periódicos, revistas y documentos personales a colecciones en la pantalla Home (Inicio). Cree una nueva colección desde la pantalla Home (Inicio) presionando el botón Menu (Menú) y seleccionando "Create New Collection" (Crear nueva colección) y luego ingrese un nombre para la colección. Puede agregar todos los materiales que desee a cada colección y hasta puede agregar un material a más de una colección para una organización más flexible.

#### **Recorte sus pasajes favoritos**

¿Alguna vez mientras leía un libro o periódico sintió deseos de recortar y guardar algunas palabras para revisarlas más tarde? Con Kindle, simplemente seleccione "Add a Note or Highlight" (Agregar nota o resaltado) desde el menú y utilice el controlador de 5 posiciones para resaltar el contenido que desea recortar y luego presiónelo para guardar su selección. El recorte se agrega a un archivo en Home (Inicio) llamado "My Clippings" (Mis recortes). Puede revisar sus recortes en otra oportunidad, buscar palabras o términos recortados y transferir este archivo a su computadora. Es una excelente forma de captar sus citas predilectas para compartirlas con otros.

#### Partes resaltadas conocidas

Conozca cuáles son los pasajes más interesantes en los libros que está leyendo según la opinión de la comunidad Kindle. Si varios otros lectores han resaltado un pasaje en particular, entonces ese pasaje aparecerá resaltado en su libro junto con el número total de personas que lo han resaltado.

#### Coloque marcadores de página en su lectura

Kindle automáticamente guarda el lugar donde se encuentra en cualquier libro que esté leyendo, pero usted también puede agregar un marcador de página a cualquier página de un libro o documento PDF presionando el botón Menu (Menú) y seleccionando "Add a Bookmark" (Agregar marcador de página). Podrá ver que el extremo superior derecho de la página tiene la punta doblada. Kindle guarda todos los marcadores de página para el contenido actual en sus comentarios. Puede visualizarlos en cualquier momento presionando el botón Menu (Menú) y seleccionando View My Notes & Marks (Ver mis notas y marcas).

# Agregue sus propias notas

¿Le gusta tomar notas y hacer comentarios mientras lee? Puede agregar notas a cualquier contenido de Kindle. Amazon automáticamente guarda todos los comentarios de su libro en el archivo "My Clippings" (Mis recortes) y realiza una copia de respaldo en los servidores de Amazon para que no se pierdan.

Como ejemplo, esta oración está resaltada y tiene una nota adjunta como se lo indica el número uno de superíndice a la derecha de este texto.<sup>1</sup> Con el controlador de 5 posiciones, mueva el cursor sobre el número de la anotación para ver la nota. Para agregar su propia nota, mueva el cursor hacia la palabra en la que desea agregar sus opiniones y comience a escribir su nota. Luego utilice el controlador de 5 posiciones nuevamente para resaltar el botón "save note" (guardar nota) en pantalla y presione el controlador de 5 posiciones para seleccionar. Luego puede visualizar, modificar o eliminar una nota o ver todos sus comentarios presionando el botón Menu (Menú) y seleccionando "View My Notes & Marks" (Ver mis notas y marcas).

#### **Redes sociales**

Comparta sus notas y partes resaltadas con amigos a través de redes sociales como Twitter. Cuando crea una nota o una parte resaltada, presione las teclas Alt+ENTER (Alt + ← para compartirla con su red social.

Para configurar las cuentas de su red social en el Kindle, ingrese en la pantalla Settings (Configuración) y seleccione "manage" (administrar) junto a Social Networks (Redes sociales). Se lanzará el explorador y le permitirá vincular las cuentas de su red social con el Kindle.

#### Manténgase en sintonía

La tecnología Whispersync guarda y sincroniza la ubicación de la lectura donde se encuentra en todo(s) su(s) Kindle(s) y otros dispositivos. Por ejemplo, puede leer algunas páginas en el iPhone y continuar justo donde interrumpió la lectura cuando vuelva al Kindle.

#### **Convierta sus propios documentos**

Además de todo el excelente material de lectura que puede obtener en Kindle Store, Amazon también puede convertir sus propios documentos para que pueda leerlos en Kindle. Puede enviar por correo electrónico archivos de Microsoft Word, TXT, HTML, RTF o archivos de imagen como JPEG y GIF a su dirección de correo electrónico exclusiva de Kindle [que se encuentra en la página Settings (Configuración) de Kindle o en la página Manage Your Kindle (Administre su Kindle) en Amazon.com]. Convertiremos el documento al formato de Kindle y en forma inalámbrica se lo enviaremos directamente a su Kindle a través de Whispernet a cambio de una tarifa o a su computadora sin cargo. Si envía un PDF por correo electrónico a su Kindle, se enviará a su dispositivo sin conversión.

#### Más información

Aquí termina esta breve introducción a sólo algunas de las funciones de Kindle. Los siguientes capítulos ofrecen una descripción más detallada de éstas y otras funciones. Recuerde que siempre puede explorar sobre una función particular u obtener más información sobre cómo realizar una tarea específica abriendo esta guía y escribiendo en el teclado para activar la búsqueda.

La Tabla de contenido de la *Guía del usuario de Kindle DX* muestra todos los temas incluidos en esta guía. Puede acceder a la tabla de contenido presionando el botón Menu (Menú) desde cualquier página, seleccionando "Go to…" (Ir a…), luego "table of contents" (tabla de contenido) y presionando el controlador de 5 posiciones una vez más.

También puede navegar haciendo clic en una palabra o palabras subrayadas como la Tabla de contenido mencionada. Las palabras subrayadas indican un enlace a algún punto en el material que está leyendo, como una nota al pie, un capítulo o un sitio web. En el ejemplo anterior, cuando se coloca el controlador de 5 posiciones sobre una de las palabras subrayadas, aparecerá el icono de una mano . Si presiona el controlador de 5 posiciones accederá al inicio de la tabla de contenido. Presione el botón Back (Atrás) para regresar al lugar donde estaba leyendo.

Si compró el Kindle con su cuenta de Amazon, ya está registrado con la información de su cuenta y está en condiciones de usarlo. Cuando ingrese en la pantalla Home (Inicio), verifique el extremo superior izquierdo de la pantalla para ver si aparece su nombre de Amazon (el mismo que ve cuando compra en Amazon.com). Si ve "My Kindle" (Mi Kindle) en lugar del nombre de su cuenta de Amazon, deberá registrar el Kindle. Para hacerlo, primero presione Home (Inicio) para visualizar la pantalla de Inicio y luego presione el botón de Menu (Menú). Seleccione "Settings" (Configuración) y luego seleccione "register" (registrarse) en la página que aparece para ingresar su nombre de usuario y contraseña de Amazon. Si su nombre de usuario y contraseña de Amazon contienen caracteres que no figuran en el teclado del Kindle, presione la tecla Symbol (Símbolos) (Sym) en la parte inferior del teclado para ver un menú de los caracteres extendidos y utilice el controlador de 5 posiciones para seleccionar el carácter que necesita. En forma alternativa, puede registrar su Kindle visitando la página Manage Your Kindle (Administre su Kindle) en Amazon.com en:

http://www.amazon.com/manageyourkindle

Puede salir de la Guía del usuario de Kindle DX o de cualquier material que esté leyendo en cualquier momento, presionando el botón Home (Inicio). Si ha terminado de leer, puede poner el Kindle en modo inactivo deslizando y soltando el botón de encendido que se encuentra en la parte superior del Kindle (puede volver a activarlo del mismo modo). Si el Kindle está en modo inactivo se extenderá la duración de la batería y también se bloquearán todas las teclas y los botones para que no los presione por descuido mientras no usa el dispositivo. Cuando el Kindle está en modo inactivo, verá una imagen en la pantalla. Para apagar el Kindle por completo, deslice y mantenga presionado el botón de encendido durante cuatro segundos y luego suéltelo. La pantalla del Kindle se pondrá en blanco y el dispositivo se apagará. Si en alguna ocasión necesita asistencia, puede comunicarse con nosotros por teléfono o a través de Internet. Consulte el Capítulo 9 para conocer todas las opciones de contacto de Kindle Support (Asistencia técnica de Kindle).

# CAPÍTULO 1: Introducción a su Kindle

En el capítulo de Bienvenida de la *Guía del usuario de Kindle DX*, podrá conocer muchas de las cosas que puede hacer con su Kindle. Este capítulo repasa todas las características físicas de Kindle y abarca los aspectos básicos del uso de los botones, los menús y el teclado del Kindle.

# 1.1 Vistas del Kindle DX

#### **VISTA FRONTAL**

El frente del Kindle contiene la pantalla, el teclado y los controles de navegación. Estas características se ilustran a continuación y se explican en la lista siguiente.

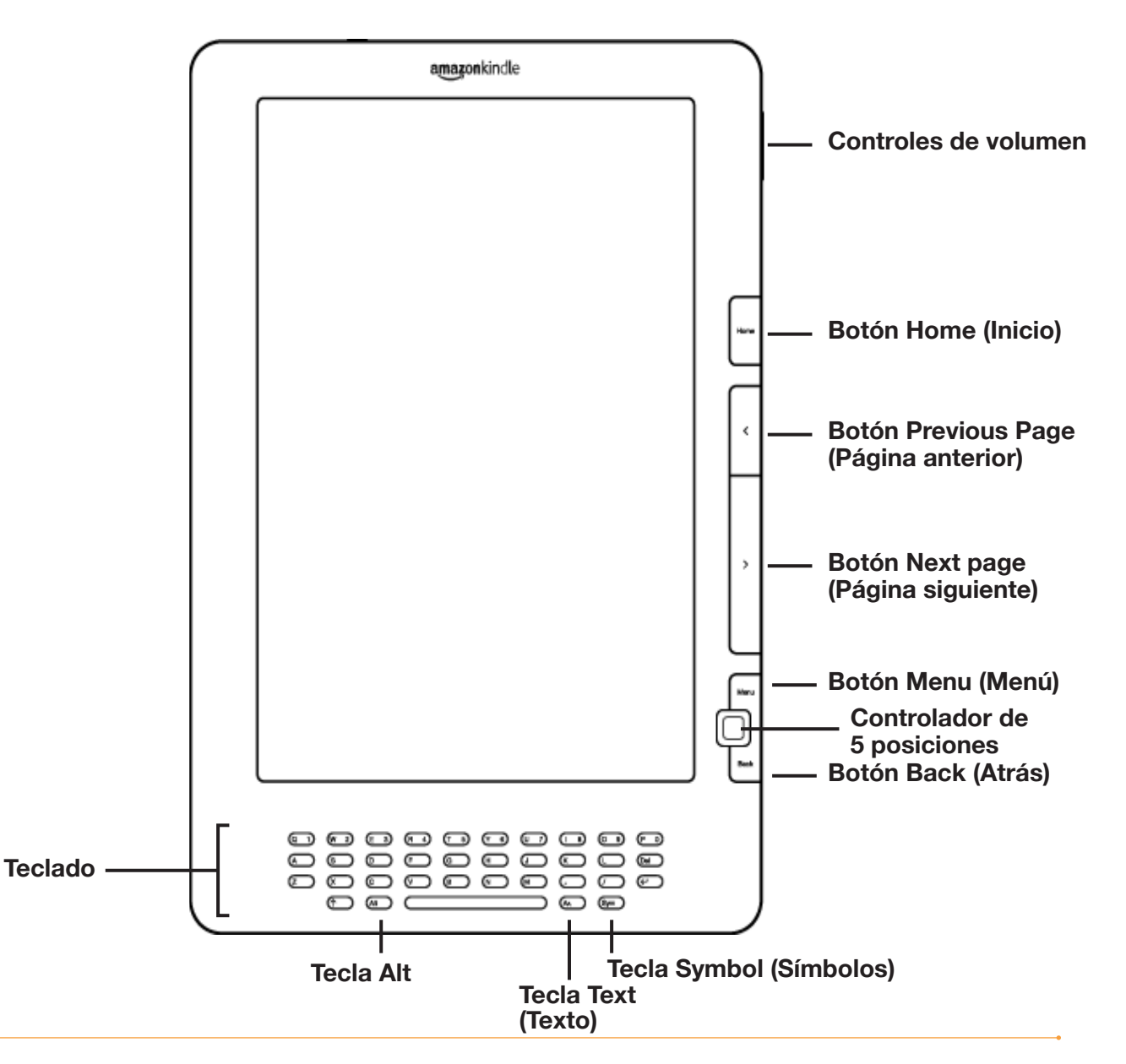

**Controles de volumen**: controla el volumen del auricular o del parlante para libros grabados en audio, música de fondo y text-to-speech (Lectura en voz alta).

**Botón Home** (Inicio): muestra el contenido guardado en el Kindle y también el contenido archivado en Amazon.com.

**Botón Previous Page** (Página anterior): lo conduce a la página anterior de su material de lectura. Presione y mantenga presionado este botón para retroceder continuamente.

**Botón Next Page** (Página siguiente): lo conduce a la página siguiente de su material de lectura. Presione y mantenga presionado este botón para avanzar continuamente.

**Botón Menu** (Menú): muestra las aplicaciones y opciones de navegación relacionadas con la pantalla que está visualizando.

**Controlador de 5 posiciones**: al presionarlo se selecciona un material o acción. Mueve el resaltado de pantalla o el cursor hacia arriba o hacia abajo cuando se lo mueve en estas direcciones. Mueve el resaltado de pantalla o el cursor de lado a lado cuando se lo mueve hacia la izquierda o la derecha. Si se mantiene presionado el controlador de 5 posiciones hacia arriba o hacia abajo sin soltarlo, se acelera el movimiento del cursor, lo que agiliza la navegación a través de listas o de texto.

**Botón Back** (Atrás): retrocede sus pasos en el Kindle al igual que el botón Atrás en un explorador web. Por ejemplo, puede seguir un enlace en un libro y luego presionar el botón Back (Atrás) para volver al punto donde estaba.

**Teclado**: se utiliza para ingresar términos de búsqueda, notas en el contenido, URL para sitios web, etc.

**Tecla Symbol** (Símbolos) (Sym) : presenta un menú de signos de puntuación y símbolos. Mueva el controlador de 5 posiciones para seleccionar el símbolo deseado y presiónelo para seleccionar.

**Tecla Alt** (Att ): ofrece una forma de ingresar números. Presione la tecla Alt y la letra adecuada en la fila superior del teclado para ingresar el número que desea. En forma alternativa, puede presionar y soltar la tecla Alt y luego presionar la letra deseada.

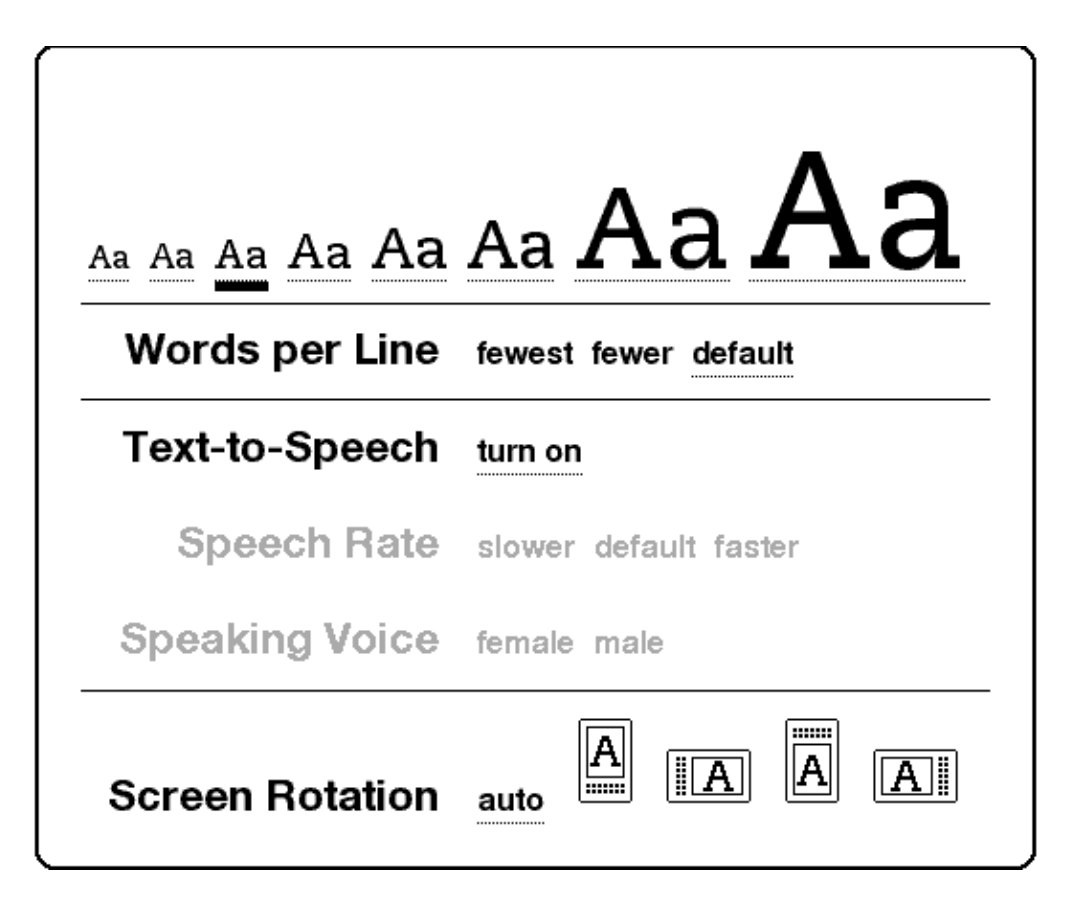

**Tecla Text** (Texto) (A): ajusta el tamaño de la letra y el número de palabras por línea para que se adapte a su preferencia de lectura. También permite activar/ desactivar Text-to-Speech (Lectura en voz alta), acercar o reducir el tamaño de la imagen en documentos PDF y cambiar la configuración de rotación de la pantalla.

#### **VISTA SUPERIOR**

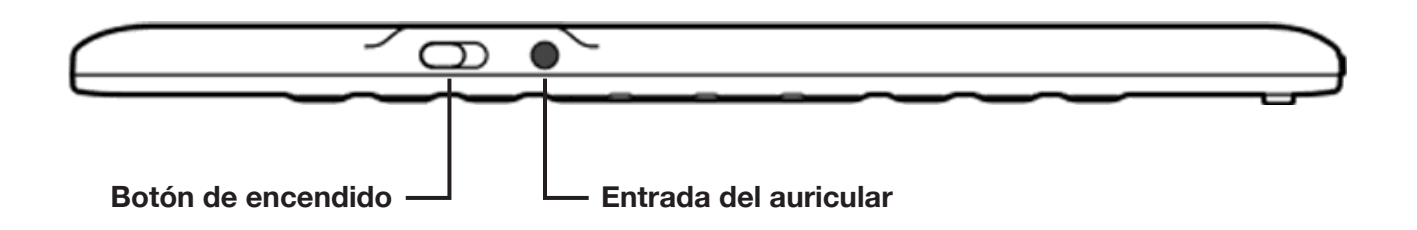

**Botón de encendido**: se utiliza para colocar al Kindle en modo inactivo, volverlo a activar y encenderlo y apagarlo. Para colocar al Kindle en modo inactivo, deslice y suelte el botón de encendido. Aparecerá una imagen de pantalla completa. Mientras el Kindle está en modo inactivo, otras teclas y botones están bloqueados para que no cambie el lugar donde está leyendo en forma accidental. Para apagar el Kindle, deslice y mantenga presionado el botón de encendido durante cuatro segundos hasta que la pantalla se ponga en blanco y luego suéltelo. Para volver a activar o encender el Kindle, deslice y suelte el botón de encendido nuevamente. Si ha configurado una contraseña para el dispositivo, se le solicitará que ingrese la contraseña después de encender el Kindle o después de activarlo cuando esté inactivo.

Si el Kindle no se enciende o no responde durante el uso, intente restablecer el dispositivo desconectándolo de cualquier fuente de energía o puerto USB, y luego deslice y mantenga presionado el botón de encendido durante 15 segundos antes de soltarlo.

**Sugerencia:** el Kindle también pasará a modo inactivo por sí solo después de diez minutos si no lo usa. Si el Kindle tenía la tecnología inalámbrica activada antes de pasar a modo inactivo, continuará recibiendo las suscripciones programadas de manera habitual mientras esté inactivo.

**Entrada del auricular**: conecte auriculares para escuchar un libro grabado en audio, música de fondo o contenido leído en voz alta a través de text-to-speech (Lectura en voz alta). Al conectar los auriculares se anulan los parlantes incorporados.

#### **VISTA INFERIOR**

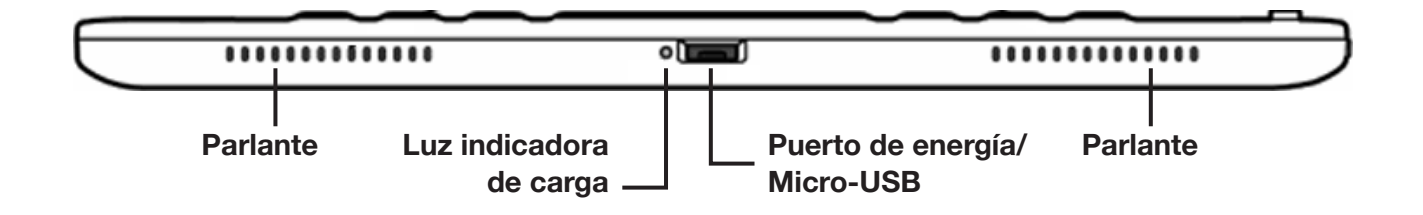

La parte inferior del Kindle contiene la luz indicadora de carga, un puerto micro-USB y dos parlantes.

**Puerto de energía/Micro-USB**: conecte el cable USB incluido en su Kindle en el puerto micro-USB/de energía y en el adaptador de energía\* del Kindle. Para cargar la batería del Kindle conecte el adaptador a una toma eléctrica compatible con las estadounidenses. También puede cargar el Kindle desconectando el cable USB del adaptador de energía y conectándolo al puerto USB de una computadora o nodo USB con alimentación eléctrica. La luz de estado de carga se encenderá en amarillo, lo cual indica que la batería se está cargando. Puede continuar usando el Kindle mientras se carga. La luz verde indica que la batería está totalmente cargada.

Asegúrese de que el adaptador de energía no esté cubierto con nada que pueda recalentarlo. Si la luz indicadora de carga no se enciende, asegúrese de que el cable USB esté completamente insertado en el Kindle y el adaptador de energía o puerto USB. Si el Kindle aún no se carga, pruebe otra toma eléctrica o puerto USB.

Para transferir contenido entre su computadora y el Kindle, conecte el cable USB provisto al Kindle y al puerto USB de la computadora.

\*No todas las configuraciones incluyen el adaptador de energía.

# 1.2 Cómo desplazarse

Para desplazarse en el Kindle, se usan los botones, menús y el teclado, los cuales se explican a continuación.

#### **USO DE LOS BOTONES**

En la sección de Bienvenida, se brinda información sobre los botones de navegación [Previous Page (Página anterior), Next Page (Página siguiente) y Back (Atrás)]. Para obtener una explicación de la función de cada botón, consulte "Vista frontal" en el Capítulo 1.

#### **USO DE LOS MENÚS**

Además de los botones físicos, también se navega en el Kindle utilizando los menús. Los menús del Kindle son sensibles al contexto, pero todos funcionan del mismo modo.

El controlador de 5 posiciones se usa para navegar en el menú y debe presionarlo para seleccionar un elemento.

La siguiente ilustración muestra el menú Home (Inicio); la línea en negrita debajo de "Shop in Kindle Store" (Compre en Kindle Store) indica que está listo para seleccionarlo.

| 1,418 MB free                | 3:18 PM                       | 🗖   ı. 3               |
|------------------------------|-------------------------------|------------------------|
| Showing All 15 I             | tems                          |                        |
| "" The New Y                 | ork Times                     | Turn Wireless Off      |
| Pride and F                  | Prejudice                     | Shop in Kindle Store   |
| Team of Ri                   | vals: The Political Genius of | A Search               |
| The Adven                    | tures of Sherlock Holmes      | Create New Collection  |
| Por Food Label               | s U.S                         | Sync & Check for Items |
| <sup>pdf</sup> Healthy Re    | cipes                         | Settings               |
| The Autobi                   | ography of Benjamin Frankl    | Experimental           |
| My Favorite                  | Books (1)                     |                        |
| <sup>sample</sup> Cul De Sac |                               | Richard Thompson       |
| The New Y                    | orker                         | Mon, Feb 15, 2010      |
| <sup>audio</sup> The Water   | Horse: Free Extract           | Nathaniel Parker       |
| Dracula                      |                               | Bram Stoker            |
| San Francis                  | sco Chronicle                 | Wed, Feb 10, 2010      |
| The New O                    | xford American Dictionary     |                        |
| My Clippin                   | ıgs                           |                        |
| Periodicals                  | : Back Issues (11)            |                        |
|                              |                               |                        |
| Page 1 of 2                  |                               |                        |

#### **MENÚ DE APLICACIONES**

Puede visualizar un menú desde cualquier pantalla del Kindle. Cuando presiona el botón Menu (Menú), se muestran opciones relacionadas con la pantalla que está visualizando. El ejemplo de pantalla a continuación muestra la pantalla que normalmente vería cuando presiona el botón Menu (Menú) desde el interior de un libro.

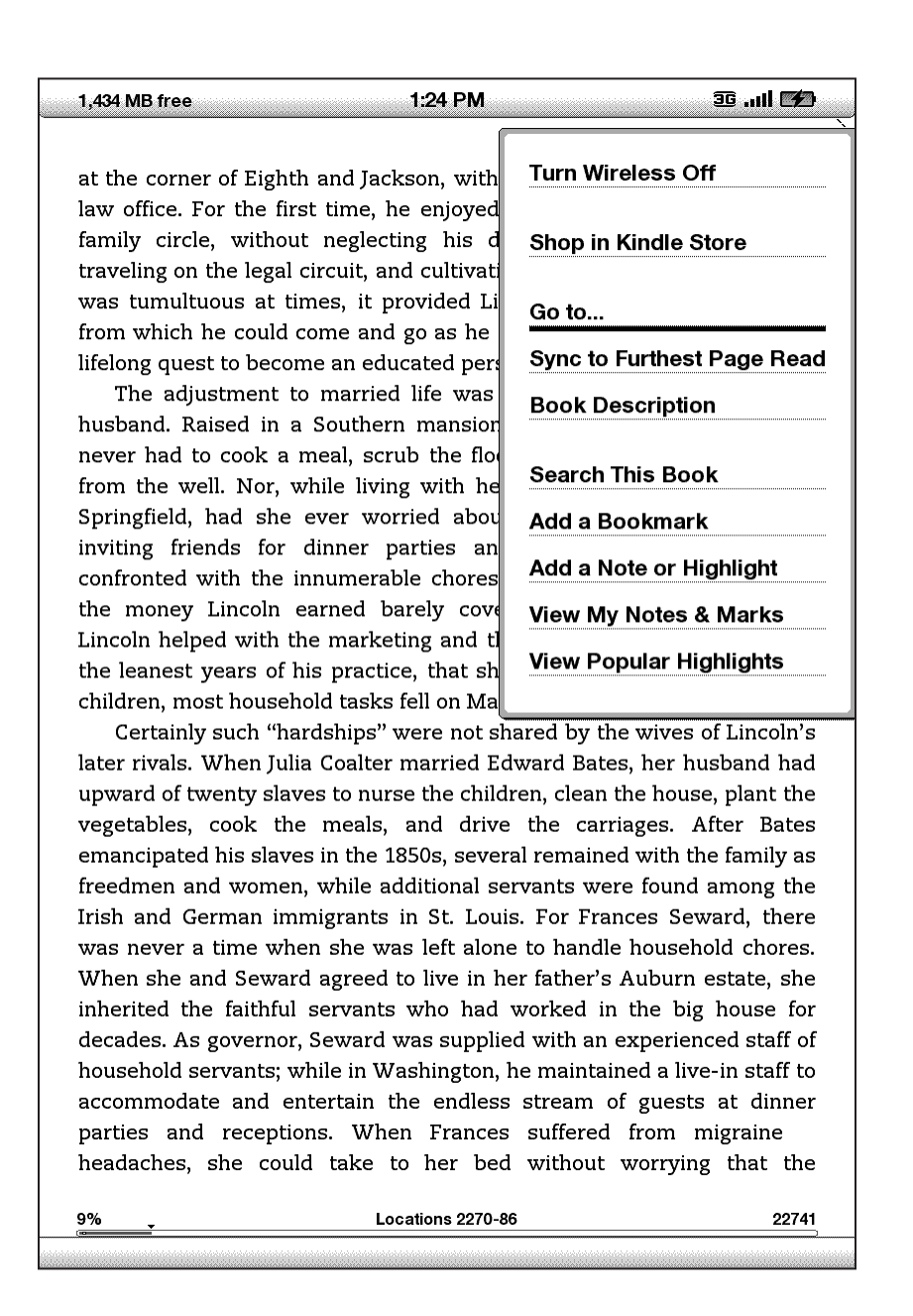

# 1.3 Ingreso de texto

Para usar el teclado del Kindle, a la mayoría de los usuarios les resulta más fácil colocar el dispositivo plano sobre una mesa y usar la punta de los dedos para presionar las teclas.

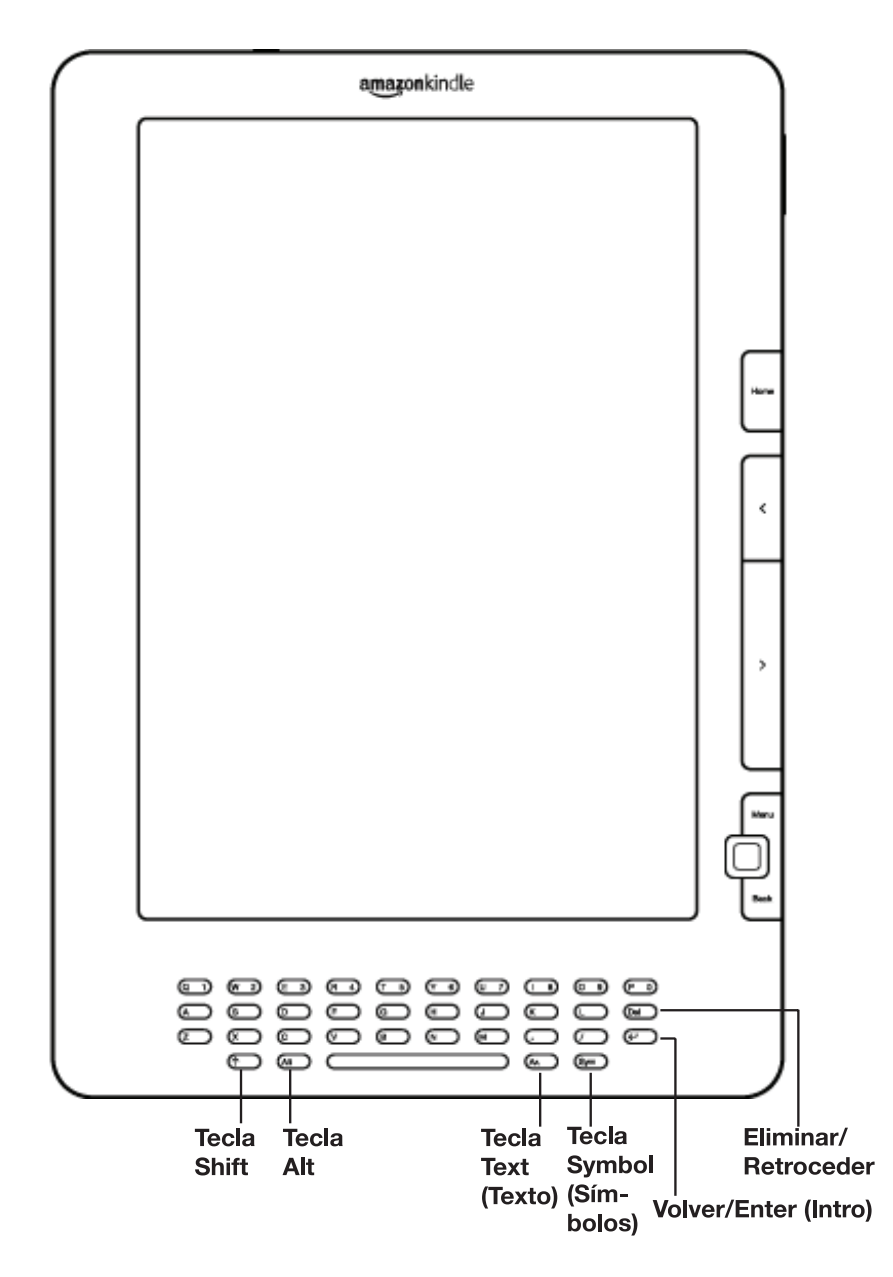

#### LETRAS MINÚSCULAS Y MAYÚSCULAS

Para ingresar letras minúsculas, presione la tecla de la letra correspondiente. Para ingresar letras mayúsculas, mantenga presionada la tecla Shift 🗇 y luego presione la tecla de la letra deseada como lo hace en el teclado de la computadora. En forma alternativa, puede presionar y soltar la tecla Shift 介 y luego presionar la letra deseada. Sólo la letra siguiente será mayúscula.

#### NÚMEROS, PUNTUACIÓN Y SÍMBOLOS

Para ingresar un número, mantenga presionada la tecla Alt Att y presione la letra apropiada en la fila superior del teclado para seleccionar el número deseado. Si necesita un signo de puntuación o un símbolo que no se muestra, presione la tecla Symbol (Símbolos) ren la fila inferior del tablero. Verá un menú de signos de puntuación y símbolos.

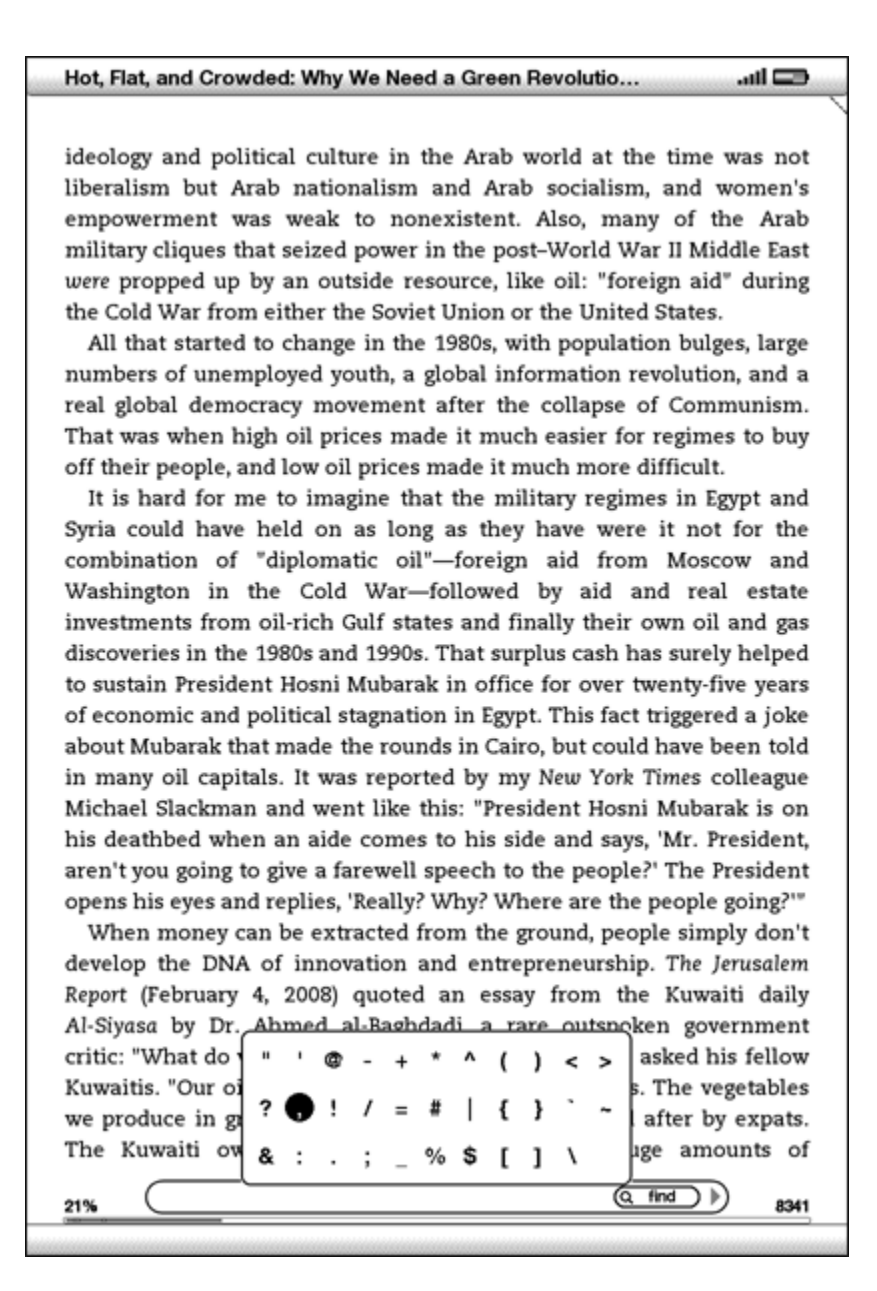

Utilice el controlador de 5 posiciones para seleccionar el carácter que desea y aparecerá en el cuadro de entrada de texto.

# 1.4 Rotación de la pantalla

La imagen de pantalla del Kindle DX puede rotarse para coincidir con la forma en que el usuario sostiene el dispositivo. La pantalla cambia de modo vertical a horizontal consecuentemente. Por lo tanto, puede ampliar la página de un PDF o ver el ancho completo de una página web sólo con sus movimientos. Los botones funcionan del mismo modo en cualquiera de las rotaciones, pero los movimientos del controlador de 5 posiciones se intercambian para coincidir con la rotación.

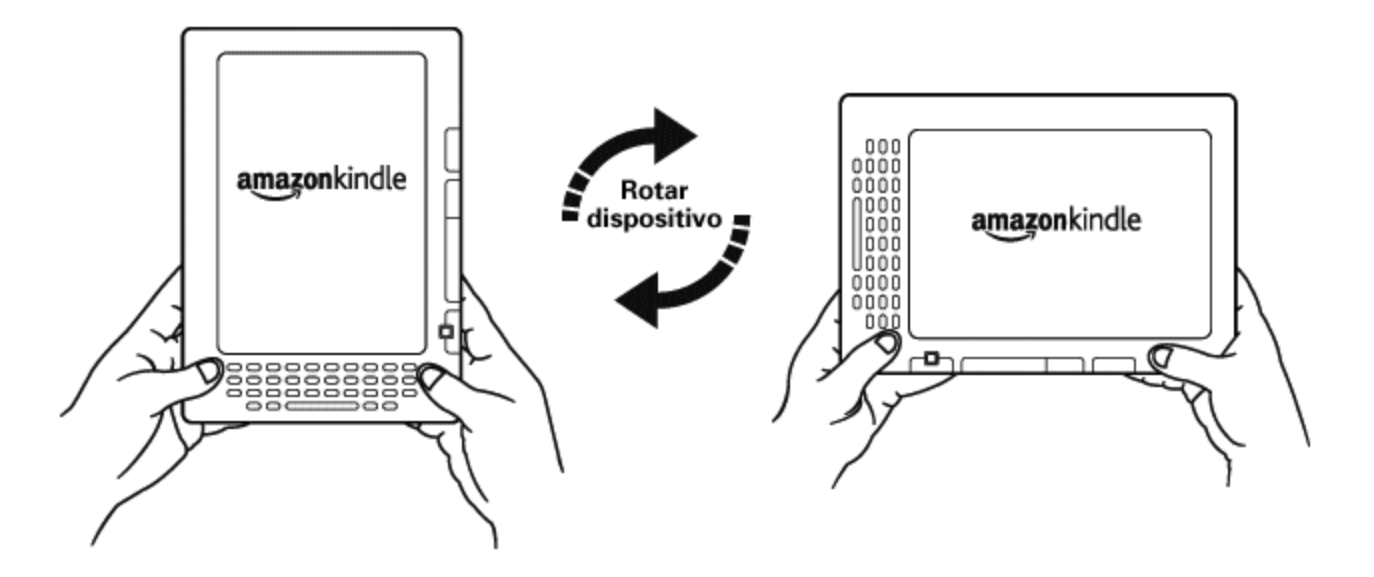

De manera predeterminada, el Kindle DX rota automáticamente la imagen de pantalla según la orientación del usuario. Para bloquear la pantalla en modo horizontal o vertical, siga estos pasos:

- 1. Presione la tecla Text (Texto) (A) que se encuentra en la fila inferior del teclado. Las opciones de rotación de pantalla se muestran en la parte inferior del menú.
- 2. Mueva el controlador de 5 posiciones hacia abajo para subrayar las opciones de Rotación de pantalla, si aún no están subrayadas.
- 3. Mueva el controlador de 5 posiciones desde la izquierda o la derecha hacia la posición "automático", con la cual la pantalla se ajusta automáticamente según el movimiento del usuario. O bien, seleccione una de las cuatro opciones para fijar la pantalla en una orientación establecida: modo vertical, modo horizontal con los botones para dar vuelta la página en la parte inferior, modo vertical con el teclado en la parte superior y los botones para dar vuelta la página en la página en la página a la izquierda, y modo horizontal con los botones para dar vuelta la página en la página en la parte superior.
- 4. Presione el controlador de 5 posiciones para confirmar su selección.

Nota: las páginas de Kindle Store sólo pueden visualizarse en modo vertical.

**U**Sugerencia: ¿Desea tener los botones Next Page (Página siguiente) y Previous Page (Página anterior) a la izquierda? Simplemente rote el dispositivo 180 grados para que los botones queden del lado izquierdo.

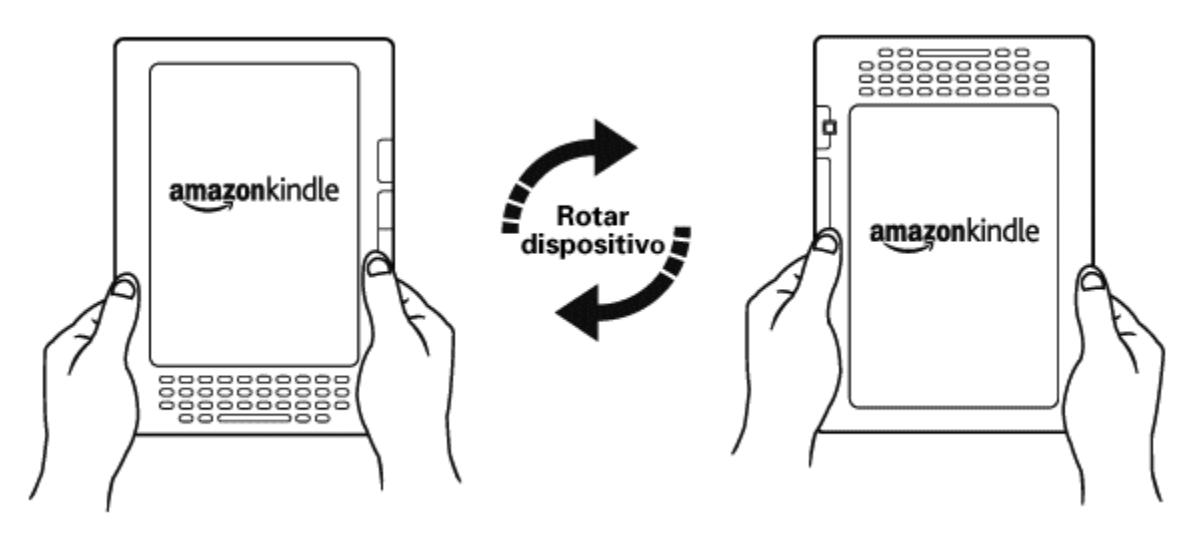

## 1.5 Indicadores de estado

En la parte superior de cada pantalla, también se visualizan indicadores de Whispernet y del estado de carga de la batería para mantenerlo informado.

#### INDICADORES DE ESTADO DE WHISPERNET

El indicador de estado de Whispernet muestra si la radio inalámbrica está activada o desactivada, la potencia de la señal del servicio de Whispernet y la velocidad de conexión. Los siguientes son los posibles indicadores y sus significados.

El servicio de Whispernet está activo y su Kindle tiene una señal fuerte. Cuantas más barras estén completas en negro, más fuerte es la señal inalámbrica. Tenga en cuenta que la señal débil puede aumentar el consumo de energía.

Ninguna de las barras está completa. Esto significa que la potencia de la señal inalámbrica es demasiado baja para conectarse. No podrá conectarse a Kindle Store, Basic Web, registrar su dispositivo, recuperar contenido de Archived Items (Materiales archivados), sincronizar sus dispositivos, recibir suscripciones ni sincronizar a la última página leída.

Las barras están completas en gris. Esto significa que Whispernet está verificando la potencia de la señal. En general este proceso tarda menos de 30 segundos.

**DFF** El servicio de Whispernet está desactivado. Puede activar el servicio inalámbrico presionando el botón Menu (Menú) y utilizando el controlador de 5 posiciones para navegar hasta "Turn Wireless On" (Activar inalámbrico).

Cuando activa un menú, aparecerán iconos que indican la velocidad del servicio de Whispernet a la izquierda de la barras de señal.

#### Kindle DX con servicio inalámbrico internacional

EDGE GPRS GG Las redes inalámbricas EDGE y GPRS son más lentas que el servicio Whispernet 3G. Su Kindle automáticamente pasará a la red 3G más rápida cuando esté disponible.

#### Kindle DX

**1X 3G** El icono 1X indica que el Kindle está conectado a la red inalámbrica 1XRTT, que es más lenta que el servicio de Whispernet 3G. El Kindle automáticamente pasará a la red EVDO 3G más rápida cuando esté disponible.

#### INDICADORES DE ESTADO DE LA BATERÍA

El Kindle está conectado al suministro de energía y la batería se está cargando. La luz indicadora de carga en la parte inferior del Kindle también se ilumina. Tenga en cuenta que si el Kindle está conectado a un puerto USB de baja potencia como los que se encuentran en algunos teclados o computadoras obsoletas, sólo extraerá suficiente carga como para evitar agotar la batería pero no la suficiente como para recargarla.

batería cuando se descarga. A medida que se agota la batería, el indicador de batería mostrará menos capacidad completa.

La batería está demasiado baja como para activar el servicio de Whispernet. Debe cargar la batería del Kindle para restaurar el servicio inalámbrico.

No puede determinarse el estado de la batería. Reinicie el Kindle para que pueda determinarse el estado de la batería con precisión. Si se continúa mostrando el signo de interrogación después de un reinicio, comuníquese con Asistencia al Cliente. Tenga en cuenta que la suscripción a varios blogs que se actualizan con frecuencia puede aumentar el consumo de energía y disminuir la duración de la batería. La cobertura de señal débil también puede aumentar el consumo de energía.

#### **INDICADOR DE ACTIVIDAD**

Aparece en el extremo superior izquierdo de la pantalla del Kindle cuando el dispositivo está ocupado con la descarga de nuevo contenido, verificación de nuevos materiales, búsqueda de un material, apertura de un archivo PDF grande o carga de una página web.

# CAPÍTULO 2: Cómo familiarizarse con el contenido de Kindle

La pantalla Home (Inicio) del Kindle le ofrece un panorama general de lo que actualmente tiene en su Kindle. Le muestra el material que acaba de llegar, qué está leyendo y el punto en el que se encuentra en su lectura. También le permite eliminar contenido del Kindle y mover contenido desde Amazon.com a su Kindle. Lea a continuación para conocer más detalles.

# 2.1 Pantalla Home (Inicio)

La pantalla Home (Inicio) muestra una lista de todos los materiales de lectura de Kindle: libros, periódicos, revistas, blogs, archivos PDF, documentos personas y también libros grabados en audio. Sirve como biblioteca personal para todo su material de lectura y también como punto de partida para acceder a otras funciones del Kindle.

Para visualizar la pantalla Home (Inicio), presione el botón Home (Inicio) en el lado derecho del Kindle. En forma predeterminada, la pantalla de Home (Inicio) muestra todo el material que usted tiene en el Kindle comenzando por los últimos materiales vistos (o adquiridos). Cada tipo de contenido tiene una descripción algo diferente y una etiqueta. Puede obtener más información acerca de los tipos de contenido disponible en el Capítulo 3.

#### LIBROS DE KINDLE

Los libros se muestran por título y autor. Debajo del título del libro aparece una serie de puntos que ofrecen una aproximación acerca de la extensión del libro. Los puntos en negrita dentro de la serie indican cuánto ha avanzado en el libro según la última página que leyó.

#### **PUBLICACIONES PERIÓDICAS**

Las publicaciones periódicas incluyen periódicos y revistas que pueden adquirirse como edición única o como una suscripción que se le envía en forma regular. Su pantalla Home (Inicio) indica la edición más reciente de cada publicación periódica que usted tiene en Kindle. Las ediciones anteriores aparecen dentro de una recopilación llamada Periodicals: Back Issues (Publicaciones periódicas: Ediciones anteriores) Si selecciona la recopilación aparecerá una pantalla que muestra las ediciones anteriores de todas las publicaciones periódicas que tiene en su Kindle. Tenga que cuenta que el Kindle automáticamente elimina ediciones con una antigüedad superior a siete ediciones a fin de liberar espacio para nuevo contenido. Un signo de exclamación junto a una edición indica que se eliminará en las próximas 24 horas.

#### COLECCIONES

Los nombres de colecciones aparecen en letra itálica para diferenciarlos de los libros y otros materiales. El número de materiales en cada colección se muestra entre paréntesis a la derecha del nombre de la colección.

#### **BLOGS**

Los blogs se basan en suscripciones y aparecen en la pantalla Home (Inicio) como entrada individual al igual que los libros. A medida que llega contenido adicional a los blogs, se agrega al material y las entradas anteriores son reemplazadas, de manera muy similar a como funcionan los blogs en una computadora.

#### LIBROS GRABADOS EN AUDIO

Los libros grabados en audio tienen un aspecto similar al de los libros, pero en la pantalla Home (Inicio) llevarán la etiqueta de contenido de audio. Como los libros comunes, tienen un indicador de progreso que muestra hasta dónde ha avanzado en el libro grabado en audio.

#### **ARCHIVOS PDF**

Los archivos PDF también tienen un aspecto similar al de los libros, pero en la pantalla Home (Inicio) tendrán la etiqueta "pdf". Como los libros comunes, tienen un indicador de progreso que muestra hasta dónde ha avanzado en el archivo.

#### FUNCIONES DE LA PANTALLA HOME (INICIO)

Lo que visualiza en la pantalla Home (Inicio) varía según los materiales de lectura que ha comprado y el modo en que decide clasificar esta lista. La muestra de pantalla y la lista a continuación explican las funciones que puede encontrar en la pantalla Home (Inicio).

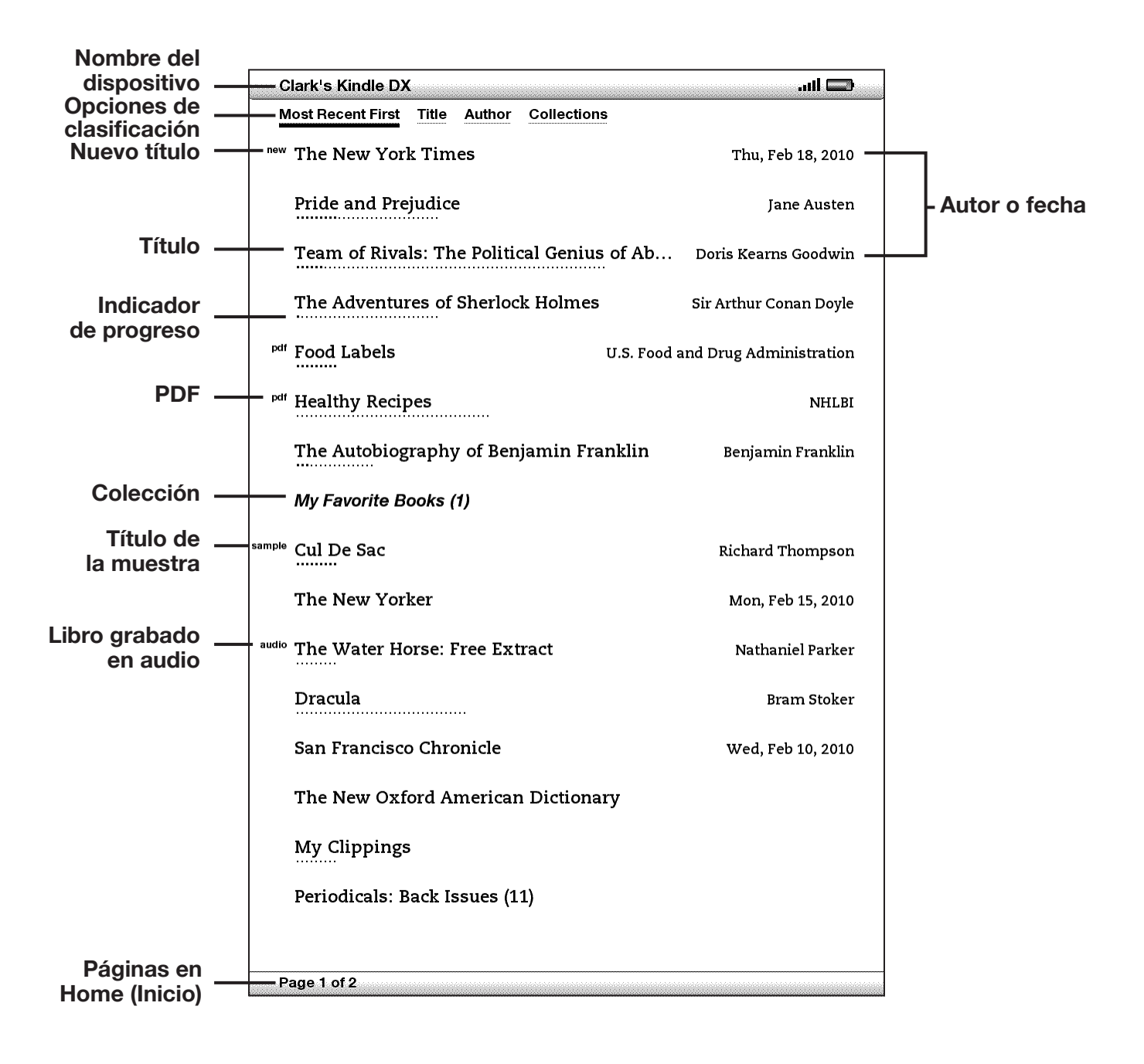

**Device name** (Nombre del dispositivo): el nombre de su Kindle. Puede modificar este nombre en la pantalla Settings (Configuración).

**Sort options** (Opciones de clasificación): seleccione el orden en el que desea que se visualice el contenido en Home (Inicio).

Title (Título): el título del material.

PDF title (Título del PDF): la etiqueta "pdf" indica que el archivo es un PDF.

**Author or Date** (Autor o fecha): para los libros, se menciona el autor del material. Para publicaciones periódicas y blogs, se indica la fecha.

**Collection** (Colección): el título de la colección. El número de materiales de la colección se muestra entre paréntesis.

**Sample title** (Título de muestra): la etiqueta "sample" (muestra) indica que el libro es una muestra. Si le agrada, puede adquirir el libro completo desde la misma muestra.

**Progress indicator** (Indicador de progreso): la serie de puntos debajo del material muestra la extensión del libro y los puntos en negrita muestran cuánto ha avanzado en la lectura de un material específico.

**Unread title** (Título no leído): la etiqueta "new" (nuevo) indica que el material nunca se ha abierto y tiene menos de 24 horas. Una vez que abre un documento nuevo o transcurren más de 24 horas desde la llegada del material al Kindle, la etiqueta "new" (nuevo) desaparece.

**Publicaciones periódicas: Back Issues** (Ediciones anteriores): guarda ediciones anteriores de periódicos y revistas.

**Audiobook title** (Título del libro grabado en audio): la etiqueta "audio" indica que el material es un libro grabado en audio.

**Pages** (Páginas): indica el número total de páginas en Home (Inicio). Utilice el botón Next Page (Página siguiente) o Previous Page (Página anterior) para recorrer las páginas.

**Archived Items** (Materiales archivados): materiales guardados en Amazon.com que puede volver a descargar a su dispositivo.

#### **OPCIONES DE CLASIFICACIÓN**

La siguiente pantalla muestra la ubicación de las opciones de Sort (clasificar) y la lista a continuación explica cada una de las opciones. Si mueve el controlador de 5 posiciones hacia la derecha podrá cambiar el modo en que se clasifican estos materiales.
|               | Clark's Kindle DX                              | 🗖 lin.                  |
|---------------|------------------------------------------------|-------------------------|
| Opciones de — | Most Recent First Title Author Collections     |                         |
| clasificación | <sup>new</sup> The New York Times              | Thu, Feb 18, 2010       |
|               | Pride and Prejudice                            | Jane Austen             |
|               | Team of Rivals: The Political Genius of Ab     | Doris Kearns Goodwin    |
|               | The Adventures of Sherlock Holmes              | Sir Arthur Conan Doyle  |
|               | <sup>pdf</sup> Food Labels U.S. Food a         | and Drug Administration |
|               | <sup>pdf</sup> Healthy Recipes                 | NHLBI                   |
|               | The Autobiography of Benjamin Franklin         | Benjamin Franklin       |
|               | My Favorite Books (1)                          |                         |
|               | sample Cul De Sac                              | Richard Thompson        |
|               | The New Yorker                                 | Mon, Feb 15, 2010       |
|               | <sup>audio</sup> The Water Horse: Free Extract | Nathaniel Parker        |
|               | Dracula                                        | Bram Stoker             |
|               | San Francisco Chronicle                        | Wed, Feb 10, 2010       |
|               | The New Oxford American Dictionary             |                         |
|               | My Clippings                                   |                         |
|               | Periodicals: Back Issues (11)                  |                         |
|               |                                                |                         |
|               | Page 1 of 2                                    |                         |

**Most Recent First** (El último primero): clasifica el contenido según el último que se agregó o los últimos materiales abiertos primero.

Title (Título): clasifica el contenido en orden alfabético según el título del material.

**Author** (Autor): clasifica el contenido en orden alfabético según el apellido del autor o el nombre de la editorial. Si selecciona esta opción, las publicaciones periódicas se clasificarán por fecha.

**Collections** (Colecciones): clasifica el contenido mostrando primero las colecciones que se han usado recientemente y luego los materiales que se han usado recientemente pero no están asignados a una colección. Los materiales que están asignados a una colección no se muestran.

## CÓMO CAMBIAR LA CLASIFICACIÓN DE LA PANTALLA HOME (INICIO)

En forma predeterminada, el contenido se clasifica con el último primero, lo cual significa que todos los materiales nuevos y el contenido que está leyendo actualmente se ubican en la parte superior. Para cambiar esta opción, siga estos pasos:

- 1. Si aún no está en la pantalla Home (Inicio), presione el botón Home (Inicio).
- 2. Mueva el controlador de 5 posiciones hasta que las opciones de Sort (Clasificar) queden subrayadas.
- 3. Mueva el controlador de 5 posiciones hacia la derecha para ver las opciones de Sort (Clasificar).
- 4. Mueva el controlador de 5 posiciones para subrayar el modo en que desea clasificar los materiales.
- 5. Presione el controlador de 5 posiciones para seleccionarlo. El orden de clasificación en la pantalla Home (Inicio) cambia de inmediato.

## MENÚ DE LA PANTALLA HOME (INICIO)

El menú de la pantalla Home (Inicio) le permite navegar a otros lugares en el Kindle o realizar tareas especializadas. Para visualizar el menú de la pantalla Home (Inicio), presione el botón Menu (Menú) cuando visualice la pantalla Home (Inicio). La siguiente lista explica el menú.

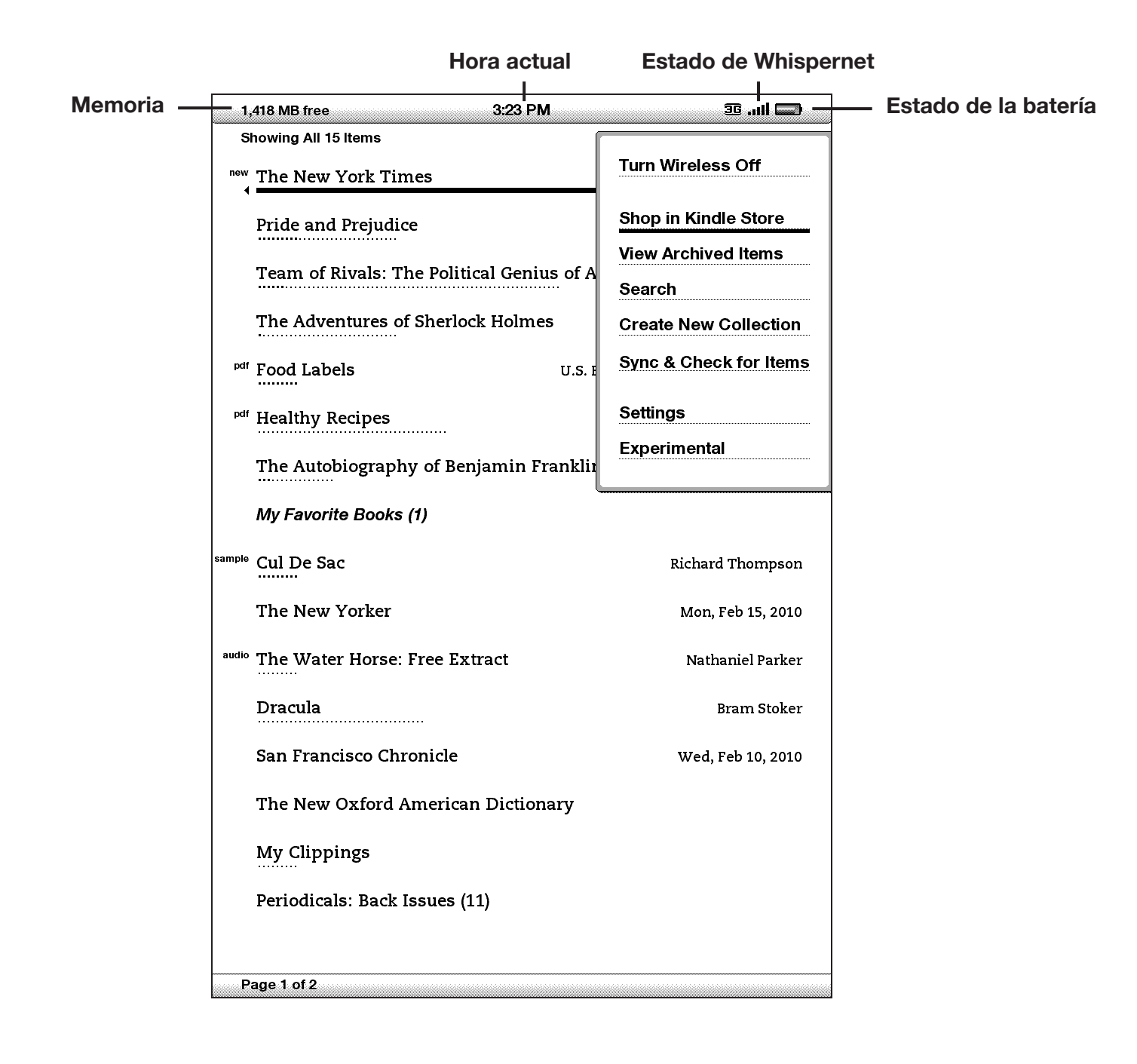

**Turn Wireless Off/On** (Desactivar/Activar inalámbrico): desactiva/activa el servicio de Whispernet.

Shop in Kindle Store (Comprar en Kindle Store): lo conduce a la tienda de Kindle.

**View Archived Items** (Ver materiales archivados): lo conduce a Archived Items (Materiales archivados) donde puede visualizar y volver a descargar en forma inalámbrica contenido guardado en Amazon.com.

**Search** (Buscar): presenta en pantalla la página de entrada de texto Search (Buscar) para ingresar una palabra o frase para buscar.

**Create New Collection** (Crear nueva colección): permite ingresar un nombre para una nueva colección de materiales.

**Sync & Check for Items** (Sincronizar y buscar materiales): se conecta a Amazon.com para descargar cualquier material recientemente disponible y sincroniza la última página leída y los comentarios de todos los libros en su dispositivo.

Settings (Configuración): lo conduce a la pantalla Settings (Configuración).

**Experimental**: lo conduce a la página Experimental donde puede visualizar y utilizar algunos de los prototipos experimentales en los que estamos trabajando.

# 2.2 Organizarse con las colecciones

El usuario puede crear colecciones para personalizar el modo en que organiza el contenido y facilitar la búsqueda de materiales.

## CÓMO CREAR UNA COLECCIÓN

Puede crear tantas colecciones como necesite.

Para crear una colección, siga estos pasos:

- 1. Si aún no está en la pantalla Home (Inicio), presione el botón Home (Inicio).
- 2. Presione el botón Menu (Menú) y use el controlador de 5 posiciones para seleccionar "Create New Collection" (Crear nueva colección).
- 3. Use el teclado para ingresar el nombre de la colección.
- 4. Use el controlador de 5 posiciones para seleccionar "Save" (Guardar).
- 5. La colección está creada y se muestra en la pantalla Home (Inicio).

La primera vez que se crea una colección, el orden de clasificación cambia para clasificar por colecciones en la pantalla Home (Inicio). Para cambiar el orden de clasificación, mueva el controlador de 5 posiciones hacia arriba para subrayar "By Collections" (Por colecciones) y luego mueva el controlador de 5 posiciones hacia la derecha para seleccionar otra opción de clasificación.

## CÓMO AGREGAR UN MATERIAL A LAS COLECCIONES

Las colecciones le dan la flexibilidad de agregar un material a todas las colecciones que sean necesarias. Por ejemplo, puede agregar el mismo libro a colecciones llamadas "History" (Historia) y "My Favorite Authors" (Mis autores favoritos).

Para agregar un material a una o más colecciones, siga estos pasos:

- 1. Si aún no está en la pantalla Home (Inicio), presione el botón Home (Inicio).
- 2. Use el controlador de 5 posiciones para navegar al material que desea agregar a una colección.
- 3. Mueva el controlador de 5 posiciones a la derecha para visualizar la página de detalles del material.
- 4. En la página de detalles del material, use el controlador de 5 posiciones para seleccionar "Add to Collection..." (Agregar a la colección...).
- 5. Aparece una pantalla que muestra todas las colecciones y el número de materiales en cada una. Use el controlador de 5 posiciones para seleccionar cada colección a la que desea agregar el material. Si tiene muchas colecciones, puede usar los botones Next Page (Página siguiente) y Previous Page (Página anterior) para verlas a todas.
- 6. Después de agregar el material a una colección, el recuento de materiales para la colección aumenta y aparece una marca de comprobación a la derecha de la colección. También se puede quitar el material de una colección utilizando el controlador de 5 posiciones para seleccionar la colección nuevamente y la marca de comprobación desaparecerá.
- Cuando haya terminado de agregar el material a las colecciones, use el controlador de 5 posiciones para seleccionar Done (Listo) en la parte inferior de la pantalla. También puede presionar los botones Home (Inicio) o Back (Atrás) y se guardarán los cambios.

# CÓMO AGREGAR VARIOS MATERIALES A UNA COLECCIÓN

Las colecciones también le permiten agregar varios materiales a una sola colección. Esto es útil para organizar tipos de materiales similares en una sola colección con un paso único.

Para agregar varios materiales a una colección, siga estos pasos:

- 1. Si aún no está en la pantalla Home (Inicio), presione el botón Home (Inicio).
- 2. Use el controlador de 5 posiciones para navegar a la colección a la que desea agregar materiales.
- 3. Existen dos formas de iniciar el proceso:
  - a. Mueva el controlador de 5 posiciones a la derecha para visualizar la página de detalles de la colección. En la página de detalles de la colección, use el controlador de 5 posiciones para seleccionar "Add/Remove Items" (Agregar/ Quitar materiales).

O bien,

- b. Use el controlador de 5 posiciones para seleccionar la colección y ver todos los materiales de la colección. Presione el botón Menu (Menú) y seleccione "Add/Remove Items" (Agregar/Quitar materiales).
- 4. Aparece una pantalla que muestra todos los materiales. Use el controlador de 5 posiciones para seleccionar cada material que desea agregar a la colección. Si tiene muchos materiales, puede usar los botones Next Page (Página siguiente) y Previous Page (Página anterior) para verlos a todos.
- 5. Después de agregar cada material a la colección, aparece una marca de comprobación a la derecha del material. También se puede quitar el material de una colección utilizando el controlador de 5 posiciones para seleccionar la colección nuevamente y la marca de comprobación desaparecerá.
- 6. Cuando haya terminado de agregar el material a las colecciones, use el controlador de 5 posiciones para seleccionar Done (Listo) en la parte inferior de la pantalla. También puede presionar los botones Home (Inicio) o Back (Atrás) y se guardará su trabajo.

# CÓMO VISUALIZAR DETALLES DE LA COLECCIÓN

La página de detalles de la colección le permite ver información acerca de una colección, las acciones disponibles para la colección y la tapa del último libro que leyó de la colección.

Para ver los detalles de una colección, siga estos pasos:

- 1. Si aún no está en la pantalla Home (Inicio), presione el botón Home (Inicio).
- 2. Use el controlador de 5 posiciones para navegar hasta la colección.

- 3. Mueva el controlador de 5 posiciones a la derecha para visualizar la página de detalles de la colección.
- Use el controlador de 5 posiciones para seleccionar una acción o presione el botón Back (Atrás) para salir.

## CÓMO RENOMBRAR UNA COLECCIÓN

Puede renombrar una colección si comete un error cuando la crea o si desea actualizarla.

Para renombrar una colección, siga estos pasos:

- 1. Si aún no está en la pantalla Home (Inicio), presione el botón Home (Inicio).
- 2. Use el controlador de 5 posiciones para navegar hasta la colección.
- 3. Mueva el controlador de 5 posiciones a la derecha para visualizar la página de detalles de la colección.
- 4. Use el controlador de 5 posiciones para seleccionar "Rename Collection" (Renombrar colección).
- 5. Use el teclado y el controlador de 5 posiciones para modificar el nombre de la colección.
- 6. Cuando termine de modificar el nombre, use el controlador de 5 posiciones para seleccionar "Save" (Guardar).

## CÓMO ELIMINAR COLECCIONES

Puede eliminar colecciones si ya no las usa o si desea reorganizarlas. Si elimina una colección nunca se eliminarán los materiales de la colección. Cualquier material que se encuentre en la colección eliminada permanecerá en el Kindle. Si el material no está asociado con otra colección, reaparecerá en la pantalla Home (Inicio).

Para eliminar una colección, siga estos pasos:

- 1. Si aún no está en la pantalla Home (Inicio), presione el botón Home (Inicio).
- 2. Use el controlador de 5 posiciones para navegar hasta la colección.
- 3. Mueva el controlador de 5 posiciones a la derecha para visualizar la página de detalles de la colección.
- 4. Use el controlador de 5 posiciones para seleccionar "Delete Collection" (Eliminar colección).
- 5. Aparecerá un cuadro de confirmación donde se le pregunta si desea o no eliminar la colección.
- 6. Use el controlador de 5 posiciones para seleccionar "OK" (Aceptar) o "Cancel" (Cancelar).

# CÓMO AGRUPAR COLECCIONES

Si posee más de un Kindle, puede copiar las colecciones de otro Kindle y agruparlas con las colecciones de su Kindle actual. Esto resulta útil si ha configurado un sistema de organización en otro Kindle y desea usarlo en su Kindle actual. Las nuevas colecciones aparecerán en Home (Inicio). Los libros de Kindle de otro dispositivo se pueden descargar manualmente desde Archived Items (Materiales archivados) y se agregarán automáticamente a las nuevas colecciones en su Kindle actual.

Para agrupar colecciones, siga estos pasos:

- 1. Si aún no está en la pantalla Home (Inicio), presione el botón Home (Inicio).
- Use el controlador de 5 posiciones para seleccionar Archived Items (Materiales archivados). Si tiene muchos materiales es posible que necesite usar el botón Next Page (Página siguiente) para encontrar Archived Items (Materiales archivados).
- 3. Cuando encuentre Archived Items (Materiales archivados), use el controlador de 5 posiciones para seleccionar el material con la etiqueta *Other Device Collections (Otras colecciones de dispositivo).*
- 4. En la vista Other Device Collections (Otras colecciones de dispositivo), verá una lista de todos los Kindle que están asociados con su cuenta de Amazon.com. Use el controlador de 5 posiciones para seleccionar el Kindle del que desea copiar las colecciones. Puede repetir este paso para todos los dispositivos desde los que desea copiar colecciones.
- 5. Si regresa a la pantalla Home (Inicio), verá las colecciones que se copiaron y se agruparon con las colecciones que ya están en su Kindle actual. Para transferir libros manualmente desde Archived Items (Materiales archivados) a su Kindle actual, consulte "Transferencia de libros" en el Capítulo 10.

# 2.3 Administración del contenido

Amazon.com realiza una copia de respaldo de todos los libros que usted compra. Cuando quita un libro que ha comprado, aparecerá en Archived Items (Materiales archivados). Desde la pantalla Home (Inicio) podrá acceder a Archived Items (Materiales archivados). Para mover contenido entre Archived Items (Materiales archivados) y Home (Inicio), Whispernet debe estar activado.

## CÓMO QUITAR CONTENIDO DEL KINDLE

Para quitar contenido, siga estos pasos:

- 1. Si aún no está en la pantalla Home (Inicio), presione el botón Home (Inicio).
- En la lista de contenido que ya está en su dispositivo, mueva el controlador de 5 posiciones para subrayar el material que desea quitar.
- 3. Mueva el controlador de 5 posiciones hacia la izquierda para quitar el material.
- 4. Para libros adquiridos en Kindle Store verá la opción "remove from device" (quitar del dispositivo) y para todo el resto del contenido verá "delete" (eliminar). Presione el controlador de 5 posiciones para quitar el contenido. Si cambia de parecer, mueva el controlador de 5 posiciones hacia arriba o hacia abajo para cancelar. Tenga en cuenta que los libros de Kindle tienen una copia de respaldo en su cuenta de Amazon.com aunque los haya quitado del dispositivo.
- 5. Para el contenido que no sea libros adquiridos en Kindle Store, deberá confirmar la eliminación seleccionando "ok" (aceptar).

## MÁS INFORMACIÓN SOBRE LA ADMINISTRACIÓN DE MATERIAL

Amazon también guarda las siete ediciones más recientes de periódicos y revistas. Si desea conservar una copia de una edición en forma indefinida, abra la edición, presione el botón Menu (Menú) y seleccione "Keep this Issue" (Guardar esta edición). Aparecerá la palabra "keep" (guardar) a la izquierda de la edición en Home (Inicio).

Puede descargar materiales guardados en Amazon.com en cualquier momento en que se encuentre dentro de la cobertura de Whispernet. Si no está dentro de la cobertura, Kindle automáticamente descarga el material cuando usted vuelve a ingresar en el servicio inalámbrico de Whispernet.

Los documentos personales (entre ellos los archivos PDF) enviados a su Kindle no tienen copia de respaldo en Amazon.com.

Cuando quita un libro de Kindle que compró en Amazon, automáticamente guardamos todos sus comentarios sobre el libro en caso de que alguna vez desee volver a descargarlos. Sin embargo, si quita una edición a la que está suscrito que es anterior a siete días, un blog de cualquier fecha o un material que no obtuvo de Amazon, no se guardará ningún comentario que haya realizado en Kindle sobre esos materiales. El archivo "My Clippings" (Mis recortes) todavía se mantendrá como archivo separado que contiene todos los recortes que usted agregó, independientemente de si el contenido es un libro, una suscripción o un blog o si se adquirió o no en Amazon. Consulte el Capítulo 3 para obtener más información.

#### ENTREGA INALÁMBRICA INTERNACIONAL

(Kindle DX con servicio inalámbrico internacional únicamente) Si recibe o descarga contenido en forma inalámbrica a su Kindle a través de Whispernet mientras se encuentra fuera de los EE.UU., pueden aplicarse cargos adicionales.

Para obtener más información, visite: http://www.amazon.com/kindlewhispernetroaming

# CAPÍTULO 3: Leer en Kindle

Kindle conserva las mejores cualidades de los libros impresos, pero suma muchas funciones que están disponibles sólo a través de tecnologías digitales como la búsqueda de términos, el tamaño de texto modificable y recortes. Este capítulo explica más detalles sobre las funciones de lectura del Kindle.

# 3.1 Tipos de contenido

Existen muchos tipos de contenidos disponibles para Kindle, como libros, periódicos, revistas y blogs. Si desea comenzar a comprar y descargar contenido, puede obtener más información en el Capítulo 5. También puede comprar libros grabados en audio en Audible.com y hasta lograr que Amazon convierta y envíe documentos personales al Kindle. A continuación se detallan los diferentes tipos de contenido admitidos.

#### LIBROS

Miles de libros, tanto los populares como los difíciles de encontrar, están a su disposición en Kindle Store. Una vez que compra un libro, generalmente lo recibirá en menos de un minuto de manera inalámbrica. Como no siempre se puede juzgar a un libro por su tapa, puede descargar y leer una muestra de la mayoría de los libros para Kindle en forma gratuita. Si le agrada, simplemente cómprelo desde la muestra misma y siga leyendo. Puede obtener más detalles sobre esta función en el Capítulo 5.

## PERIÓDICOS

Kindle Store le ofrece una selección de periódicos estadounidenses e internacionales. Las suscripciones se envían en forma inalámbrica a su Kindle durante la noche para que pueda recibir la edición más reciente en su dispositivo cada mañana y todas las suscripciones a periódicos comienzan con una prueba gratuita.

#### **REVISTAS**

Kindle Store le ofrece una creciente selección de revistas para satisfacer todos los intereses. Al igual que con los periódicos, todas las suscripciones periódicas se envían en forma inalámbrica y comienzan con una prueba gratuita.

## BLOGS

Kindle Store le ofrece miles de blogs para Kindle, que incluyen suministro de noticias actualizado al instante y blogs temáticos. Las categorías de blog incluyen negocios, tecnología, deportes, política, cultura, entretenimiento, humor y ciencias. Los blogs de Kindle se le envían en forma inalámbrica durante todo el día, lo cual le permite mantenerse actualizado. A diferencia de los suministros de noticias tradicionales, que a menudo sólo ofrecen titulares, Kindle descarga el suministro de noticias completo en el dispositivo para que pueda leerlas aunque no esté conectado en forma inalámbrica. Todas las suscripciones a blogs se envían en forma inalámbrica y comienzan con una prueba gratuita.

#### **DOCUMENTOS PERSONALES**

Además del contenido comprado, también puede leer sus documentos personales en Kindle.

Kindle DX puede mostrar un documento en PDF sin perder el formato del archivo original. Puede arrastrar archivos en PDF de un USB a su dispositivo o enviarlos por correo electrónico a su dirección de correo electrónico exclusiva de Kindle [que se encuentra en la página Settings (Configuración) de Kindle o en la página Manage Your Kindle (Administre su Kindle) en Amazon.com]. Cuando decide enviar un PDF por correo electrónico, se lo proporcionaremos en forma inalámbrica directamente a su Kindle a través de Whispernet sin costo alguno. Puede rotar el dispositivo de costado para la vista en pantalla ancha. Para obtener más información acerca de aspectos específicos de la lectura de documentos en PDF en Kindle, consulte la Sección 3.7.

Asimismo, si tiene archivos con formato de texto, Microsoft Word, HTML, PDF o archivos de imagen como GIF o JPEG, puede enviar los archivos por correo electrónico como adjuntos a su dirección de correo electrónico de Kindle. Amazon convertirá los archivos si es necesario y se los reenviará a su computadora en forma gratuita o a través de Whispernet a su Kindle a cambio de una tarifa, como usted prefiera. Para obtener más información sobre cómo transferir, convertir y enviar por correo electrónico sus documentos personales, consulte el Capítulo 8.

Para obtener detalles sobre tarifas, consulte la sección "Your individual charges" (Costos individuales) en la página Manage Your Kindle (Administre su Kindle) en Amazon.com.

#### LIBROS GRABADOS EN AUDIO

Puede descargar y disfrutar miles de libros grabados en audio desde Audible. com. Debido al gran tamaño de los archivos, los libros grabados en audio deben descargarse a su PC o Mac a través de su conexión a Internet actual y luego transferirse al Kindle por USB. Escuche libros grabados en audio a través de los parlantes del Kindle o conecte los auriculares para escuchar en forma privada. Para obtener más información sobre cómo transferir y escuchar libros grabados en audio, consulte el Capítulo 8.

# MÚSICA DE FONDO

Si le gusta escuchar música mientras usa su Kindle, utilice la computadora para transferir archivos MP3 a la carpeta "música" de su Kindle. Cuando selecciona "Play music" (Reproducir música) en la página Experimental, cada una de las canciones se reproducirá en el orden en el que se agregaron al Kindle.

# 3.2 Formato del contenido en Kindle

Cuando lee un libro en Kindle, encontrará que el formato en general coincide con la versión impresa del libro. Si el libro tiene una tabla de contenido, aparecerá en Kindle. Si el libro tiene capítulos, un prólogo, una tapa ilustrada y demás, también podrán verse.

Mientras lee, cada página muestra un encabezado que indica el título del contenido y la fecha de publicación. La parte superior de la página muestra los indicadores de batería y estado de Whispernet.

#### **INDICADOR DE PROGRESO**

En la parte inferior de cada página de su material de lectura, puede ver cuánto ha avanzado si observa el indicador de progreso. A medida que progresa en la lectura del contenido, verá una barra sólida que se extiende. El indicador de progreso también muestra las marcas estructurales dentro del contenido como capítulos, artículos, marcadores de página, notas o partes resaltadas.

|                  | Whispernet                                                                                                    |                                                                                                    |             |
|------------------|----------------------------------------------------------------------------------------------------|----------------------------------------------------------------------------------------------------|-------------|
| Título —         | The Art of Raising a Puppy                                                                                                    |                                                                                                    | — Batería   |
| Doveontois loído | human beings not only with their dogs but with er<br>lives.<br>In our book How to Be Your Dog's Best Friend, we<br>learned about dog behavior and training available for<br>their dogs in the varied and diverse environments of<br>hoped to foster in our readers a more realistic und<br>dogs and an increased awareness of the<br>companionship. Drawing on our own experience here<br>described how dog training actually goes far beyon<br>instruction of basic obedience commands; it must<br>new attitude and lifestyle with your dog. It must tous<br>dog's own life that have often been ignored. This<br>the broader issue of companionship itself.<br>We still firmly believe in this approach, and the<br>publication of our book have deepened our<br>commitment to the principles we discussed the<br>energetically involved in the breeding of healthies<br>shepherds, as well as in working with owners of<br>counseling/training basis. These are demanding task<br>we are a close-knit community permits us to pay<br>each of these concerns and learn from them.<br>But we still see that, elsewhere, ignorance on a we<br>to make dogs the victims of human thoughtless<br>anyone seriously involved in the field knows, wor<br>their owners is a bittersweet experience. It reg<br>witness the collision of philosophy with reality. The<br>puppy so filled with the capacity for life and compa-<br>can easily become an incontinent, destructive<br>annoyance the next. We have seen this happee<br>management all too often leads to irritating of<br>behavior problems that quickly sever the human/<br>ever has the chance to develop. While many of the<br>are intelligent, happy, and well adjusted, many are | very aspect of their<br>made what we had<br>or other people and<br>where they live. We<br>derstanding of their<br>benefits of their<br>re at New Skete, we<br>ond the elementary<br>encompass a whole<br>ch on the levels of a<br>is why we explored<br>the years since the<br>understanding and<br>re. We have been<br>er, sounder German<br>many breeds on a<br>ks, and the fact that<br>careful attention to<br>vast scale continues<br>ness and abuse. As<br>king with dogs and<br>ularly forces us to<br>he remarkable little<br>anionship one week<br>c, and hyperactive<br>in repeatedly. Poor<br>or even dangerous<br>'dog bond before it<br>e dogs we deal with<br>e not. Every day we |             |
|                  | 376 Locations 147-62                                                                                                    |                                                                                                    | Ubicaciones |

En libros, el indicador de progreso también muestra el porcentaje total del libro que ha leído y una ubicación numérica de dónde está leyendo, para que pueda encontrar con facilidad un pasaje en particular o indicarlo como cita a sus amigos. Las ubicaciones son la respuesta digital a los números de página. Si cambia el tamaño del texto en Kindle, también se cambiará la numeración de las páginas, pero con las ubicaciones regresará al mismo lugar siempre independientemente del tamaño del texto.

#### CAMBIO DEL TAMAÑO DEL TEXTO

Puede ajustar el tamaño del texto para adaptarlo a sus preferencias. Puede optar entre ocho tamaños para leer el contenido en Kindle. (No puede cambiar el tamaño del texto en menús, archivos PDF o en pantallas de Kindle, como la pantalla de Inicio o Kindle Store).

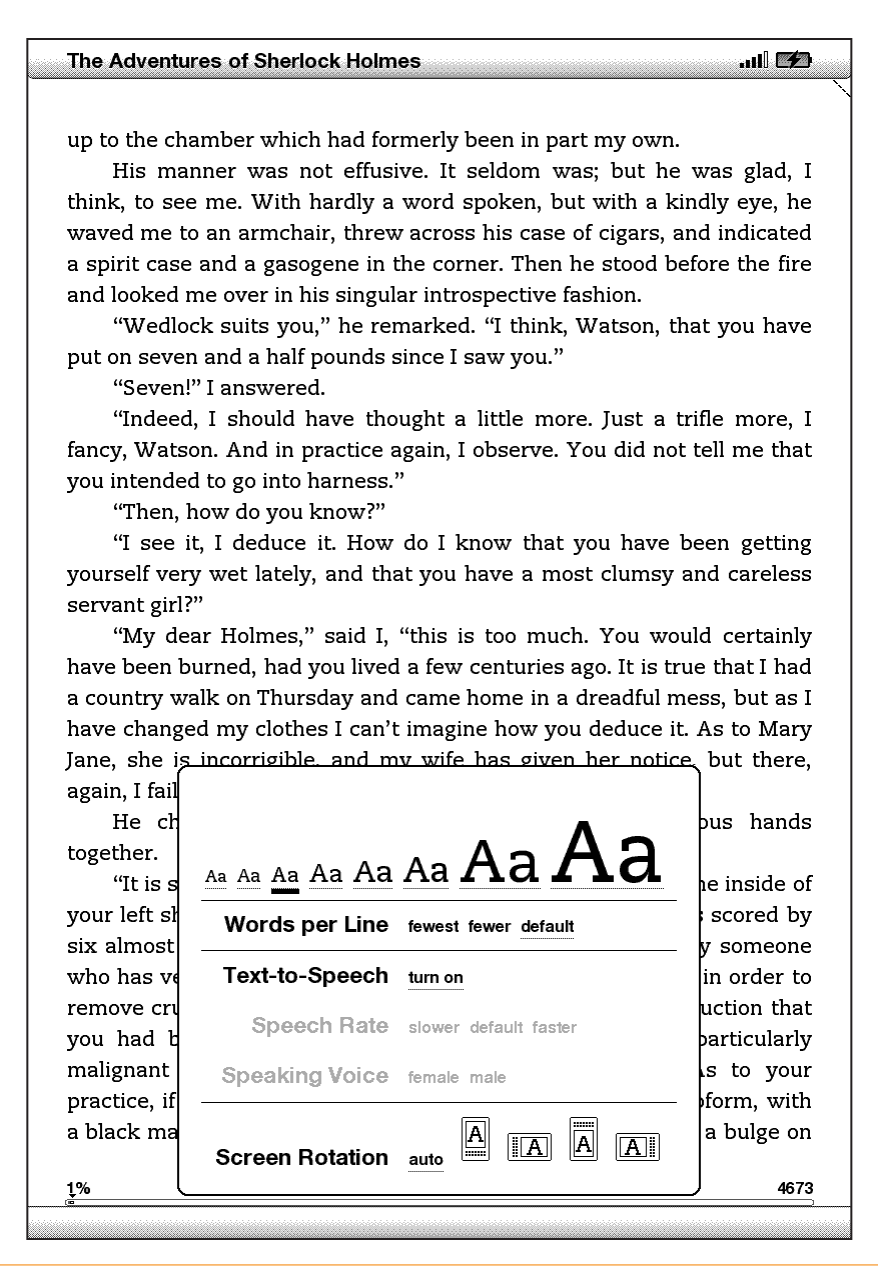

Para seleccionar el tamaño del texto que desea utilizar mientras lee, siga estos pasos:

- 1. Presione la tecla Text (Texto) 🗛 en la fila inferior del teclado. Aparecerán las opciones de tamaño de texto y también los controles para Text-to-Speech (Lectura en voz alta).
- 2. Mueva el controlador de 5 posiciones hacia la izquierda o la derecha hasta el nuevo tamaño de texto que desea utilizar (verá el nuevo tamaño de texto de inmediato).
- 3. Presione el controlador de 5 posiciones o la tecla Text (Texto) 🗛 para confirmar su selección.

# AJUSTE DEL NÚMERO DE PALABRAS POR LÍNEA

Puede cambiar el número de palabras por línea en el libro, periódico o documento personal que está leyendo para adaptarlo a sus preferencias de lectura. Si ajusta el número de palabras, se aumenta o disminuye el tamaño de los márgenes. Es posible que descubra que lee más rápido con menos palabras por línea. Pruebe hasta encontrar la opción más conveniente para usted.

Para seleccionar el número de palabras por línea que prefiere, siga estos pasos:

- 1. Presione la tecla Text (Texto) (A.) en la fila inferior del teclado. Las opciones del número de palabras por línea se muestran debajo de las 8 opciones de texto.
- 2. Mueva el controlador de 5 posiciones hacia abajo para destacar las opciones de palabras por línea.
- 3. Mueva el controlador de 5 posiciones hacia la izquierda o la derecha para seleccionar la opción que desea utilizar (verá el cambio de inmediato).
- 4. Presione el controlador de 5 posiciones o la tecla Text (Texto) 🗛 para confirmar su selección.

**Aviso**: no puede cambiar el número de palabras por línea en archivos PDF ni en Basic Web.

#### AUMENTO DEL TAMAÑO DE UNA IMAGEN

Si desea aumentar el tamaño de una fotografía o imagen que encuentra en el material de lectura, simplemente siga estos pasos para acercar la imagen en forma temporal.

1. Utilice el controlador de 5 posiciones para ubicar el cursor sobre la imagen.

2. Aparecerá la imagen de una lupa con un signo más encima de la imagen 🕰 .

- 3. Presione el controlador de 5 posiciones para acercar la imagen. Obtendrá una vista ampliada de la imagen que se gira si es necesario para aprovechar al máximo el uso de la pantalla.
- 4. Presione el controlador de 5 posiciones [o cualquier tecla o botón, excepto el botón Home (Inicio)] para regresar al contenido.

# 3.3 Desplazarse de un lugar a otro

Existen varias posibilidades para desplazarse de un lugar a otro una vez que ha abierto su material de lectura. En la mayoría de las oportunidades pasará las páginas utilizando los botones Next Page (Página siguiente) y Previous Page (Página anterior) (descritos en el Capítulo 1). También puede desplazarse por su libro o publicación periódica seleccionando ubicaciones en el Menú del material, haciendo clic en enlaces en el contenido o moviendo el controlador de 5 posiciones hacia la izquierda o la derecha para avanzar a otro artículo o capítulo.

# USO DEL MENÚ PARA DESPLAZARSE

Para ir al Menú, presione el botón Menu (Menú) cuando lee un libro o una publicación periódica. Tendrá opciones algo diferentes según el contenido que esté leyendo. A continuación se describen ejemplos de las opciones de menú.

Si está leyendo un libro en Kindle, el menú muestra las siguientes opciones:

1,434 MB free

1:24 PM

at the corner of Eighth and Jackson, with law office. For the first time, he enjoyed family circle, without neglecting his d traveling on the legal circuit, and cultivati was tumultuous at times, it provided Li from which he could come and go as he lifelong quest to become an educated pers

The adjustment to married life was husband. Raised in a Southern mansion never had to cook a meal, scrub the floo from the well. Nor, while living with he Springfield, had she ever worried abou inviting friends for dinner parties an confronted with the innumerable chores the money Lincoln earned barely cove Lincoln helped with the marketing and tl the leanest years of his practice, that sh children, most household tasks fell on Ma

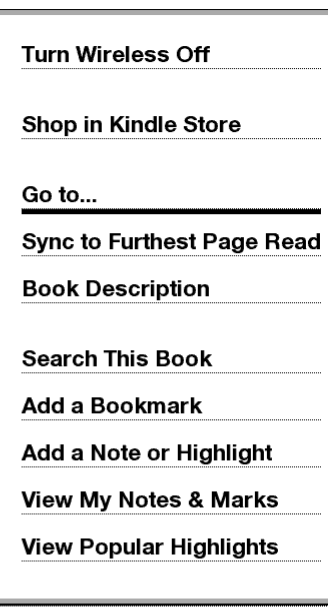

36 .uli 🍽

Certainly such "hardships" were not shared by the wives of Lincoln's later rivals. When Julia Coalter married Edward Bates, her husband had upward of twenty slaves to nurse the children, clean the house, plant the vegetables, cook the meals, and drive the carriages. After Bates emancipated his slaves in the 1850s, several remained with the family as freedmen and women, while additional servants were found among the Irish and German immigrants in St. Louis. For Frances Seward, there was never a time when she was left alone to handle household chores. When she and Seward agreed to live in her father's Auburn estate, she inherited the faithful servants who had worked in the big house for decades. As governor, Seward was supplied with an experienced staff of household servants; while in Washington, he maintained a live-in staff to accommodate and entertain the endless stream of guests at dinner parties and receptions. When Frances suffered from migraine headaches, she could take to her bed without worrying that the 9% Locations 2270-86 22741

**Turn Wireless Off** (Desactivar inalámbrico): desactiva Whispernet. Cuando Whispernet está desactivado, esta opción cambiará a "Turn Wireless On" (Activar inalámbrico).

Shop in Kindle Store (Comprar en Kindle Store): lo conduce a la tienda de Kindle.

**Buy This Book Now** (Comprar este libro ahora): se conecta a Kindle Store, compra y descarga el libro completo en su Kindle. Sólo aparece si está leyendo una muestra de la tienda Kindle Store.

**Go to...** (Ir a...): permite desplazarse a otra ubicación en el material que está leyendo. Seleccione una de estas opciones:

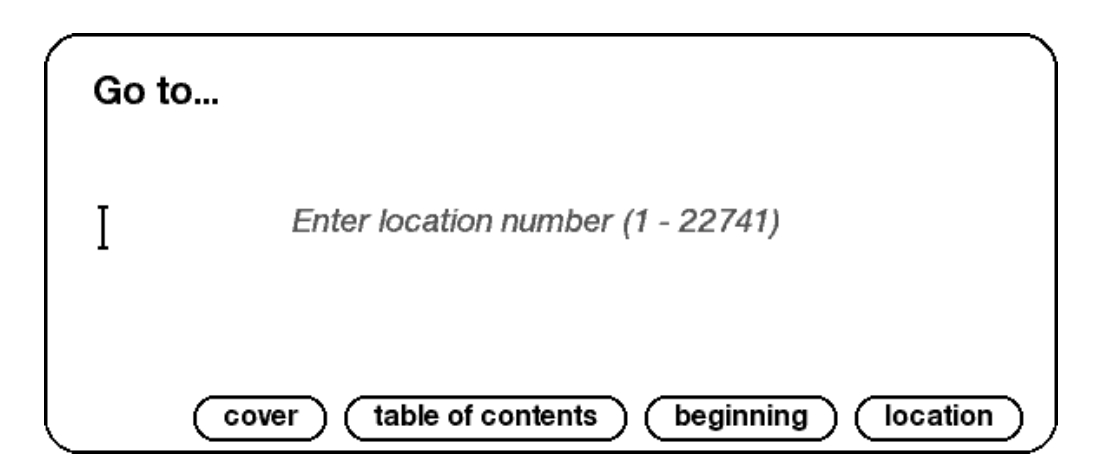

**cover** (tapa): conduce a la portada del material que está leyendo. En general es la tapa del libro.

**table of contents** (tabla de contenido): conduce a la Tabla de contenido del material que está leyendo.

**beginning** (comienzo): conduce al lector al lugar del libro que el editor considera como el comienzo. En general es el primer capítulo, pero puede ser un prólogo, la tabla de contenido u otra ubicación seleccionada por el editor.

**location** (ubicación): ingrese una ubicación a la que desea dirigirse dentro del contenido y luego seleccione esta opción.

**Sync to Furthest Page Read** (Sincronizar a la última página leída): se conecta a Amazon.com y compara su ubicación de lectura actual con la ubicación guardada en Amazon. Si ha avanzado más en el libro utilizando otro dispositivo, Kindle le brinda la posibilidad de avanzar hasta la última página leída.

**Book Description** (Descripción del libro): se conecta a Kindle Store y muestra la página de descripción del libro.

**Search This Book** (Buscar en este libro): muestra la línea de búsqueda en la parte inferior de la pantalla. En el Capítulo 4 se ofrecen más detalles sobre cómo realizar una búsqueda.

Add a Bookmark (Agregar un marcador de página): marca la página en la que se encuentra actualmente. Después de seleccionar esta opción, el extremo superior derecho del libro tendrá la punta doblada hacia abajo y esta opción del menú cambiará a "Delete Bookmark" (Eliminar marcador de página). Add a Note or Highlight (Agregar nota o resaltado): pasa al modo de comentario. Más adelante en este capítulo, se brindan detalles sobre cómo crear una nota o parte resaltada.

**View My Notes & Marks** (Ver mis notas y marcas): muestra una página que contiene todas las notas, las partes resaltadas y los marcadores de página del material actual.

**View Popular Highlights** (Ver partes resaltadas conocidas): muestra una página que contiene todas las partes resaltadas conocidas del material actual. Esta opción aparece oscurecida si ha desactivado Popular Highlights (Partes resaltadas conocidas) en la configuración del Kindle. Si está leyendo un periódico o una revista, visualizará las siguientes opciones diferentes:

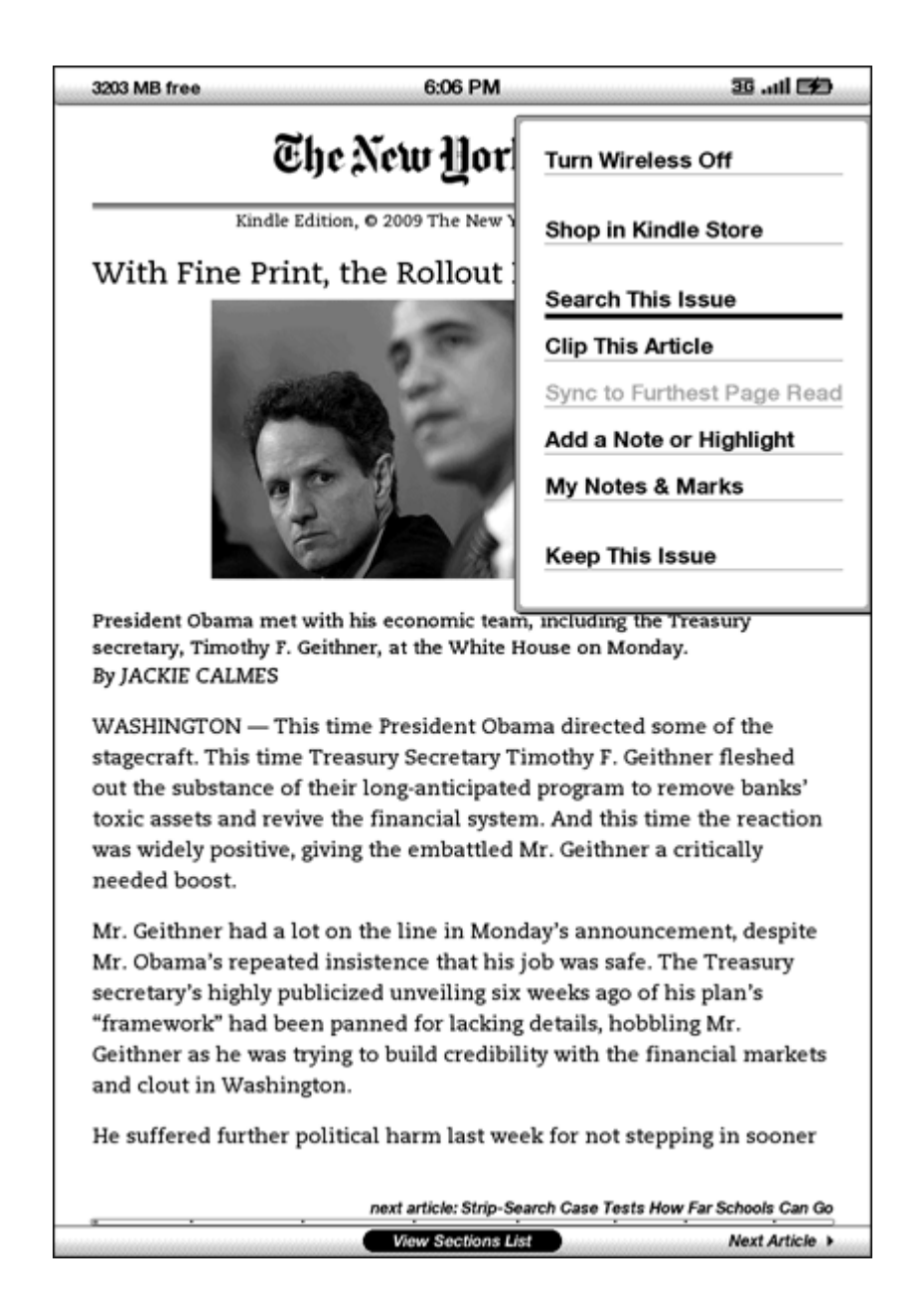

**Clip This Article** (Recortar este artículo): realiza una copia de todo el artículo y lo agrega al archivo "My Clippings" (Mis recortes).

**Keep This Issue** (Conservar esta publicación): designa una publicación de un periódico o revista para guardarla en su Kindle hasta que usted la elimine.

Si está leyendo un blog, verá las siguientes opciones:

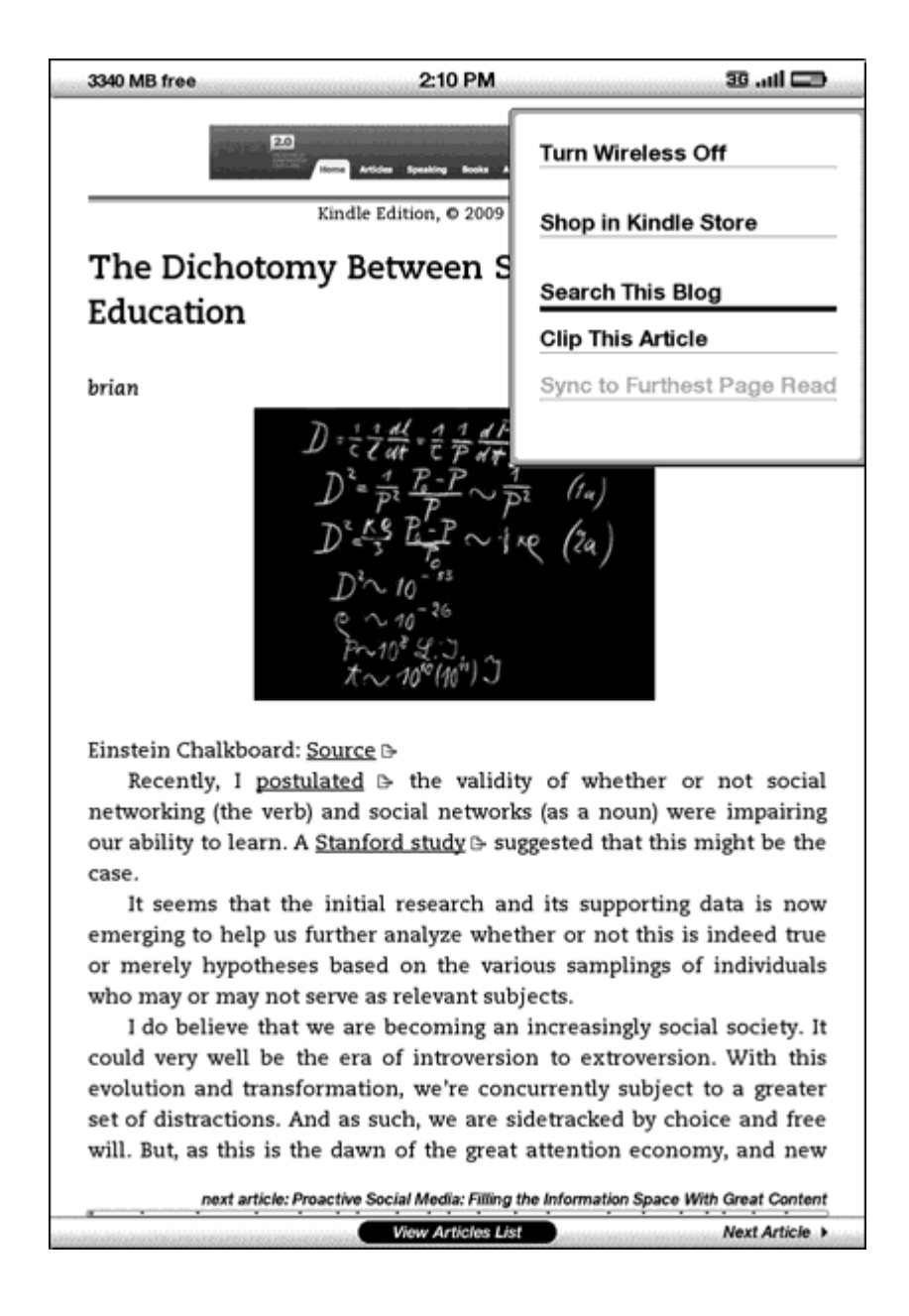

## NAVEGACIÓN EN UNA PUBLICACIÓN PERIÓDICA

En la parte inferior de un periódico o revista verá opciones para navegar rápidamente dentro de una publicación. Cuando esté mirando un blog, verá opciones de navegación similares.

| <ul> <li>Previous Article</li> </ul> | View Sections List | Next Article 🕨 |
|--------------------------------------|--------------------|----------------|

**Previous Article** (Artículo anterior): lo conduce al artículo anterior al mover el controlador de 5 posiciones hacia la izquierda.

**View Sections List** (Ver lista de secciones): lo conduce a la lista de secciones de un periódico o revista cuando presiona el controlador de 5 posiciones.

**View Articles List** (Ver lista de artículos): lo conduce a la lista de artículos de un blog cuando presiona el controlador de 5 posiciones.

**Next Article** (Artículo siguiente): avanza al artículo siguiente al mover el controlador de 5 posiciones hacia la derecha.

"View Sections List" (Ver lista de secciones) aparece resaltado en forma predeterminada para periódicos y revistas y al presionar el controlador de 5 posiciones aparecerá una lista de las secciones. Si está mirando un blog, "View Articles List" (Ver lista de artículos) aparece resaltado y al presionar el controlador de 5 posiciones se muestra una lista de los artículos del blog.

|                   |               |                | ail 🖼         |
|-------------------|---------------|----------------|---------------|
| C                 | he New L      | ļork Eimes     |               |
|                   | Tue, Mar      | 24, 2009       |               |
| view section      | view articles | view section   | view articles |
| Front Page        | (8)           | Sports Tuesday | (19)          |
| International     | (19)          | The Arts       | (25)          |
| National          | (11)          | New York       | (12)          |
| Editorials, Op-Ed | and L (10)    | Science Times  | (20)          |
| Business Dav      | (24)          | Obituaries     | (5)           |
|                   |               |                |               |
|                   |               |                |               |
|                   |               |                |               |
|                   |               |                |               |
|                   |               |                |               |

Para navegar a una sección en particular, utilice el controlador de 5 posiciones para destacar el título de la sección y luego presione el controlador de 5 posiciones para seleccionar. Si selecciona el número hacia la derecha del título de la sección se dirigirá a una lista de artículos encontrados en esa sección. Para salir de esta vista y volver a donde estaba leyendo por última vez en la revista o periódico, seleccione "Close Sections List" (Cerrar lista de secciones) ubicado en la parte inferior de la pantalla.

| The New York Times • Feb 23, 2010                                                                                                    |
|----------------------------------------------------------------------------------------------------|
| Front Page • 7 Articles                                                                                                    |
| Najibullah Zazi Pleads Guilty in Plot to Bomb Subway<br>BY A. G. SULZBERGER AND WILLIAM K. RASHBAUM                                                                  |
| Najibullah Zazi said he was just days away from executing a terror operation in New York until he realized he was under government surveillance.                     |
| In Passage of Jobs Measure, a Glimpse of Bipartisanship<br>BY CARL HULSE                                                                                             |
| Five Republicans defected to support the measure's advance after<br>Senator Scott Brown expressed backing for the Democrats' bill.                                   |
| <b>Obama's Health Bill Plan Largely Follows Senate Version</b><br>BY SHERYL GAY STOLBERG AND DAVID M. HERSZENHORN                                                    |
| President Obama's legislative blueprint does address some of the<br>concerns of House leaders who are demanding more help for the middle<br>class.                   |
| Target Cancer: After Long Fight, Melanoma Drug Gives<br>Sudden Reprieve BY AMY HARMON                                                                                |
| The trial of a melanoma drug offers a glimpse at navigating a medical frontier as more drugs tailored to the genetic profile of a cancer are being tested on humans. |
| Countless Lost Limbs Alter Life in Haiti's Ruins<br>BY DEBORAH SONTAG                                                                                                |
| New amputees are facing life in a shattered country that has never been hospitable to the disabled.                                                                  |
| New Gay Theater Is More About Love Stories Than Politics<br>BY PATRICK HEALY                                                                                         |
| A new breed of theater is replacing the political messages of 1990s shows with more personal appeals for social progress.                                            |
| Page 1 of 2 next section: International                                                                                                    |
| Close Article List                                                                                                    |

Para navegar hacia un artículo en particular dentro de una sección o blog, simplemente mueva el controlador de 5 posiciones para destacar el título del artículo y presione para seleccionar. Para salir de esta vista y volver a donde estaba leyendo por última vez en un blog o a la lista de secciones de una revista o periódico, seleccione "Close Articles List" (Cerrar lista de artículos) ubicado en la parte inferior de la pantalla.

# SELECCIÓN DE ENLACES INTERNOS

Su material de lectura también puede contener enlaces a otros sitios del documento. Por ejemplo, en muchos libros, la tabla de contenido está configurada como enlace hacia las páginas de contenido. Los enlaces son fáciles de detectar porque están subrayados.

Para seleccionar un enlace:

- 1. Mueva el controlador de 5 posiciones sobre el enlace.
- 2. El cursor cambia y se ve del siguiente modo: 🖑
- 3. Presione el controlador de 5 posiciones para seleccionar el enlace.
- 4. Kindle lo conduce a la ubicación seleccionada.
- 5. Presione el botón Back (Atrás) para regresar al lugar donde estaba.

El material de lectura también puede contener enlaces externos que lo conducirán a sitios de la Web (si tiene activado Whispernet y se encuentra dentro del alcance).

# VISUALIZACIÓN DE UN CUADRO

El material de lectura puede contener un cuadro grande que la pantalla no abarca en su totalidad. Para ver el resto del cuadro, mueva el controlador de 5 posiciones hacia arriba o hacia abajo para presentar el cursor en pantalla y luego coloque el cursor a la izquierda del cuadro. Mueva el controlador de 5 posiciones hacia la derecha para desplazarse por el resto del cuadro.

# LECTURA A TRAVÉS DE VARIOS KINDLES

Si lee el mismo libro de Kindle Store a través de varios Kindles (incluido Kindle para iPhone), verá que Whispersync le facilita desplazarse de uno a otro. Whispersync sincroniza marcadores de página, notas, partes resaltadas y la última página leída entre los dispositivos registrados en la misma cuenta.

Whispersync está activado en forma predeterminada para garantizar una experiencia de lectura sin inconvenientes cuando lea libros a través de varios Kindles. Si desea desactivar Whispersync, siga estos pasos:

- 1. Visite http://www.amazon.com/manageyourkindle
- 2. En la parte inferior de la página, haga clic en el enlace "Manage synchronization between devices" (Administrar sincronización entre dispositivos).
- 3. Seleccione "Turn Synchronization off" (Desactivar sincronización).

Cuando desactive la sincronización, los libros aún se abrirán en la última página leída en ese dispositivo, pero Whispersync dejará de sincronizar con otros dispositivos los marcadores de página, las notas, las partes resaltadas o la última página leída. Si desea sincronizar el libro en forma manual, presione el botón Menu (Menú) y seleccione "Sync to Furthest Page Read" (Sincronizar a la última página leída).

# 3.4 Búsqueda de definiciones

Mientras lee un libro, publicación periódica o documento personal (excepto PDF), puede ver una breve definición de un término utilizando la función de búsqueda. Puede seleccionar el diccionario que desea utilizar cuando busca palabras mientras lee. El diccionario predeterminado es el The New Oxford American Dictionary incluido en su Kindle, pero puede cambiar la opción de diccionario comprando otro diccionario de la categoría "Kindle Default Dictionaries" (Diccionarios predeterminados de Kindle) en Kindle Store sólo en Amazon.com (no desde su Kindle). Consulte el Capítulo 7 para obtener detalles sobre cómo cambiar el diccionario predeterminado.

# FUNCIÓN DE BÚSQUEDA

Para ver la definición de una palabra específica en el material de lectura, siga estos pasos:

- 1. Mueva el controlador de 5 posiciones hacia arriba o hacia abajo para visualizar el cursor.
- 2. Mueva el controlador de 5 posiciones en frente de la palabra que desea buscar.
- 3. Si la palabra se encuentra en el diccionario, aparece un fragmento con la definición en la parte inferior de la pantalla.
- 4. Para ver la definición completa, presione la tecla Return (Volver) . Ahora se ubicará en el diccionario y puede utilizar Previous Page (Página anterior) y Next Page (Página siguiente) para ver definiciones de otras palabras.
- 5. Presione el botón Back (Atrás) para volver a la lectura.

**Y** Sugerencia: Si desea ampliar la búsqueda más allá del diccionario en su dispositivo, puede utilizar la función de búsqueda para buscar la palabra en Wikipedia o la Web. Consulte el Capítulo 4 para obtener más información.

# **3.5 Comentarios y recortes**

Puede agregar comentarios a todos sus libros, publicaciones periódicas y documentos personales (excepto PDF). Los comentarios pueden incluir notas que haya escrito, partes resaltadas que haya marcado y marcadores de páginas que haya creado. Los marcadores de página sólo pueden crearse en libros y documentos PDF. Los comentarios son específicos del contenido que está leyendo; por lo tanto, cada libro o publicación periódica tiene sus propios comentarios. Cuando visualiza los comentarios, verá únicamente aquellos relacionados con el contenido que está leyendo en ese momento. Tenga en cuenta que cuando cree un comentario en un periódico o revista verá la palabra "keep" (guardar) a la izquierda del título de la publicación en Home (Inicio), indicando que la publicación se guardará en el Kindle hasta que usted la elimine.

Kindle también reúne los comentarios y marcadores de página que usted ha realizado en todos sus diferentes libros, revistas, periódicos y documentos personales y los guarda en el archivo "My Clippings" (Mis recortes) en su pantalla de Inicio. Consulte "Use Clippings" (Uso de recortes) para obtener más información sobre Mis recortes.

La siguiente lista explica los tipos de comentarios:

**Marcadores de página**: marcan toda una página para referencia futura. Los marcadores de página sólo pueden crearse en libros y documentos PDF.

Partes resaltadas: marcan un pasaje en una página para referencia futura.

Notas: se utilizan para agregar sus opiniones acerca de un pasaje.

Las siguientes secciones explican cómo agregar comentarios:

Sugerencia: Todos sus comentarios y marcadores de página en un libro de Kindle tienen una copia de respaldo en los servidores de Amazon en caso de que usted transfiera su Kindle a otra persona o pierda o rompa el dispositivo. Cuando descarga de Amazon.com un libro que tiene comentarios anteriores, sus comentarios y la última ubicación leída estarán incluidos en dicho libro. Cuando abra el libro, se encontrará exactamente donde estaba la última vez que leyó el libro y todos sus comentarios estarán incluidos. Tenga en cuenta que el archivo "My Clippings" (Mis recortes) no figura en la lista como material separado que puede descargarse.

## **USO DE MARCADORES DE PÁGINA**

Aunque Kindle automáticamente guarda el lugar que está leyendo cuando deja de leer, también es conveniente agregar marcadores de página adicionales a un libro o documento en PDF. Puede colocar un marcador de página en cualquier ubicación y puede tener varios marcadores de página en cualquier libro que esté leyendo. Cuando agrega un marcador de página, está asociado con la primera ubicación en la página. Si cambia el tamaño del texto, el marcador de página aún estará asociado con esa ubicación. Puede regresar a la ubicación del marcador de página en cualquier momento.

Kindle guarda todos los marcadores de página para el contenido actual junto con sus comentarios. Puede visualizarlos en cualquier momento presionando el botón Menu (Menú) y seleccionando "View My Notes & Marks" (Ver mis notas y marcas). Para obtener más información consulte Visualización de comentarios.

## CÓMO COLOCAR UN MARCADOR DE PÁGINA

Para colocar un marcador de página en un libro o documento en PDF:

- 1. Diríjase a la página del libro o documento en PDF donde desea colocar el marcador de página.
- 2. Presione el botón Menu (Menú).
- Mueva el controlador de 5 posiciones hacia abajo hasta que "Add a Bookmark" (Agregar marcador de página) quede subrayado. Presione el controlador de 5 posiciones para seleccionar.
- 4. Un icono con la punta doblada hacia abajo aparecerá en el extremo superior derecho de la página indicando que la página tiene un marcador.

**Sugerencia:** puede crear un marcador de página rápidamente manteniendo presionada la tecla Alt (Atto y presionando la tecla "B" o moviendo el controlador de 5 posiciones hacia arriba o hacia abajo para pasar al modo cursor y luego presionando el controlador de 5 posiciones dos veces.

## VISUALIZACIÓN DE LOS MARCADORES DE PÁGINA

Para visualizar sus marcadores de página, presione el botón Menu (Menú) y seleccione "View My Notes & Marks" (Ver mis notas y marcas). Los marcadores de página figuran en el orden en que aparecen en el contenido. Cada entrada de un marcador de página muestra un número de ubicación y la primera línea de la ubicación con marcador de página.

Para acceder a la ubicación de un marcador de página, navegue hasta el marcador de página y presione el controlador de 5 posiciones.

El número de marcadores de página que pueden colocarse en un libro o documento en PDF es ilimitado.

# CÓMO QUITAR UN MARCADOR DE PÁGINA

Para quitar un marcador de página:

- 1. Ingrese en la página con marcador de página.
- 2. Presione el botón Menu (Menú).
- Mueva el controlador de 5 posiciones hacia abajo hasta que "Delete a Bookmark" (Eliminar marcador de página) quede subrayado. Presione el controlador de 5 posiciones para seleccionar. El marcador de página quedará eliminado.

También puede eliminar un marcador de página en la página manteniendo presionada la tecla Alt (Att) y presionando la tecla "B".

Para eliminar varios marcadores de página de una sola vez:

- 1. Presione el botón Menu (Menú).
- Mueva el controlador de 5 posiciones hacia abajo hasta que "View My Notes & Marks" (Ver mis notas y marcas) quede subrayado. Presione el controlador de 5 posiciones para seleccionarlo. 3. Con el controlador de 5 posiciones, navegue hasta el marcador de página que desea quitar.
- 4. Presione la tecla Delete (Eliminar) 🔎.
- 5. Repita los pasos 3 y 4 hasta haber quitado todos los marcadores de página no deseados.
- Mueva el controlador de 5 posiciones hacia abajo hasta que el botón "Close Notes & Marks" (Cerrar notas y marcas) aparezca resaltado y presione el controlador de 5 posiciones para salir. También puede salir de esta vista presionando el botón Back (Atrás).

## **USO DE PARTES RESALTADAS**

Puede resaltar texto en Kindle como si usara un marcador fluorescente sobre el papel. Kindle guarda todas las partes resaltadas para el contenido actual en sus comentarios. Puede visualizarlas en cualquier momento presionando el botón Menu (Menú) y seleccionando "My Notes & Marks" (Mis notas y marcas). Consulte Visualización de comentarios para obtener más información.

Kindle también guarda todo lo que usted resalta en el archivo "My Clippings" (Mis recortes).

#### CÓMO RESALTAR UN PASAJE

Para resaltar una o más líneas, siga estos pasos:

- 1. Utilice el controlador de 5 posiciones para ubicar el cursor donde desea comenzar a resaltar.
- 2. Presione el controlador de 5 posiciones.
- 3. Mueva el controlador de 5 posiciones hacia la derecha (o izquierda) hasta donde desea que termine la parte resaltada. Puede dar vuelta páginas si desea resaltar texto entre varias páginas.
- 4. Presione el controlador de 5 posiciones en el lugar donde desea que termine la parte resaltada.
- 5. Observe que el texto resaltado aparece con una rayita de subrayado gris.

#### CÓMO ELIMINAR EL RESALTADO

Para eliminar el resaltado, siga estos pasos:

- 1. Coloque el cursor sobre la parte resaltada que desea eliminar.
- 2. Presione la tecla Delete (Eliminar) 🔎.

O bien,

- 1. Presione el botón Menu (Menú).
- Mueva el controlador de 5 posiciones hacia abajo hasta que "View My Notes & Marks" (Ver mis notas y marcas) quede subrayado. Presione el controlador de 5 posiciones para seleccionarlo.
- 3. Con el controlador de 5 posiciones, navegue hasta la parte resaltada que desea quitar.
- 4. Presione la tecla Delete (Eliminar) 🔎
- Mueva el controlador de 5 posiciones hacia abajo hasta que el botón "Close Notes & Marks" (Cerrar notas y marcas) aparezca resaltado y presione el controlador de 5 posiciones para salir. También puede salir de esta vista presionando el botón Back (Atrás).

# VISUALIZACIÓN DE POPULAR HIGHLIGHTS (PARTES RESALTADAS CONOCIDAS) EN SUS LIBROS

Las partes resaltadas conocidas ayudan a nuestros lectores a concentrarse en los pasajes y las ideas de un libro que son los más significativos para la gran mayoría de los lectores. Reunimos las partes resaltadas agregadas a un libro por los clientes de Kindle y las agrupamos para identificar los pasajes de un libro resaltados con más frecuencia. Si un pasaje en un libro es una parte resaltada conocida, resaltaremos ese pasaje y también mostraremos el número total de personas que han resaltado ese pasaje. Las partes resaltadas conocidas están disponibles sólo para libros y no para publicaciones periódicas o documentos personales.

Las partes resaltadas conocidas se muestran en sus libros en forma predeterminada, pero usted puede desactivarlas si no desea verlas.

Para activar o desactivar Popular Highlights (Partes resaltadas conocidas):

- 1. Si aún no está en la pantalla Home (Inicio), presione el botón Home (Inicio).
- 2. Presione el botón Menu (Menú).
- 3. Mueva el controlador de 5 posiciones hasta que "Settings" (Configuración) quede subrayado y presione para seleccionar.
- Mueva el controlador de 5 posiciones para subrayar "turn on" (activar) o "turn off" (desactivar) junto a la configuración de "Popular Highlights" (Partes resaltadas conocidas) y presione para seleccionar.

# VISUALIZACIÓN DE PARTES RESALTADAS CONOCIDAS EN UN LIBRO

Si las partes resaltadas conocidas están activadas, a medida que lee un libro, puede ver cuáles son los pasajes más interesantes de ese libro según la opinión de la comunidad Kindle. Esos pasajes ya estarán resaltados y también se mostrará el número total de personas que han resaltado ese pasaje.

Si las partes resaltadas conocidas están activadas, puede presionar la tecla Enter (Intro) 💬 para ocultar o mostrar el número de usuarios que han resaltado esas partes.

Para ver una lista de todas las partes resaltadas conocidas en un libro, siga estos pasos:

- 1. Mientras lee el libro, presione el botón Menu (Menú).
- 2. Mueva el controlador de 5 posiciones hasta que "View Popular Highlights" (Ver partes resaltadas conocidas) quede subrayado y presione para seleccionar. [Si esta opción aparece oscurecida, primero debe activar la función Popular Highlights (Partes resaltadas conocidas) en Settings (Configuración)].
- 3. Aparece una lista de las partes resaltadas conocidas del libro. De manera predeterminada, la lista se clasifica por ubicación.
- Para clasificar la lista según las partes resaltadas más conocidas, mueva el controlador de 5 posiciones hacia arriba hasta que las opciones de Sort (Clasificar) queden subrayadas.
- 5. Mueva el controlador de 5 posiciones hacia la derecha para subrayar la opción de clasificación Most Popular (Más conocido).
- 6. Presione el controlador de 5 posiciones para seleccionar Most popular (Más conocido). La lista inmediatamente cambia al nuevo orden de clasificación.

 Para cerrar la lista Popular Highlights (Partes resaltadas conocidas), mueva el controlador de 5 posiciones hacia abajo hasta que "Close Popular Highlights" (Cerrar partes resaltadas conocidas) quede seleccionado y luego presione el controlador de 5 posiciones para cerrar la lista.

Las partes resaltadas conocidas de un libro cambiarán con el tiempo y las partes resaltadas que en algún momento fueron conocidas pueden ser desplazadas por otras a medida que los lectores continúan agregando o quitando partes resaltadas en el libro. Si hay algunos pasajes del libro a los que quisiera poder regresar, entonces resalte esos pasajes usted mismo.

Si no desea que sus propios pasajes resaltados se tengan en cuenta en Popular Highlights (Pasajes resaltados conocidos), debe desactivar Annotations Backup (Copia de respaldo de comentarios) en Settings (Configuración). Tenga en cuenta que si desactiva la copia de respaldo de comentarios, no se guardará una copia de respaldo de sus comentarios y partes resaltadas en Amazon.com y no se mostrarán en otros dispositivos registrados en su cuenta de Amazon.com. Además, si pierde o daña su dispositivo, no habrá manera de recuperar sus comentarios y partes resaltadas.

No todos los libros contienen partes resaltadas conocidas y algunos libros no tienen suficientes pasajes resaltados para tener ni siquiera un pasaje con una parte resaltada conocida. Cuando lee un libro de estos, si presiona el botón Menu (Menú) observará que la opción "View Popular Highlights" (Ver partes resaltadas conocidas) aparecerá oscurecida.

# ACTUALIZACIÓN DE PARTES RESALTADAS CONOCIDAS EN UN LIBRO

Es posible que las partes resaltadas conocidas no estén disponibles en los libros que usted ya tiene. Si un libro que ya tiene no las incluye, puede verificar las partes resaltadas conocidas siguiendo estos pasos:

- 1. Agregue un comentario al libro, como un marcador de página, una parte resaltada o una nota.
- 2. Presione el botón Home (Inicio).
- 3. Presione el botón Menu (Menú).
- 4. Mueva el controlador de 5 posiciones hacia abajo para subrayar "Sync & Check for Items" (Sincronizar y buscar materiales) y presione para seleccionar.
- 5. Si hay partes resaltadas conocidas para el libro, las verá la próxima vez que abra el libro. Si presiona el botón Menu (Menú) mientras lee el libro y la opción "View Popular Highlights" (Ver partes resaltadas conocidas) aún está oscurecida, significa que no hay partes resaltadas conocidas disponibles.

#### **USO DE NOTAS**

Puede agregar notas a su material de lectura. Kindle guarda todas las notas para el contenido actual en sus comentarios. Puede visualizarlos en cualquier momento presionando el botón Menu (Menú) y seleccionando "View My Notes & Marks" (Ver mis notas y marcas). Para obtener más información consulte Visualización de comentarios.

Para agregar una nota, siga estos pasos:

- 1. Con el controlador de 5 posiciones, mueva el cursor hacia la izquierda de la palabra donde desea agregar sus opiniones.
- 2. Escriba su nota.
- 3. Con el controlador de 5 posiciones coloque el cursor sobre "save note" (Guardar nota) y presione el controlador de 5 posiciones.

Observe el número de superíndice donde insertó la nota. Las notas se numeran en el orden que aparecen en el contenido, por lo tanto, si más tarde crea otra nota en una página anterior, cambiará la numeración de las notas creadas anteriormente.

Para modificar una nota mientras lee, siga estos pasos:

- 1. Use el controlador de 5 posiciones para mover el cursor sobre el número de la nota.
- 2. La nota aparece en la parte inferior de la pantalla.
- 3. Presione la tecla Return (Volver) 📿 para modificar la nota.
- 4. Use el teclado para realizar los cambios.
- 5. Con el controlador de 5 posiciones, coloque el cursor sobre "save note" (guardar nota) y presione el controlador de 5 posiciones.

Para editar una nota mientras visualiza sus notas y marcas, siga estos pasos:

- 1. Presione el botón Menu (Menú) y seleccione "View My Notes & Marks" (Ver mis notas y marcas).
- 2. Mueva el controlador de 5 posiciones para seleccionar la nota que desea editar.
- 3. Presione la tecla Return (Volver) 🗲 para modificar la nota.
- 4. Use el teclado para realizar los cambios.
- 5. Con el controlador de 5 posiciones, coloque el cursor sobre "save note" (guardar nota) y presione el controlador de 5 posiciones.

Para eliminar una nota mientras lee, siga estos pasos:

- 1. Use el controlador de 5 posiciones para mover el cursor sobre el número de la nota.
- 2. La nota aparece en la parte inferior de la pantalla.
- 3. Presione la tecla Delete (Eliminar) 🔎 para eliminar la nota.

Para eliminar una nota mientras visualiza sus notas y marcas, siga estos pasos:

- 1. Presione el botón Menu (Menú) y seleccione "View My Notes & Marks" (Ver mis notas y marcas).
- 2. Mueva el controlador de 5 posiciones para seleccionar la nota que desea eliminar.
- 3. Presione la tecla Delete (Eliminar) 🔎 para eliminar la nota.

**Sugerencia:** También puede ver las notas y las partes resaltadas que haya creado para cada uno de sus libros de Kindle en http://kindle.amazon.com.

# VISUALIZACIÓN DE COMENTARIOS

Para visualizar sus marcadores de página, partes resaltadas y notas, presione el botón Menu (Menú) y seleccione "View My Notes & Marks" (Ver mis notas y marcas).

| In Defense of Food                                                                                                    |   |
|----------------------------------------------------------------------------------------------------|---|
| Showing All 9 Notes & Marks                                                                                                    |   |
| Location 110 • Bookmark                                                                                                    | D |
| INTRODUCTION<br>AN EATER'S MANIFESTO                                                                                                    |   |
| Location 155 • Bookmark<br>advancing the frontiers of our knowledge about diet and health or is<br>just changing its mind a lot because it is a flawed science that knows<br>much less than it cares to admit. Part of what drove my grandparents'<br>food culture from the American table was official scientific opinion,            | Ŀ |
| Location 215 • Highlight<br>I don't mean to suggest that all would be well if we could just stop<br>worrying about food or the state of our dietary health: Let them eat<br><u>Twinkies!</u> There are in fact some very good reasons to worry. The rise of<br>nutritionism reflects legitimate concerns that the American diet, which |   |
| Location 265 • Bookmark<br>without pharmaceuticals, you were out of luck. The supermarket had<br>become the only place to buy food, and real food was rapidly<br>disappearing from its shelves, to be replaced by the modern cornucopia<br>of highly processed foodlike products. And because so many of these                         | Þ |
| Location 313 • Highlight<br>Vitamins did a lot for the prestige of nutritional science. These special<br>molecules, which at first were isolated from foods and then later<br>synthesized in a laboratory, could cure people of nutritional<br>deficiencies such as scurvy or beriberi almost overnight in a convincing                |   |
| Location 313 • Note<br>These special molecules, which at first were isolated from foods and<br>then later synthesized in a laboratory, could cure people of nutritional<br>deficiencies such as scurvy or beriberi almost overnight in a convincing<br>demonstration of reductive chemistry's power. Beginning in the 1920s,           |   |
| Page 1 of 2 Close Notes & Marks                                                                                                    |   |
Cada entrada tiene un número de ubicación seguido del marcador de página, el pasaje resaltado o la nota. Sus comentarios figuran en el orden en que aparecen en el contenido. El número de comentarios que puede realizar es ilimitado. Utilice los botones Next Page (Página siguiente) y Previous Page (Página anterior) para dar vuelta la página del mismo modo que lo haría con un libro.

Para acceder a una ubicación, mueva el controlador de 5 posiciones hacia arriba o hacia abajo para seleccionar el marcador de página, el pasaje resaltado o la nota y presione el controlador de 5 posiciones para dirigirse allí.

Sus comentarios también se guardan en el archivo "Using Clippings" (Uso de recortes) para referencia futura. Para obtener más información, consulte a continuación.

#### **USO DE RECORTES**

Además de los comentarios, puede "recortar" el artículo de una publicación periódica y guardarlo en el archivo "My Clippings" (Mis recortes). Este archivo contiene todos los marcadores de página, las partes resaltadas, las notas y los recortes que ha realizado en todo el material. Más tarde, puede visualizar el archivo o copiarlo en su computadora como archivo de texto. Una vez guardado en su computadora, puede modificarlo o enviar sus recortes a otra persona. Los recortes y las partes resaltadas son una excelente forma de captar sus citas favoritas y compartirlas con otros.

Para recortar un artículo de una publicación periódica:

- 1. Diríjase al artículo de la publicación periódica que desea recortar.
- 2. Presione el botón Menu (Menú).
- 3. Mueva el controlador de 5 posiciones hacia abajo hasta que "Clip this Article" (Recortar este artículo) quede subrayado. Presione el controlador de 5 posiciones para seleccionar.

Kindle agrega el recorte al archivo "My Clippings" (Mis recortes). Puede revisar sus recortes en otra oportunidad, buscar palabras o términos recortados y transferir el archivo "My Clippings" (Mis recortes) a su computadora.

Para visualizar sus recortes, presione el botón Home (Inicio) para visualizar la pantalla de Inicio. Mueva el controlador de 5 posiciones hacia abajo hasta que "My Clippings" (Mis recortes) quede subrayado. Presione el controlador de 5 posiciones para abrir el archivo. Después de visualizar el archivo, no podrá navegar hasta los materiales a los que se hace referencia en el archivo.

#### MÁS INFORMACIÓN SOBRE MIS RECORTES

No puede modificar el archivo "My Clippings" (Mis recortes) desde el Kindle, pero puede modificar el archivo en su computadora.

Para modificar el archivo "My Clippings" (Mis recortes):

- 1. Conecte el Kindle a su computadora utilizando el cable USB.
- 2. El Kindle debería aparecer en la computadora en la misma ubicación en la que normalmente encontraría un controlador USB externo.
- 3. Abra el Kindle. Debería ver una carpeta con el nombre Documentos. Transfiera el archivo "My Clippings" (Mis recortes) fuera de esta carpeta.
- 4. Abra el archivo "My Clippings" (Mis recortes) en su computadora utilizando una aplicación que pueda leer o importar archivos .txt.
- 5. Realice los cambios y guarde el archivo modificado.
- 6. Transfiera el archivo "My Clippings" (Mis recortes) nuevamente a la carpeta "Documents" (Documentos) del Kindle.
- 7. Expulse el Kindle de su computadora antes de desconectar el cable USB.

Los cambios en el archivo "My Clippings" (Mis recortes) no afectan a ninguna nota, marcador de página o parte resaltada que haya realizado en el contenido actual. La próxima vez que lea el material, aún podrá utilizarlos para navegación y referencia.

Para quitar el archivo "My Clippings" (Mis recortes) del Kindle:

- 1. Presione el botón Home (Inicio) y mueva el controlador de 5 posiciones hacia abajo hasta que "My Clippings" (Mis recortes) quede subrayado.
- 2. Mueva el controlador de 5 posiciones hacia la izquierda.
- 3. Presione el controlador de 5 posiciones para seleccionar "delete" (eliminar).
- 4. Presione el controlador de 5 posiciones para seleccionar "ok" (aceptar).

Kindle agrega un nuevo archivo "My Clippings" (Mis recortes) la próxima vez que usted agregue un recorte o comentario a cualquier material.

La cantidad de texto que puede agregar al archivo "My Clippings" (Mis recortes) desde cada material puede ser limitada. El archivo "My Clippings" (Mis recortes) incluirá una nota donde se le informa si ha alcanzado el límite de recorte para un material determinado.

# 3.6 Cómo compartir notas y partes resaltadas con su red social

Puede vincular el Kindle con sus cuentas de la red social para poder compartir sus notas y partes resaltadas con otros usuarios de la red social. El compartir sus notas y partes resaltadas es una excelente manera de comentar a los demás acerca de los libros y las publicaciones periódicas que está leyendo. Aunque los ejemplos de esta sección se refieren a Twitter, esta función se activa de manera similar en otras redes sociales.

#### CÓMO VINCULAR EL KINDLE CON SU CUENTA DE TWITTER

Si aún no es miembro de Twitter, visite el sitio web y abra una cuenta antes de vincular el Kindle con esta red.

Para vincular el Kindle con su cuenta de Twitter, siga estos pasos:

- 1. Si aún no está en la pantalla Home (Inicio), presione el botón Home (Inicio).
- 2. Presione el botón Menu (Menú).
- 3. Mueva el controlador de 5 posiciones hacia abajo hasta que "Settings" (Configuración) quede subrayado y presione para seleccionar.
- 4. Mueva el controlador de 5 posiciones hacia abajo para subrayar "manage" (administrar) junto a la configuración de "Social Networks" (Redes sociales) y presione para seleccionar. Aparece la pantalla "Manage Your Social Networks" (Administre sus redes sociales).
- 5. Para vincular el Kindle con su cuenta de Twitter, seleccione "Link Account" (Vincular cuenta) en Twitter.
- 6. Mueva el controlador de 5 posiciones hacia abajo para resaltar "Username or Email" (Nombre de usuario o correo electrónico) e ingrese su nombre de usuario de Twitter o su dirección de correo electrónico. Para ingresar una mayúscula, presione y mantenga presionada la tecla Shift mientras presiona la letra.
- 7. Mueva el controlador de 5 posiciones hacia abajo para resaltar "Password" (Contraseña) e ingrese su contraseña. Para ingresar una mayúscula, presione y mantenga presionada la tecla Shift mientras presiona la letra.
- 8. Mueva el controlador de 5 posiciones hacia abajo para resaltar "Sign in" (Iniciar sesión) y presione para seleccionar.
- Si es la primera vez que vincula un Kindle a su cuenta de Twitter, seleccione "Allow" (Permitir) para confirmar que desea permitir que su Kindle acceda a su cuenta de Twitter.
- 10. Regresará a la pantalla "Manage Your Social Networks" (Administre sus redes sociales), donde su nombre de usuario de Twitter se muestra ahora. Su Kindle ya está vinculado con su cuenta de Twitter.
- El Kindle permanece vinculado con su cuenta de Twitter hasta que usted lo desvincule.

#### CÓMO DESVINCULAR EL KINDLE DE LA CUENTA DE UNA RED SOCIAL

El Kindle permanece vinculado con la cuenta de una red social hasta que usted lo desvincule. Para desvincular el Kindle de la cuenta de una red social, siga estos pasos:

- 1. Si aún no está en la pantalla Home (Inicio), presione el botón Home (Inicio).
- 2. Presione el botón Menu (Menú).
- 3. Mueva el controlador de 5 posiciones hacia abajo hasta que "Settings" (Configuración) quede subrayado y presione para seleccionar.
- 4. Mueva el controlador de 5 posiciones hacia abajo para subrayar "manage" (administrar) junto a la configuración de "Social Networks" (Redes sociales) y presione para seleccionar. Aparece la pantalla "Manage Your Social Networks" (Administre sus redes sociales).
- Mueva el controlador de 5 posiciones hacia abajo para resaltar "Unlink Account" (Desvincular cuenta) para la red social (por ejemplo, Twitter) y presione para seleccionar.

#### CÓMO COMPARTIR SUS NOTAS Y PARTES RESALTADAS

Compartir sus notas y partes resaltadas con sus amigos de Twitter es fácil una vez que haya vinculado el Kindle con su cuenta de Twitter. Su nota se agrega como un tweet en su secuencia de Twitter junto con un enlace al pasaje en el libro o artículo.

Para compartir una nota, siga estos pasos:

- Mientras lee un libro o una publicación periódica, mueva el controlador de 5 posiciones hacia la izquierda de la palabra o el pasaje donde desea agregar la nota.
- 2. Comience a escribir la nota. Las notas no deben contener más de 100 caracteres.
- 3. Mueva el controlador de 5 posiciones para resaltar "save & share" (guardar y compartir) y presione el controlador de 5 posiciones.

Para compartir una nueva parte resaltada, siga estos pasos:

- 1. Mientras lee un libro o publicación periódica, use el controlador de 5 posiciones para colocar el cursor donde desea comenzar el resaltado.
- 2. Presione el controlador de 5 posiciones.
- 3. Mueva el controlador de 5 posiciones hacia la derecha (o izquierda) hasta donde desea que termine la parte resaltada.
- 5. Ingrese el mensaje que desea publicar en Twitter o compartir. Tenga en cuenta que su mensaje no debe contener más de 100 caracteres.
- 6. Mueva el controlador de 5 posiciones hacia abajo para resaltar "share" (compartir) y presione para seleccionar.

Para compartir una nota o parte resaltada que ya ha creado, siga estos pasos:

- 1. Mientras lee un libro o una publicación periódica, presione el botón Menu (Menú) y seleccione "View My Notes & Marks" (Ver mis notas y marcas).
- 2. Mueva el controlador de 5 posiciones para seleccionar la nota que desea compartir.
- 3. Presione las teclas Alt+ENTER Att + (+---).

# 3.7 Lectura de archivos PDF

El Kindle DX puede mostrar la mayoría de los documentos en PDF. (Tenga en cuenta que no admite archivos PDF protegidos por contraseña).

Cuando el Kindle está configurado con orientación vertical, los documentos PDF se muestran con el diseño original y ocupan la pantalla completa del dispositivo. Los márgenes en blanco de los documentos PDF se recortan automáticamente para maximizar la cantidad de contenido mostrado en pantalla.

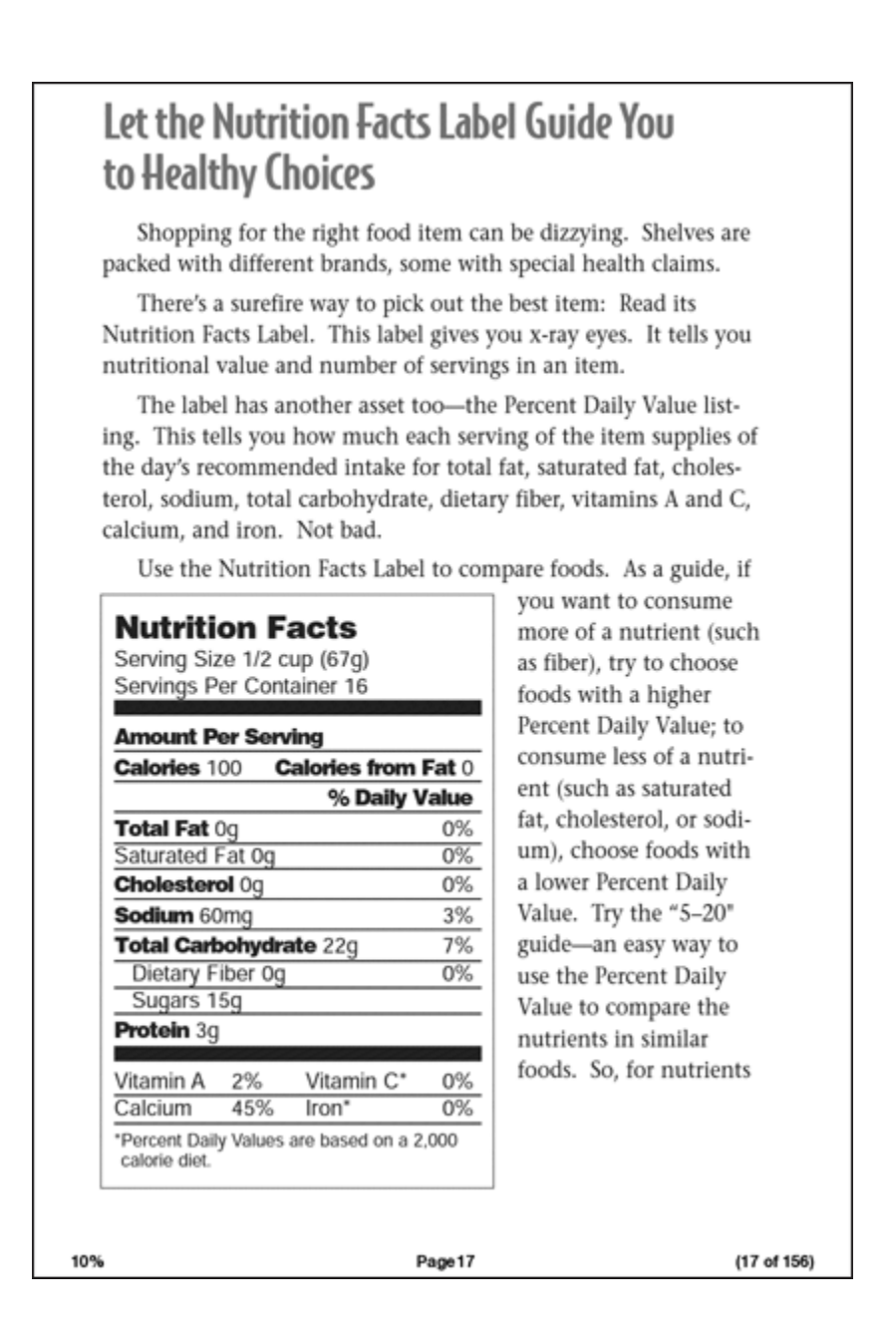

Con la orientación horizontal, Kindle automáticamente agranda el documento para que coincida con el ancho de la pantalla a fin de mejorar la legibilidad.

# Let the Nutrition Facts Label Guide You to Healthy Choices

Shopping for the right food item can be dizzying. Shelves are packed with different brands, some with special health claims.

There's a surefire way to pick out the best item: Read its Nutrition Facts Label. This label gives you x-ray eyes. It tells you nutritional value and number of servings in an item.

The label has another asset too—the Percent Daily Value listing. This tells you how much each serving of the item supplies of the day's recommended intake for total fat, saturated fat, cholesterol, sodium, total carbohydrate, dietary fiber, vitamins A and C,

Un trazo negro define el límite de la página del documento PDF.

Tanto en la orientación vertical como horizontal, la parte inferior de la pantalla muestra cuánto avanzado en un material específico como porcentaje y muestra el número de página actual, además del número total de páginas del documento actual.

#### ACERCAR O REDUCIR EL TAMAÑO DE LA IMAGEN EN ARCHIVOS PDF

Al presionar la tecla Text (Texto) 🗛 podrá elegir opciones para acercar o reducir la imagen de una página en PDF.

| fit-to-screen 1509 | % 200% 300% actual size |
|--------------------|-------------------------|
| Words per Line     | fewest fewer default    |
| Text-to-Speech     | turn on                 |
| Speech Rate        | slower default faster   |
| Speaking Voice     | female male             |
| Screen Rotation    |                         |

**fit-to-screen** (adaptar a pantalla): muestra el PDF haciendo coincidir el ancho de la página con el ancho de la pantalla del Kindle. Éste es el tamaño predeterminado (normal). Si presiona el botón Back (Atrás) mientras la imagen está acercada o reducida, la vista volverá al tamaño normal.

150%: muestra el contenido del PDF a una vez y media del tamaño normal.

200%: muestra el contenido del PDF al doble del tamaño normal.

**300%**: muestra el contenido del PDF al triple del tamaño normal.

**actual size** (tamaño real): muestra el PDF con un acercamiento o reducción de la imagen del 100%, como aparecería al imprimirlo.

Después de seleccionar la opción para acercar o reducir la imagen, aparece un marco de selección. Este marco puede moverse usando el controlador de 5 posiciones. Para mover el marco en pequeños incrementos, mantenga presionada la tecla Shift mientras mueve el controlador de 5 posiciones. Una vez seleccionada el área que desea acercar o reducir, selecciónela presionando el controlador de 5 posiciones.

Una vez que haya acercado o reducido la imagen, puede usar el controlador de 5 posiciones para una vista completa hacia la izquierda, derecha, arriba y abajo dentro de cada página. Las barras negras de la derecha y la parte inferior de la pantalla indican qué parte de la página completa está visualizando. Si presiona los botones Next Page (Página siguiente) y Previous Page (Página anterior), la página cambiará y la vista permanecerá acercada o reducida. Presione el botón Back (Atrás) para salir de la vista con la imagen acercada o reducida y volver al tamaño normal.

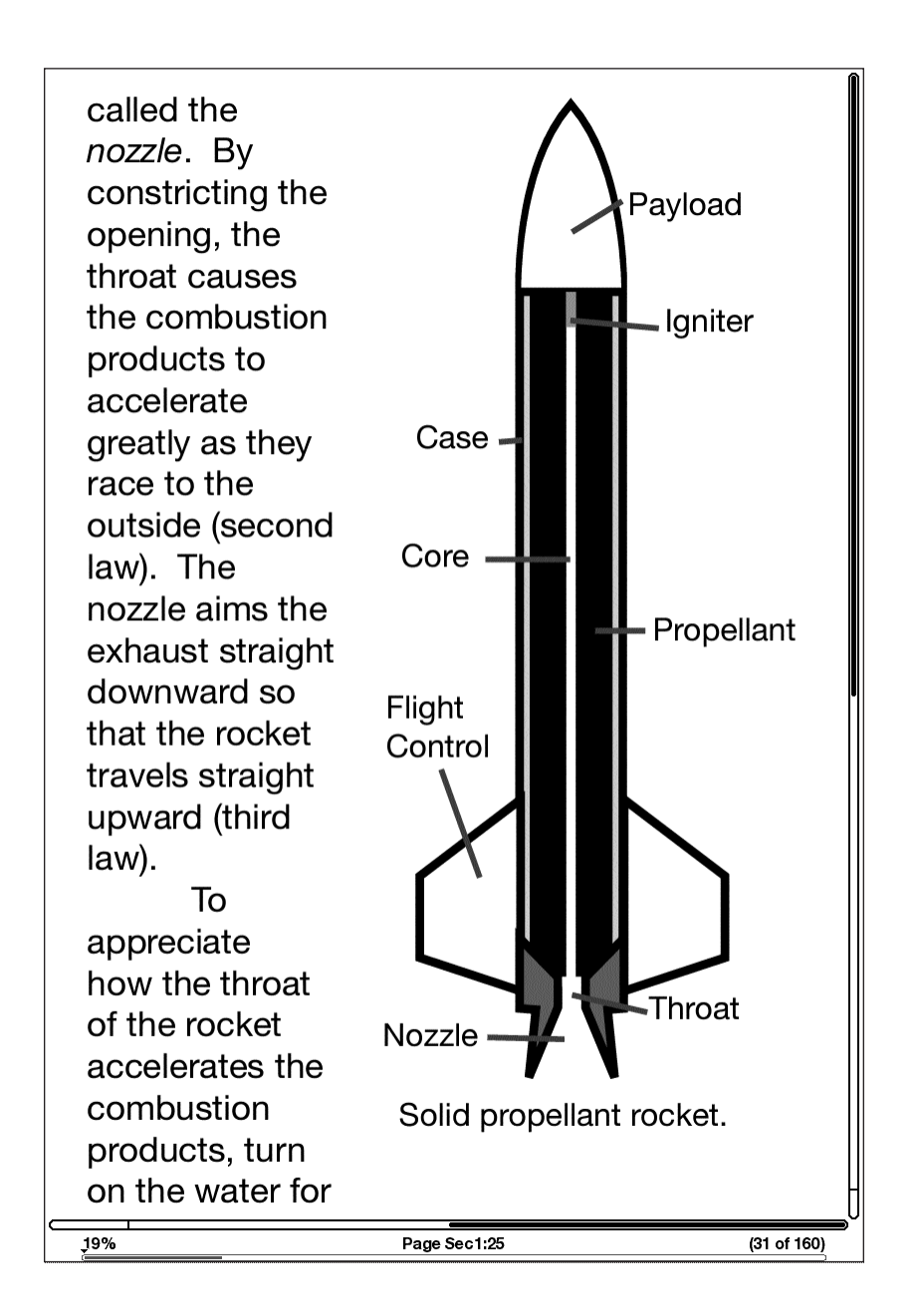

#### USO DEL MENÚ PDF

Las opciones disponibles cuando lee un archivo PDF son algo diferentes de las que se ofrecen cuando usted lee un libro o publicación periódica en Kindle. Las opciones que no están disponibles en archivos PDF aparecen desactivadas en gris en el menú.

| Consumer Health Informat                                                         | ion                                                                                 | Turn Wireless Off                                                                  |
|----------------------------------------------------------------------------------|-------------------------------------------------------------------------------------|------------------------------------------------------------------------------------|
| www.fda.gov/consumer                                                             |                                                                                     | Shop in Kindle Store                                                               |
| The food label                                                                   | gives people tl                                                                     | Go to                                                                              |
| foods quickly a                                                                  | Ind easily so th                                                                    | Sync to Furthest Page Re                                                           |
| products be                                                                      | st fit into a he                                                                    |                                                                                    |
|                                                                                  | -                                                                                   | Book Description                                                                   |
| tion labeling for raw produce (fruits<br>and vegetables) and fish is voluntary.  | high or low. When compari<br>ucts, look at the total amour                          |                                                                                    |
| Food Label and Nutrition Facts                                                   | rated fat plus <i>trans</i> fat to fine<br>lowest in both of these type             | Search This Document                                                               |
| "The food label gives people the power<br>to compare foods quickly and easily so | You can also use the %DV1<br>products that contain higher                           |                                                                                    |
| they can judge which products best fit                                           | of heart-healthy nutrients,                                                         | Add a Bookmark                                                                     |
| dietary needs," says Schneeman.                                                  | etables, and grains may he                                                          | Add a Note or Highlight                                                            |
| about their blood pressure who want                                              | Be sure to check the servir                                                         |                                                                                    |
| to limit how much salt (sodium) they<br>eat may be faced with five different     | the Nutrition Facts part of<br>label. If the serving size is 1                      | My Bookmarks                                                                       |
| types of tomato soup on the shelf,<br>savs Schneeman. You can compare            | you eat 2 cups, you are eatir<br>the calories and nutrients li                      |                                                                                    |
| the sodium content of each prod-<br>uct by looking at Nutrition Facts            | Health Claims                                                                       | restrict the amount of potassium                                                   |
| to choose the one with the lowest                                                | Some food products carry h                                                          | ealth you eat). Potassium counteracts                                              |
| sodium content.                                                                  | claims—statements that the pr<br>may help reduce the risk of dev                    | oduct some of the effects of salt on<br>relop- blood pressure.                     |
| Nutrient Highs and Lows                                                          | ing a certain disease or condition                                                  | FDA • Choose foods and beverages                                                   |
| declared under Nutrition Facts on the                                            | on "significant scientific agreen                                                   | nent." ingredient list to make sure that                                           |
| food label are listed with a "percent                                            | which means that the claim is                                                       | s sup- added sugars are not one of the                                             |
| Daily Value" (%DV), which shows<br>the percent of the recommended                | ported by strong, scientific evi<br>based on studies in people and                  | dence first few ingredients. (Ingredients<br>d that are listed in descending order |
| daily intake that's in a serving of that                                         | the claim is unlikely to be revers                                                  | ed by of weight. Those in the largest                                              |
| product.<br>Consumers can use the %DVs to                                        | new studies. Only foods that me<br>criteria for a claim are allowed to              | et the amounts are listed first.) Some<br>carry names for added sugars include     |
| create a balanced diet. With a glance,                                           | the claim on their labels.                                                          | sucrose, glucose, high fructose                                                    |
| they can see if a product has a high or<br>low amount of a nutrient. The rule of | Here are claims related to hea<br>ease that you may see on some f                   | rt dis- corn syrup, corn syrup, maple<br>oods: svrup, and fructose.                |
| thumb is 20% DV or more is high and                                              | • While many factors affect hea                                                     | ert • Pick foods that provide dietary                                              |
| 5% DV or less is low.<br>Health experts recommend keep-                          | disease, diets low in saturated<br>and cholesterol may reduce th                    | he and whole grains, 1000                                                          |
| ing the intake of nutrients that may                                             | risk of this disease.                                                               | 0                                                                                  |
| increase your risk for heart disease as<br>low as possible. These nutrients are  | <ul> <li>Diets low in sodium may red<br/>the risk of high blood pressure</li> </ul> | Find this and other Consumer                                                       |
| • saturated fat                                                                  | a disease associated with man                                                       | y Updates at www.fda.gov/                                                          |
| • trans fat<br>• cholesterol                                                     | <ul> <li>Soluble fiber from foods such</li> </ul>                                   |                                                                                    |
| There is an 94 DV for term for buttom.                                           | as [name of food], as part of                                                       | Sign up for free e-mail subscriptions at www.fda.gov/                              |
| can use the label to find out whether<br>the saturated fat and cholesterol are   | cholesterol, may reduce the ri<br>heart disease.                                    | isk of consumer/consumerenews.html                                                 |
| 2 / FDA Consumer Health Information / U.                                         | 5. Food and Drug Administration                                                     | JANUARY 2010                                                                       |
|                                                                                  |                                                                                     |                                                                                    |

**Go to...** (Ir a...): permite desplazarse a otra ubicación en el documento PDF. Seleccione una de estas opciones:

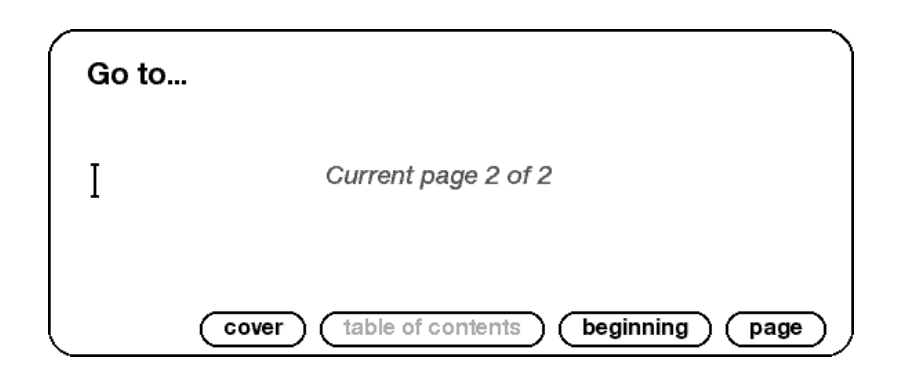

cover (tapa): conduce a la portada del material que está leyendo.

**table of contents** (tabla de contenido): esta opción no está disponible para documentos PDF.

beginning (comienzo): lo conduce al comienzo del archivo PDF.

page (página): ingrese el número de la página a la que desea avanzar y seleccione esta opción.

# 3.8 Escuchar materiales grabados en audio

Son tres los tipos de materiales grabados en audio que puede escuchar en el Kindle. Puede comprar, transferir y escuchar libros grabados en audio desde Audible.com, transferir archivos MP3 desde su computadora para reproducir como música de fondo mientras lee o activar Text-to-Speech (Lectura en voz alta) en cualquiera de su material de lectura (cuando esté permitido por el titular de los derechos). (Para obtener información sobre cómo transferir libros grabados en audio o archivos MP3 a su Kindle, consulte el Capítulo 8).

#### LIBROS GRABADOS EN AUDIO

En su pantalla de Inicio, los libros grabados en audio indican el título y el autor, pero también aparece la palabra "audio" junto al título para indicar que se trata de libros grabados en audio. Para escuchar uno de sus libros grabados en audio, selecciónelo desde la pantalla de Inicio. Verá una página similar a la que se muestra a continuación. Kindle proporciona un conjunto de controles estándar que se explican a continuación.

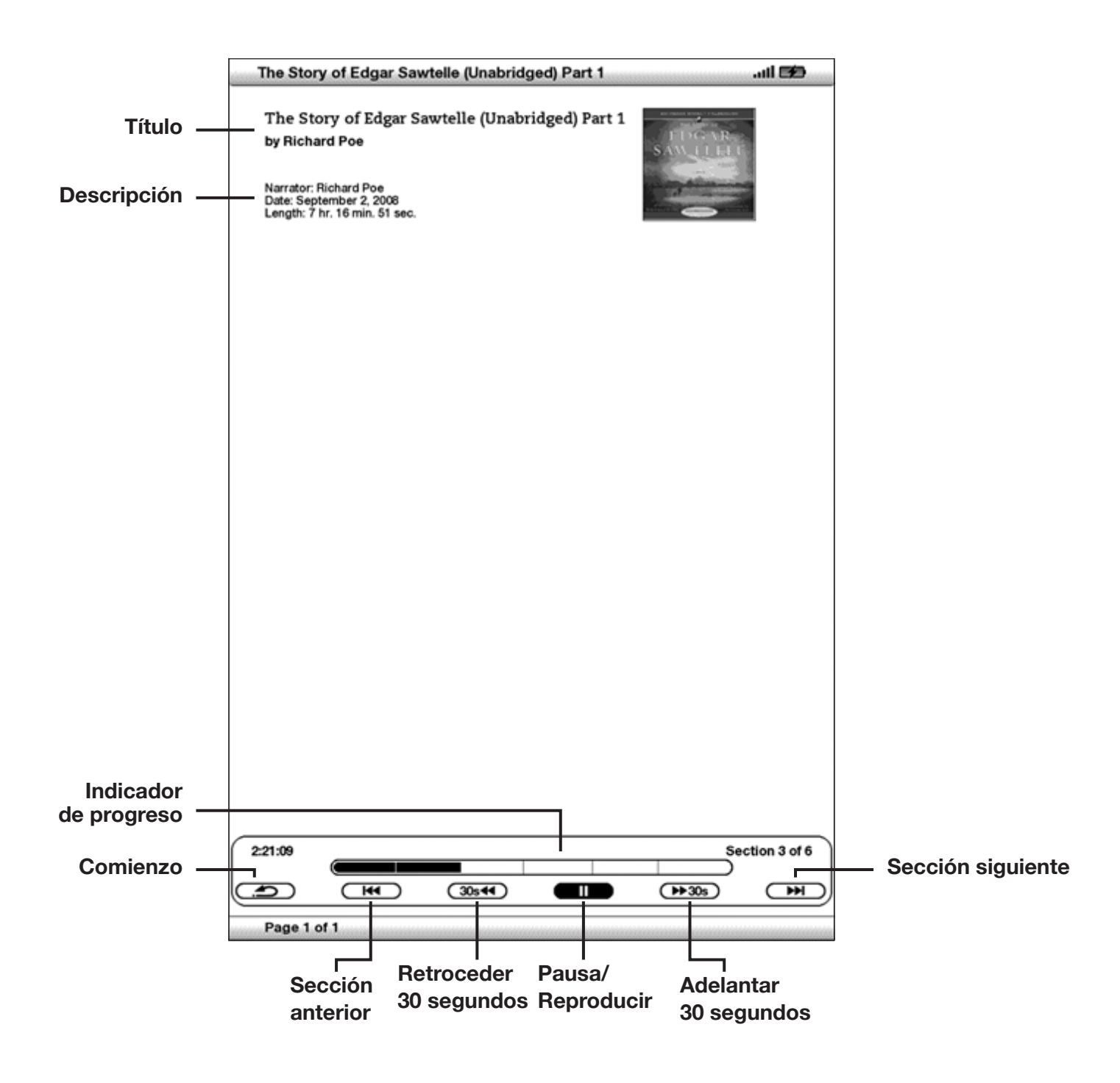

**Progress Indicator** (Indicador de progreso): indica cuánto ha avanzado en el libro grabado en audio, el tiempo transcurrido y la sección en la que se encuentra.

**Pause/Play** (Pausa/Reproducir): coloca pausa o reproduce el libro grabado en audio (no hay control de detención).

**Forward 30 Seconds** (Adelantar 30 segundos): adelanta treinta segundos desde la ubicación actual.

Beginning (Comienzo): vuelve al comienzo del libro grabado en audio.

**Previous Section** (Sección anterior): retrocede a la sección anterior en el libro grabado en audio.

**Back 30 Seconds** (Retroceder 30 segundos): retrocede treinta segundos desde la ubicación actual.

**Next Section** (Sección siguiente): avanza a la sección siguiente en el libro grabado en audio, que en general es el siguiente capítulo.

#### AUDIO DE FONDO

Para reproducir audio de fondo (archivos MP3) que ha transferido a su Kindle, siga los pasos a continuación:

- 1. Si aún no está en la pantalla Home (Inicio), presione el botón Home (Inicio).
- 2. Presione el botón Menu (Menú).
- 3. Mueva el controlador de 5 posiciones hasta que "Experimental" quede subrayado y presione el controlador de 5 posiciones.
- 4. Mueva el controlador de 5 posiciones hacia abajo hasta que "play music" (reproducir música) quede subrayado y presione para seleccionar.

Los temas se reproducen en orden, según la fecha en la que los cargó al Kindle. Puede ajustar el volumen de la música utilizando los controles de volumen en el lateral derecho del Kindle. Puede continuar escuchando el audio mientras lee el material; la reproducción del audio de fondo continúa a menos que abra un libro grabado en audio, active text-to-speech (Lectura en voz alta), se hayan reproducido todos los archivos o si detiene la reproducción como se indica a continuación.

Para apagar el audio de fondo:

- 1. Si aún no está en la pantalla Home (Inicio), presione el botón Home (Inicio).
- 2. Presione el botón Menu (Menú).
- 3. Mueva el controlador de 5 posiciones hasta que "Experimental" quede subrayado. Presione el controlador de 5 posiciones para seleccionar.

 Mueva el controlador de 5 posiciones hacia abajo hasta que "play music" (reproducir música) quede subrayado. Presione el controlador de 5 posiciones para seleccionar.

**Sugerencia:** también puede reproducir o detener el audio de fondo manteniendo presionada la tecla Alt (Alt) y presionando la barra espaciadora. Puede avanzar al siguiente tema manteniendo presionada la tecla Alt (Alt) y presionando la tecla "F".

#### TEXT-TO-SPEECH (LECTURA EN VOZ ALTA)

El Kindle puede leer en voz alta sus libros (cuando así lo permita el titular de los derechos), periódicos, revistas, blogs y documentos personales con la aplicación experimental de Kindle, Text-to-Speech (Lectura en voz alta).

Para activar Text-to-Speech (Lectura en voz alta), siga estos pasos:

1. Presione la tecla Text (Texto).

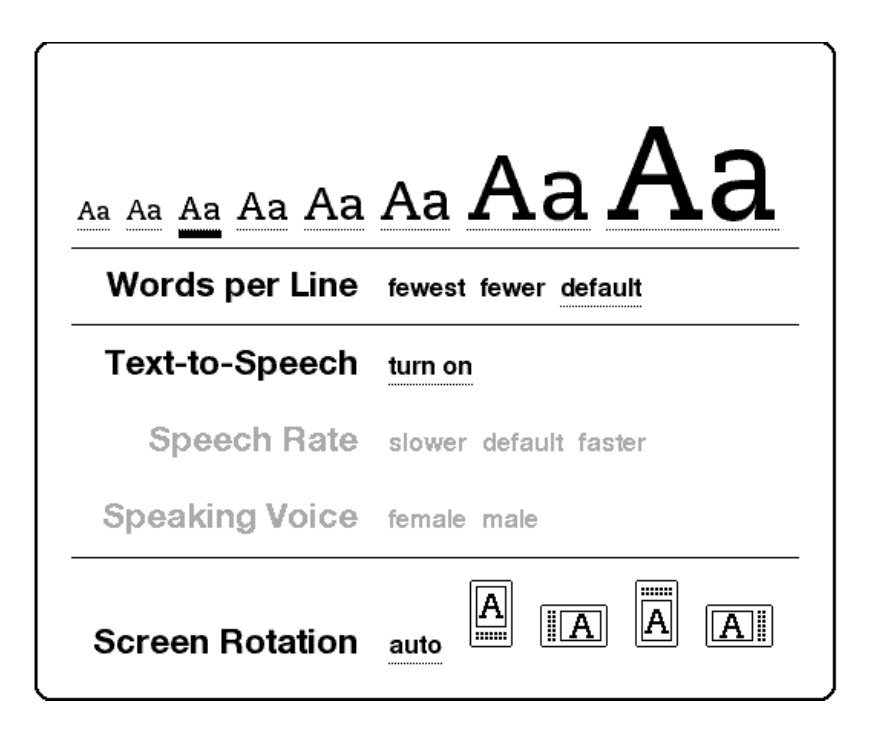

2. Mueva el controlador de 5 posiciones hacia abajo para que la opción "Textto-Speech (Lectura en voz alta)" quede subrayada. Presione el controlador de 5 posiciones para seleccionar "turn on" (activar). En unos momentos, escuchará el contenido reproducido en voz alta. Puede escucharlo a través de los parlantes externos de Kindle o puede conectar auriculares en la entrada correspondiente.

- 3. En forma predeterminada, el material se lee con voz masculina, pero con el controlador de 5 posiciones puede seleccionar voz femenina. También puede disminuir o aumentar la velocidad del audio y colocar pausa o desactivar Text-to-Speech (Lectura en voz alta).
- 4. Mientras Text-to-Speech (Lectura en voz alta) se está reproduciendo, la pantalla actualizará la página de texto correspondiente.

En el caso de archivos PDF y libros cuyo titular de derechos no permite el uso de Textto-Speech (Lectura en voz alta) para leer su contenido en voz alta, la aplicación "Textto-Speech (Lectura en voz alta)" aparecerá desactivada en gris y no podrá seleccionar.

En forma predeterminada, el material se lee con voz masculina, pero con el controlador de 5 posiciones puede seleccionar voz femenina. También puede disminuir o aumentar la velocidad de lectura. Text-to-Speech (Lectura en voz alta) puede desactivarse presionando la tecla Text (Texto) y seleccionando "pause" (pausa) o "turn off" (desactivar).

Sugerencia: También puede reproducir o detener Text-to-Speech manteniendo presionada la tecla Shift representado la tecla Symbol (Símbolos) (Som). Puede colocar pausa y reanudar Text-to-Speech presionando la barra espaciadora. Text-to-Speech continúa reproduciéndose aunque coloque al Kindle en modo inactivo deslizando y soltando el botón de encendido. Si coloca el Kindle en modo inactivo mientras Text-to-Speech (Lectura en voz alta) se está reproduciendo, podrá seguir escuchando pero se bloquearán todas las teclas y los botones para que no los presione en forma inadvertida.

# CAPÍTULO 4: Búsqueda en Kindle

Kindle le permite aprovechar funciones de búsqueda altamente eficaces. Puede buscar en el ámbito local del Kindle o en forma remota en Kindle Store, Wikipedia o Internet.

# 4.1 Introducción a Search (Buscar)

Esta sección describe los tipos de búsquedas que puede realizar utilizando Kindle y cómo utilizar Search (Buscar).

#### TIPOS DE BÚSQUEDAS

Kindle admite varios tipos de búsquedas como se sintetiza a continuación.

#### BÚSQUEDA EN EL MATERIAL QUE ESTÁ LEYENDO EN ESTE MOMENTO

Puede limitar una búsqueda sólo al material que está leyendo en este momento. Ingresa el término o la frase de búsqueda y Kindle busca en el cuerpo del texto dentro del material actual.

#### **BÚSQUEDA EN TODO EL CONTENIDO**

En forma alternativa, puede buscar en todo el material de lectura que tiene guardado en Kindle, incluidos libros, periódicos, revistas y otros materiales. Ingresa el término o la frase de búsqueda y Kindle busca en el cuerpo del texto, en los metadatos (por ejemplo, el título o autor) y en el archivo "My Clippings" (Mis recortes). Para PDF, Kindle busca el término en los metadatos solamente (nombre del autor y nombre del archivo). Además, Kindle también guarda y busca en los metadatos el contenido que usted tiene guardado en Amazon.com.

#### **BÚSQUEDA REMOTA**

Kindle puede realizar búsquedas remotas en varias ubicaciones diferentes utilizando Whispernet. Cada una de estas búsquedas de ubicaciones remotas se describen en la última sección de este capítulo.

#### **BÚSQUEDA DE DEFINICIONES**

Puede limitar una búsqueda al diccionario. Kindle busca en el diccionario predeterminado las definiciones de la palabra que ha ingresado.

#### CÓMO REALIZAR UNA BÚSQUEDA

Para realizar una búsqueda, siga estos pasos:

 Escriba el término de búsqueda; la línea de Search (Buscar) aparecerá automáticamente. Puede usar palabras completas y no se distingue entre mayúsculas y minúsculas.

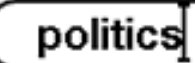

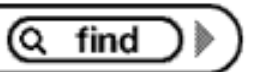

2. Para encontrar la palabra o frase en el contenido que está leyendo actualmente, mueva el controlador de 5 posiciones a la derecha para resaltar "find" (buscar). O bien, para seleccionar el tipo de búsqueda, continúe moviendo el controlador de 5 posiciones a la derecha. Puede buscar en todo su material, Kindle Store, Google, Wikipedia o el diccionario.

3. Presione el controlador de 5 posiciones para enviar su búsqueda.

Si selecciona "Search" (Buscar) desde el menú de la página Home (Inicio), la pantalla mostrará una página de búsqueda completa.

# Search

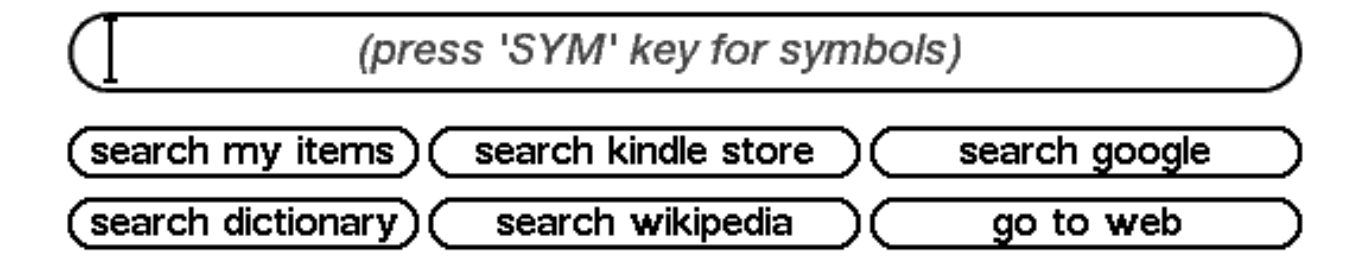

# 4.2 Página Search Results (Resultados de búsqueda)

Cuando busca en todo el contenido, Kindle analiza los materiales de lectura que tiene en su Kindle y los metadatos (como título y autor) de los materiales que tiene en Archived Items (Materiales archivados). Esto incluye materiales comprados, documentos personales y comentarios que ha creado.

El siguiente ejemplo muestra la página Search Results (Resultados de búsqueda) típica.

| C    | Clark's Kindle DX                          | 🖵 llıı.                |
|------|--------------------------------------------|------------------------|
| s    | earch Results: All 17 Items                | By Relevance ►         |
| (64) | The Apothecary's Daughter                  | Julie Klassen          |
| (31) | Team of Rivals: The Political Genius of Ab | Doris Kearns Goodwin   |
| (18) | The Adventures of Sherlock Holmes          | Sir Arthur Conan Doyle |
| (18) | The New York Times                         | Fri, Feb 26, 2010      |
| (16) | The New York Times                         | Fri, Feb 19, 2010      |
| (14) | The New York Times                         | Wed, Feb 17, 2010      |
| (12) | Pride and Prejudice                        | Jane Austen            |
| (11) | The Apothecary's Daughter                  | Julie Klassen          |
| (8)  | The New York Times                         | Thu, Feb 25, 2010      |
| (7)  | The New York Times                         | Mon, Feb 22, 2010      |
| (6)  | The New Yorker                             | Mon, Feb 15, 2010      |
| (5)  | Dracula                                    | Bram Stoker            |
| (4)  | The New York Times                         | Tue, Feb 23, 2010      |
| (4)  | The New York Times                         | Thu, Feb 18, 2010      |
| (3)  | The Autobiography of Benjamin Franklin     | Benjamin Franklin      |
| (3)  | The New Yorker                             | Mon, Mar 1, 2010       |
|      | garden Q sea                               | rch my items           |
| P    | age 1 of 2                                 |                        |

La pantalla muestra los títulos de los materiales que contienen el término de búsqueda e indica cuántas veces aparece el término. La lista está ordenada por el número de apariciones del término de búsqueda en cada material. Si el término aparece en el título de un material archivado, entonces ese material figura en la lista primero y no incluye el número de apariciones.

Utilice los botones Next Page (Página siguiente) y Previous Page (Página anterior) si hay más resultados que no tienen lugar en la página actual.

#### **RESULTADOS DE BÚSQUEDA DE UN MATERIAL ESPECÍFICO**

Para ver los resultados para uno de los materiales indicados en la lista:

- 1. Utilice el controlador de 5 posiciones para subrayar el material.
- 2. Presione el controlador de 5 posiciones para visualizar las coincidencias.
- 3. Aparece una página que muestra todas las instancias del término de búsqueda en ese título en particular. Cada aparición indica el número de ubicación y se muestra en contexto para que pueda ver cómo se usa el término de búsqueda.

| we wanna be"<br>one that gives<br>building at<br>fting sideways,<br>at responsible,                     |
|----------------------------------------------------------------------------------------------------|
| we wanna be"<br>one that gives<br>building at<br>fting sideways,<br>at responsible,                     |
|                                                                                                    |
|                                                                                                    |
| nges in our<br>—not only after<br>l. As a country, we<br>blic space, and<br>still the order of          |
|                                                                                                    |
| ngs in <b>politics,</b> for<br>hich coincided<br>iet Union,<br>re public officials<br>s for prosperity. |
|                                                                                                    |
| omics, politics,<br>more I see the<br>e past few years<br>powerful forces<br>warming and                |
|                                                                                                    |
| : Media and<br>ecurity in the<br>Strategic Studies<br>the Persian Gulf. I<br>an" and the                |
|                                                                                                    |
| politics at large.<br>ues by simply<br>people's energy,<br>curtailed,<br>arded. That is                 |
| Q find ▶                                                                                                |
|                                                                                                    |

Utilice los botones Next Page (Página siguiente) y Previous Page (Página anterior) si hay más resultados que no tienen lugar en la página de resultados de búsqueda.

Para ir a una ubicación específica en el contenido donde aparece el término de búsqueda, utilice el controlador de 5 posiciones para subrayar la ubicación y presiónelo para seleccionar. Si los resultados de búsqueda abarcan varias páginas, utilice los botones Next Page (Página siguiente) y Previous Page (Página anterior) para navegar entre las páginas.

Para cerrar Search Results (Resultados de búsqueda), mueva el controlador de 5 posiciones hasta resaltar "Close Search Results" (Cerrar resultados de búsqueda) y presione el controlador de 5 posiciones.

#### **RESULTADOS DE BÚSQUEDA DE UNA DEFINICIÓN**

Cuando desea buscar el significado de una palabra, puede limitar una búsqueda al diccionario. Kindle busca en el diccionario predeterminado las definiciones de la palabra que usted ingresa.

Para encontrar una definición, siga estos pasos:

- 1. Escriba la palabra que desea definir.
- 2. Mueva el controlador de 5 posiciones para resaltar "dictionary" (diccionario).
- 3. Presione el controlador de 5 posiciones para enviar su búsqueda.

| The New Or                                                                                                    | ford American Dictionary                                                                                                    | .ati 😂                                                                                                    |
|----------------------------------------------------------------------------------------------------|----------------------------------------------------------------------------------------------------|----------------------------------------------------------------------------------------------------|
| The New Or<br>pol-i-tics /#<br>plural n.<br>governar<br>among in<br>Communi<br>dropped of<br>< SPECIAl<br>• the acc<br>betwee<br>must be<br>• the acc<br>lecturer<br>• activitie<br>someon<br>devious<br>persona<br>• a parti-<br>this new<br>• (often f<br>inheres<br>power := | Addeduced the political beliefs or water of political beliefs or back of political beliefs or disterior of the political beliefs or disterior of the political beliefs or disterior of the political beliefs or disterior beliefs of the political beliefs or disterior beliefs of the political beliefs or disterior beliefs of the political beliefs or the political beliefs or | tivities associated with the<br>esp. the debate or conflict<br>hoping to achieve power: the<br>French politics; thereafter he<br>rning the political relations<br>global politics, economic status<br>d the state: [as adj.] a politics<br>at are aimed at improving<br>e typically considered to be<br>cussion of office politics and<br>principles: people do not buy<br>s or principles relating to or<br>g, esp. when concerned with<br>cs of gender.<br>or personal gain rather than |
| pol·i·ty / pä<br>= n. (pltie<br><speciai<br><origin><br/>Greek polito<br/>'city'.<br/>Polk /pōk/</origin></speciai<br>                                                                                                    | lətē/<br>s) a form or process of civil gove<br>L USAGE > an organized society;<br>mid 16th cent.: from obsolete 1<br>zia 'citizenship, government', fro                                                                                                    | ernment or constitution.<br>a state as a political entity.<br>French politie, via Latin from<br>om <i>politõs</i> 'citizen', from polis                                                                                                    |
| James                                                                                                    | Knox (1795-1849), 11th preside                                                                                                    | ent of the U.S. 1845-49. A                                                                                                    |

Verá una definición completa de la palabra.

# 4.3 Realización de búsquedas remotas

Para buscar en forma remota, debe tener Whispernet activado. Puede seleccionar cualquiera de las búsquedas remotas descriptas en esta sección.

Si Whispernet aún no está encendido, presione el botón Menu (Menú). Mueva el controlador de 5 posiciones para subrayar "Turn Wireless On" (Activar inalámbrico) y presione el controlador de 5 posiciones para seleccionar y activar Whispernet.

#### **BÚSQUEDA EN WIKIPEDIA**

Para buscar en Wikipedia, ingrese el término y mueva el controlador de 5 posiciones para seleccionar "wikipedia". De este modo se abre Basic Web y muestra la página de Wikipedia.

#### **BÚSQUEDA EN INTERNET**

Para buscar en Internet, ingrese el término y mueva el controlador de 5 posiciones para seleccionar "google". Esto abre Basic Web y envía su término de búsqueda a Google.

#### **BÚSQUEDA EN KINDLE STORE**

Para buscar en Kindle Store, ingrese el término y mueva el controlador de 5 posiciones para seleccionar "store" (tienda). El Kindle se conecta a Kindle Store y muestra la página de resultados de búsqueda de la tienda clasificados por orden de relevancia, como se muestra en el siguiente ejemplo. Puede hojear las páginas de resultados como lo haría con el contenido de su Kindle.

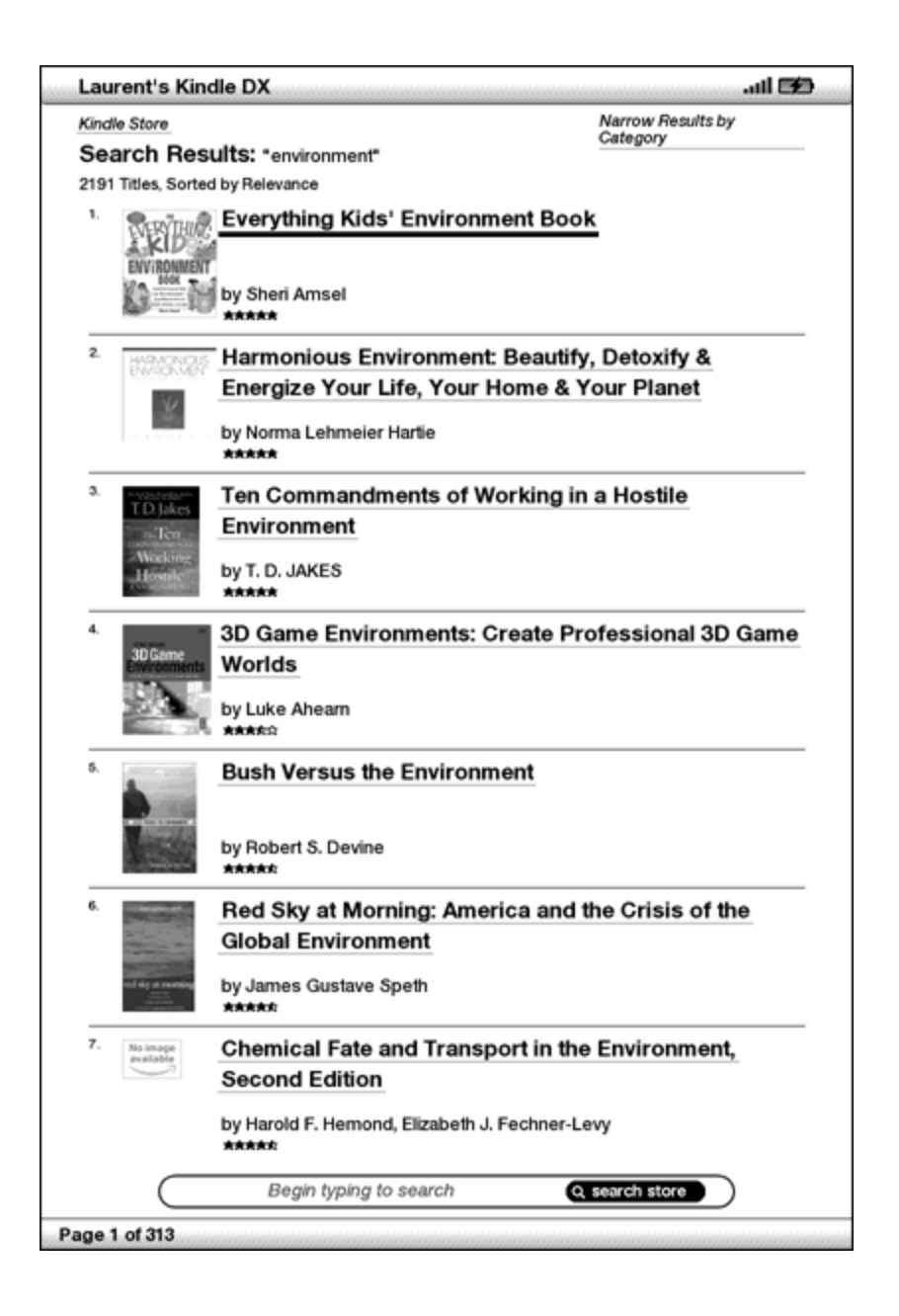

Puede restringir los resultados por categorías haciendo clic en la lista desplegable que se encuentra en el extremo superior derecho de la página Search Results (Resultados de búsqueda).

**U**Sugerencia: También puede restringir una búsqueda en Kindle Store al nombre de un autor ingresando "@author" seguido del nombre del autor. Por ejemplo, para buscar libros de Agatha Christie en Kindle Store, ingrese "@author Agatha Christie" en la línea de búsqueda. De este modo la búsqueda en Kindle Store se limitará sólo a los libros escritos por Agatha Christie.

# CAPÍTULO 5: Kindle Store

Kindle Store es el lugar donde comprar libros, periódicos, revistas y blogs para su Kindle. Busque material en la tienda, seleccione "Buy" (Comprar) y normalmente recibirá el material en forma inalámbrica en menos de un minuto. Todas sus compras para el Kindle utilizan Amazon 1-Click para comprar de manera sencilla y Amazon automáticamente realiza una copia de respaldo de sus compras en caso de que pierda el Kindle o desee volver a descargar un título. Para ayudar a otros usuarios de Amazon a decidir qué comprar, también puede agregar sus propias calificaciones y críticas.

# 5.1 Primeros pasos en la tienda

Esta sección le informa cómo conectarse a Kindle Store en su Kindle y le ofrece algunas ideas sobre las mejores formas de buscar contenido una vez que está conectado.

#### CÓMO CONECTARSE A KINDLE STORE

Usted se conecta a Kindle Store utilizando el servicio Whispernet integrado del dispositivo. Para acceder a Kindle Store, siga estos pasos:

- Si Whispernet aún no está activado, presione el botón Menu (Menú), mueva el controlador de 5 posiciones hacia arriba hasta que "Turn Wireless On" (Activar inalámbrico) quede subrayado y luego presione el controlador de 5 posiciones para activar Whispernet.
- 2. Presione el botón Menu (Menú) y mueva el controlador de 5 posiciones hasta subrayar "Shop in Kindle Store" (Comprar en Kindle Store).
- 3. Presione el controlador de 5 posiciones para seleccionar "Shop in Kindle Store" (Comprar en Kindle Store).

Visualizará este icono O en el extremo superior izquierdo de la página, si aún no está conectado. Kindle Storefront aparecerá como se muestra más adelante en este capítulo y sirve como punto de partida para todos los servicios de Kindle Store.

# 5.2 Páginas de Kindle Store

Esta sección describe las diferentes páginas que encontrará en Kindle Store, como Kindle Storefront, las páginas de exploración y las páginas de detalles de productos para contenidos individuales.

Nota: las páginas de Kindle Store sólo pueden visualizarse en modo vertical.

#### **KINDLE STOREFRONT**

Cuando selecciona "Shop in Kindle Store" (Comprar en Kindle Store) desde cualquier menú, accederá a Kindle Storefront. A continuación se muestra un ejemplo, pero la fachada de la tienda que ve puede variar ya que la actualizamos con frecuencia.

| Clark's Kindle DX                                                                                                    | 🗖 lin.                                      |  |  |
|----------------------------------------------------------------------------------------------------|---------------------------------------------|--|--|
| Pressee                                                                                                    | amazon.com                                  |  |  |
| Browse                                                                                                    |                                             |  |  |
| Nowspapers                                                                                                    |                                             |  |  |
| Magazines                                                                                                    |                                             |  |  |
| Blogs                                                                                                    |                                             |  |  |
|                                                                                                    |                                             |  |  |
| Kindle Top Sellers - The Apothecary's Daughter, My Name Is                                                                                                    | Russell Fink, Dead Witch                    |  |  |
| New & Noteworthy Books - The Gift of Fear                                                                                                    |                                             |  |  |
| New York Times Best Sellers                                                                                                    |                                             |  |  |
|                                                                                                    | DAN BROWN<br>THE<br>DAVISED                 |  |  |
| Recommended for You                                                                                                    |                                             |  |  |
|                                                                                                    | THE C<br>LONCE<br>DESCENT<br>Her Market Bar |  |  |
| Kindle Daily Post Thu, February 18, 2010 12:43 PM PST                                                                                                    |                                             |  |  |
| Read over 420,000 Kindle books on your BlackBerry with this free applicationno<br>Kindle required. Already have a Kindle? With Whispersync, you can access your<br>library of Kindle books, notes, marks and more. For details, go to:<br>amazon.com/kindlebb |                                             |  |  |
| Begin typing to search Q se                                                                                                    | earch store                                 |  |  |
|                                                                                                    |                                             |  |  |
|                                                                                                    |                                             |  |  |

**Search Store** (Buscar en la tienda): ingrese sus criterios de búsqueda aquí y Amazon buscará coincidencias en toda la Kindle Store y le mostrará los resultados de búsqueda.

Cuando ya esté en Kindle Store, puede desplazarse utilizando los enlaces en las páginas de la tienda como New & Noteworthy Books (Libros nuevos y destacados) o Top Sellers (Los más vendidos), utilizando el menú Store (Tienda) o buscando títulos específicos en Kindle Store.

## EL MENÚ STORE (TIENDA)

El menú que visualiza mientras está conectado a Kindle Store le permite visitar otros lugares en la tienda con facilidad e incluye las selecciones mencionadas a continuación.

| ,426 MB free                                                                                                    | 1:50 PM                                                                                                    | 36II <b>17</b>                                                                                     |
|----------------------------------------------------------------------------------------------------|----------------------------------------------------------------------------------------------------|----------------------------------------------------------------------------------------------------|
| Browse                                                                                                    |                                                                                                    | Turn Wireless Off                                                                                  |
| Books<br>Newspapers                                                                                                    |                                                                                                    | Kindle Storefront                                                                                  |
| Magazines<br>Blogs                                                                                                    |                                                                                                    | Books                                                                                              |
| Kindle Ton Sellers                                                                                                    | The Anothecary's Daughter Mo                                                                                                    | Newspapers                                                                                         |
| Now & Notoworthy                                                                                                    | Rocks The Single Daughter, Wol                                                                                                    | Magazines                                                                                          |
| New Xark Times Ba                                                                                                    |                                                                                                    | Blogs                                                                                              |
|                                                                                                    | est Sellers                                                                                                    | Top Sellers                                                                                        |
| Nuclei Andrew Andrew Andr | The Help                                                                                                    | New & Noteworthy                                                                                   |
| Dear John                                                                                                    | THE                                                                                                    | Recommended for You                                                                                |
|                                                                                                    | C C TATTOO                                                                                                    |                                                                                                    |
|                                                                                                    | KATHRYN<br>STOCKETT                                                                                                    | A JOU PIKE BOYL                                                                                    |
| Recommended for                                                                                                    | You                                                                                                    |                                                                                                    |
|                                                                                                    | EASURE LANGE<br>USER EXCERTENCE<br>MERCENTER<br>MERCENTER<br>MERCEN | Face<br>Aler Copper                                                                                |
| Kindle Daily Post Fri                                                                                                    | , February 12, 2010 10:42 AM PST                                                                                                    | r                                                                                                  |
| The Onion is America's treliable, and definitive ne non-Onion news outlets.                                                                                                    | finest news source (ahem). It i<br>ews in a world dominated by s<br>. Founded in 1756, when Friec                                                                                                    | is the last bastion of unbiased,<br>superficiality, mediocrity, and<br>Irich Siegfried Zweibel, an |
| immigrant tuber-farmer f                                                                                                    | from Prussia, shrewdly barter<br>ess and named his fledgling r                                                                                                    | ed a sack of yams for a<br>newspaper The Mercantile                                                |
| second-hand printing pr                                                                                                    | ooo aha hamoa mo noaginig i                                                                                                    |                                                                                                    |

**Turn Wireless Off** (Desactivar inalámbrico): desactiva la conexión a Whispernet. Si desactiva el servicio inalámbrico, no podrá acceder a Kindle Store.

Kindle Storefront: lo conduce a Kindle Storefront (fachada de la tienda Kindle).

Books (Libros): muestra los libros actualmente disponibles en Kindle Store.

**Newspapers** (Periódicos): muestra los periódicos actualmente disponibles en Kindle Store.

Magazines (Revistas): muestra las revistas actualmente disponibles en Kindle Store.

**Blogs**: muestra los blogs actualmente disponibles en Kindle Store.

**Top Sellers** (Los más vendidos): muestra una lista de los libros más vendidos de Amazon. Fuera de los EE.UU., Kindle DX con servicio inalámbrico internacional mostrará en cambio Kindle Best Sellers (Libros más vendidos de Kindle).

**New & Noteworthy** (Nuevos y destacados): muestra una lista de contenido nuevo y destacado en Kindle Store. Fuera de los EE.UU., Kindle DX con servicio inalámbrico internacional mostrará en cambio Kindle Best Sellers (Libros más vendidos de Kindle).

**Recommended for You** (Recomendado para usted): muestra materiales recomendados por Amazon para usted según sus compras físicas y digitales anteriores.

**Your Wish List** (Su lista de deseos): muestra los materiales de Kindle en su lista de deseos que tal vez quiera comprar más adelante.

#### EXPLORACIÓN DE LA TIENDA

Otra forma de encontrar material de lectura en Kindle Store es explorar a través de diferentes categorías de contenido como libros o periódicos. Una vez dentro de una categoría, puede refinar más la exploración por tema. Por ejemplo, dentro de "Books" (Libros), puede limitar los listados a "Fiction" (Ficción), "Nonfiction" (No ficción) "Advice & How-to" (Asesoramiento y guía práctica), etc. Cada página de exploración muestra la ruta que ha seguido en la parte superior y así puede retroceder con facilidad.

#### MUESTRA DE LISTADOS DE EXPLORACIÓN

El siguiente ejemplo muestra el tipo de listados que visualizará en la página de exploración Books (Libros).

|                       | Laurent's 13th Kindle        |                |                      | atil 😥   |                   |
|-----------------------|------------------------------|----------------|----------------------|----------|-------------------|
| Ruta de exploración — | Books, 28 Categories         |                |                      |          |                   |
|                       | All Books                    | (352,384)      | Romance              | (19,475) |                   |
|                       | Fiction                      | (118,009)      | Historical Romance   | (4,092)  |                   |
|                       | Nonfiction                   | (222,246)      | Science              | (38,904) |                   |
|                       | Advice & How-to              | (24,699)       | History              | (27,444) |                   |
|                       | Business & Investing         | (29,615)       | Children             | (13,343) | Número de títulos |
|                       | Politics & Current<br>Events | (12,566)       | Reference            | (11,615) | en la categoría   |
|                       | Literary Fiction             | (12,099)       | Travel               | (4,412)  |                   |
| Categoría             | Riegraphies 8                |                | Sports               | (4,748)  |                   |
| Categoria —           | Memoirs                      | (13,637)       | Humor                | (8,799)  |                   |
|                       | Religion & Spirituality      | (28,682)       | Computers & Internet | (14,694) |                   |
|                       | Christianity                 | (14,309)       | Arts & Entertainment | (29,562) |                   |
|                       | Science Fiction              | (8,628)        | Lifestyle & Home     | (16,859) |                   |
|                       | Fantasy                      | (5,946)        | Parenting & Families | (6,975)  |                   |
|                       | Mysteries                    | (16,489)       | Health, Mind & Body  | (20,195) |                   |
|                       | Thrillers                    | (8,289)        |                      |          |                   |
|                       |                              |                |                      |          |                   |
|                       |                              |                |                      |          |                   |
|                       |                              |                |                      |          |                   |
|                       |                              |                |                      |          |                   |
|                       | Beain tv                     | ping to search | (Q search store      |          |                   |
|                       | Pere 1 of 1                  |                |                      |          |                   |
|                       | Page 1 OF 1                  |                |                      |          |                   |

**Browse path** (Ruta de exploración): muestra los pasos en la ruta que utilizó para llegar a la página actual.

**Number of titles in the category** (Número de títulos en la categoría): muestra el número de materiales disponibles en la categoría particular.

**Categories** (Categorías): agrupa el contenido por temas de interés para que la exploración sea más sencilla. Seleccione la categoría en la que está interesado para mostrar sólo los materiales sobre ese tema específico. También puede seleccionar subcategorías dentro de la categoría principal seleccionando "View subcategories within..." (Ver subcategorías en...) en el extremo superior derecho de la pantalla.

#### ACCESO A DETALLES

La página de detalles del producto para libros y publicaciones periódicas proporciona la información más pertinente sobre un material. Para acceder a la página de detalles del producto para un material específico, utilice el controlador de 5 posiciones para seleccionarlo.

#### EJEMPLO DE LA PÁGINA DE DETALLES DEL PRODUCTO

El siguiente ejemplo muestra una página de detalles del producto para un libro disponible en Kindle Store. Las funciones de esta página se explican en la siguiente lista.

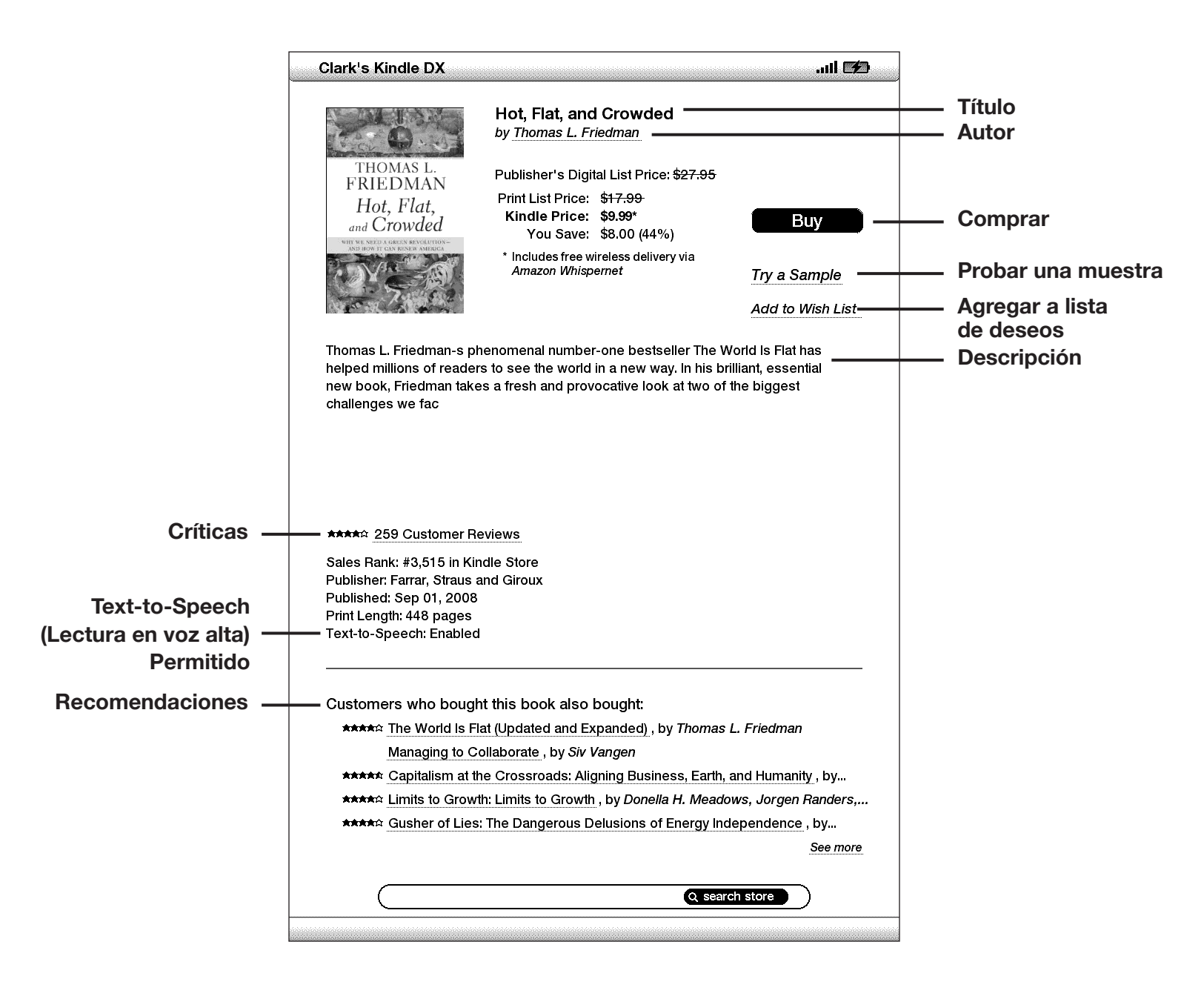

Author (Autor): busca en Kindle Store otros libros del autor seleccionado.

**Buy** (Comprar): compra el material utilizando el método de pago predeterminado de Amazon 1-Click y lo envía en forma inalámbrica a su Kindle.

**Try a Sample** (Probar una muestra): descarga el comienzo del libro en forma gratuita para que pueda probarlo antes de comprar.

Add to Wish List (Agregar a la lista de deseos): agrega el material a su lista de deseos para que pueda hojearlo o comprarlo más adelante.

**Text-to-Speech (Lectura en voz alta)**: indica si Text-to-Speech (Lectura en voz alta) está permitido por el titular de los derechos del libro.

**Description** (Descripción): describe el material. Seleccione "more" (más) para ver el texto completo.

**Reviews** (Críticas): muestra las críticas de clientes sobre este material. Proporciona enlaces a críticas editoriales y un sitio para escribir su propia crítica.

**Customers who bought this book also bought** (Los clientes que compraron este libro también compraron): muestra una lista de materiales comprados por clientes de Amazon que también compraron este material.

#### DETALLES ADICIONALES PARA PUBLICACIONES PERIÓDICAS

La página de detalles del producto para periódicos, revistas y blogs es similar a la página de detalles del producto para libros, pero contiene opciones de compra diferentes:

**Subscribe now with 14-day Free Trial** (Suscríbase ahora con un período de prueba de 14 días gratis): seleccione esta opción para iniciar su suscripción. Todos los periódicos, las revistas y los blogs ofrecen un período de prueba gratis para iniciar la suscripción y puede cancelar su suscripción en la página Manage Your Kindle (Administre su Kindle) en Amazon en cualquier momento durante este período. Después del período de prueba, su suscripción se enviará automáticamente al precio mensual habitual.

**Buy Current Issue** (Comprar edición actual): compra la edición actual del periódico o la revista y la envía a su Kindle.

Tenga en cuenta que si ya se ha suscrito o ha comprado un material, verá la palabra "Already Subscribed" (Ya suscrito) en letra gris junto a la publicación periódica en la página de detalles del producto.

#### CÓMO AGREGAR MATERIALES A SU LISTA DE DESEOS

Kindle Store le permite agregar a su lista de deseos los materiales que desea mirar o comprar más adelante. Para agregar un material a su lista de deseos, seleccione "Add to Wish List" (Agregar a la lista de deseos) en la página de detalles del producto del material. Si tiene más de una lista de deseos, podrá elegir la lista de deseos a la que desea agregar el material.

Para ver su lista de deseos, seleccione "Your Wish List" (Su lista de deseos) en el menú Store (Tienda). Para quitar un material de la lista de deseos, seleccione "Delete" (Eliminar) para ese material.

## 5.3 Recomendaciones, críticas y calificaciones

Kindle Store ofrece varias funciones para ayudarle a decidir los materiales de lectura que desea comprar. Esta sección describe las diferentes formas para encontrar lo que se ofrece.

#### **RECOMENDADO PARA USTED**

La página Recommendations (Recomendaciones) proporciona una lista de materiales que podrían agradarle según el tipo de contenido (digital e impreso) que ha adquirido en el pasado ya sea en Kindle o en Amazon.com. Para acceder a esta página, seleccione "Recommended for You" (Recomendado para usted) desde Kindle Storefront o desde el menú de Kindle Store.

#### CÓMO CONSULTAR CRÍTICAS

La página Reviews (Críticas) detalla críticas de clientes sobre los materiales. Para acceder a la página Reviews (Críticas) para un material específico, seleccione "Customer Reviews" (Críticas de clientes) en la página de detalles del producto de ese material.

Para ver críticas editoriales de las publicaciones, seleccione "Editorial Reviews" (Críticas editoriales) en la página Reviews (Críticas). Para acceder al texto completo de una crítica particular, seleccione el extracto de la crítica utilizando el controlador de 5 posiciones.

| Laurent's Kindle DX                                                                                                    | ati 😥                                                    |
|----------------------------------------------------------------------------------------------------|----------------------------------------------------------|
| Write a Review Editorial Reviews                                                                                                    |                                                          |
| Customer Reviews: Hot, Flat, and Crowded: Why We Need a G                                                                                                    | reen                                                     |
| ***** Spurring on Energy Creativity<br>Reviewer: John Zxerce (Colorado ^^^)                                                                                                    |                                                          |
| Friedman writes on world population, the increase of the global middle class<br>growing energy crisis. All of this has contributed to a world that is in despera<br>an energy solution. The thing I like about Friedman's approach is he's optim<br>he's practical. His major points are                                                                                                    | , and the<br>ite need of<br>istic and                    |
| The battle over green (energy) will define the first part of the 21st century,                                                                                                    | just like                                                |
| ★★★≈≈ A useful book on energy and climate change<br>Reviewer: Future Watch Writer (Washington, D.C. Area)                                                                                                    |                                                          |
| Overall it's a good thing that Tom Friedman has taken up the cause of renew<br>energy. This book is a useful contribution to the national debate over energy                                                                                                    | vable<br>policy.                                         |
| The cause of renewable energy should not be a "political" issue. It's an issu<br>liberals and conservatives should work together on. Many conservatives con<br>about our country's national security are already becoming strong supporter                                                                                                    | e that<br>ncerned<br>rs of                               |
| ***** A Doable Win-Win Plan<br>Reviewer: Norma Lehmelerhartie (New York, USA)                                                                                                    |                                                          |
| In Hot, Flat, and Crowded: Why We Need a Green Revolutionand How It Ca<br>America, Thomas Friedman presents an irresistible opportunity for American<br>can save the planet and increase our wealth.                                                                                                    | n Renew<br>isone that                                    |
| The world is flat because of globalizationwhich is good, as ideas and pract<br>spread effectively. What is not so good is that our world population is explore                                                                                                    | tices can<br>ding and                                    |
| ★লললল Hot, Flat, and Silly<br>Reviewer: <i>Ted Baiamonte</i> (New York, NY)                                                                                                    |                                                          |
| The main argument of this book is that gov't should subsidize wind and sola<br>and tax carbon energy. One reason for all this is global warming even thoug<br>Hadley Centre has reported that warming ended about 8 years ago despite<br>putting more new carbon pollution in the air each week than England normal<br>year. Another reason is that oil dollars finance terrorism. In truth, 9/11 would<br>happened in a million years had the police simply followed up on the | r energy<br>h the<br>China<br>Iy does in a<br>never have |
| Begin typing to search Q search store                                                                                                    | $\supset$                                                |
| Page 1 of 49                                                                                                    |                                                          |

#### CÓMO ESCRIBIR SUS PROPIAS CALIFICACIONES Y CRÍTICAS

Puede compartir sus opiniones con otros lectores calificando y realizando una crítica de los materiales que ha leído. Para acceder a esta página, seleccione "Customer Reviews" (Críticas de clientes) en la página de detalles del producto del material sobre el cual desea realizar una crítica y luego seleccione "Write a Review" (Escribir crítica).

El siguiente ejemplo de pantalla muestra el tipo de información que puede ingresar.

| Laurent's Ki                                           | ndle DX                                                                               | atil 😥 |
|--------------------------------------------------------|---------------------------------------------------------------------------------------|--------|
| Write a Re                                             | eview for:                                                                            |        |
| TRUMAS L.<br>FRUITMAN<br>FRUITMAN                      | Hot, Flat, and Crowded: Why We Need a<br>Green Revolutionand How It Can Renew America |        |
| Creedad                                                | Publication Date: Sep 01, 2008<br>Average Customer Review: ****                       |        |
| Rate This                                              | Item                                                                                  |        |
| *****<br>*****<br>******<br>******<br>******<br>****** | nis Item                                                                              |        |
| Title: -Non                                            | e-                                                                                    |        |
| Review: -1                                             | t <u>Cancel</u>                                                                       |        |
| C                                                      | Begin typing to search Q search store                                                 | )      |
|                                                        |                                                                                       |        |

#### CÓMO INGRESAR UNA CALIFICACIÓN Y CRÍTICA

- 1. Indique la calificación que merece el material según su criterio seleccionando la línea con el número de estrellas correspondiente.
- 2. Seleccione "Title" (Título) en ingrese un título para su crítica. Seleccione "ok" (aceptar) para enviar el título.
- Seleccione "Review" (Crítica) y escriba su crítica en las líneas proporcionadas. Seleccione "ok" (aceptar).
- 4. Para enviar su calificación y crítica, seleccione "Submit" (Enviar). Si desea cerrar esta página sin enviar su calificación o crítica, seleccione "Cancel" (Cancelar).

# 5.4 Cómo realizar compras

Esta sección explica diversos aspectos sobre la compra de materiales en Kindle Store.

#### CÓMO PROBAR UN LIBRO DE MUESTRA

La mayoría de los libros de Kindle le permiten descargar una muestra antes de decidir si compra el material. El final de la muestra del libro tiene un enlace para volver a visitar la página de detalles del producto del material o un enlace para comprar el material directamente. Además, mientras lee una muestra, el menú muestra "Buy this Book Now" (Comprar este libro ahora) para que pueda comprar el libro en cualquier momento durante la lectura.

#### CÓMO COMPRAR SUS SELECCIONES

Todas las compras de Kindle Store utilizan Amazon 1-Click, lo cual le permite comprar materiales de lectura con una única selección. Para realizar la compra, seleccione "Buy" (Comprar) desde cualquier página de detalles del producto del material que desea. El material se enviará en forma automática e inalámbrica a su Kindle y también se agregará a la página Manage Your Kindle (Administre su Kindle) en Amazon.com. Visualizará el mensaje "items downloaded" (materiales descargados) en la parte superior de la pantalla cuando el material haya llegado a su Kindle.

**Sugerencia:** Una vez descargado el material, se realiza una copia de respaldo en línea del original en la biblioteca de Kindle en Amazon.com. Si la descarga no es satisfactoria o si se interrumpe, Kindle intentará volver a descargar el material sin que usted deba intervenir.

#### CÓMO DEVOLVER UN MATERIAL

Todas las compras en Kindle Store presentan una función de cancelación del pedido al momento de la compra en caso de que cambie de idea o cometa un error. Simplemente seleccione "Purchase by Accident? Cancel this Order" (¿Compró por error? Cancelar este pedido) en la página de confirmación del pedido. Verá la página de cancelación del pedido junto al enlace "Continue Shopping" (Continuar la compra).

Si lo prefiere, también puede ponerse en contacto con Kindle Support (Asistencia técnica de Kindle) utilizando el servicio Click-to-Call de Amazon en Internet a través de:

#### http://www.amazon.com/kindlesupport

Los clientes fuera de los EE.UU. pueden comunicarse con Kindle Support (Asistencia técnica de Kindle) por correo electrónico a través de kindle-cs-support@amazon.com o por teléfono al 1-206-266-0927 (Ilamada con cargo). Los clientes de los EE.UU. pueden comunicarse con Kindle Support (Asistencia técnica de Kindle) por teléfono al 1-866-321-8851.
# CAPÍTULO 6: Acceso a la Web

Su Kindle incluye una aplicación Experimental llamada Basic Web, que es un explorador web optimizado para leer sitios web principalmente basados en texto. Es compatible con JavaScript, SSL y cookies pero no es compatible con complementos multimedia (Flash, Shockwave, etc.) o programas Java. También puede rotar la pantalla del Kindle DX de vertical a horizontal, para ver el ancho completo de una página web.

## 6.1 Uso de Basic Web

El explorador Basic Web puede abrirse de cuatro maneras. Las dos formas principales son seleccionar "launch browser" (lanzar explorador) desde la pantalla Experimental o seguir un enlace desde el interior del material de lectura. Muchos de los blogs a los que se suscribe desde Kindle Store tienen enlaces a sitios web. Si selecciona estos enlaces se abrirá Basic Web y accederá al URL asociado con el enlace. Si selecciona "Basic Web" desde la página Experimental, se abrirá el último sitio web que visualizó desde su explorador.

Otra manera de acceder al explorador Basic Web es escribir una palabra en cualquier momento desde Home (Inicio) o desde cualquier libro, blog, periódico o revista que pueda estar leyendo. Cuando comience a escribir, aparecerá un cuadro de búsqueda en la parte inferior de la pantalla y puede mover el controlador de 5 posiciones hacia la derecha y seleccionar "google" o "wikipedia" desde el menú para buscar la palabra que escribió directamente en esos sitios.

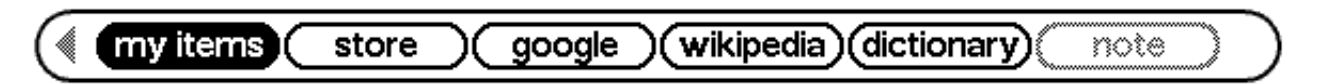

También puede ingresar un URL en el cuadro de búsqueda desde la página Home (Inicio). Escriba el URL y mueva el controlador de 5 posiciones para seleccionar "go to" (ir a) y luego presione el controlador de 5 posiciones.

#### **INGRESO DE UN URL**

Para ingresar el URL de un sitio web, presione Menu (Menú) y seleccione "Enter URL" (Ingresar URL) en las opciones del menú. Comience a escribir cuando el cursor esté en el campo de texto del URL. Cuando haya terminado de escribir, presione el controlador de 5 posiciones para visualizar ese sitio web.

El campo de texto del URL conserva el último URL ingresado en caso de que desee modificar rápidamente la misma dirección y volver a enviarla. Si desea ingresar a un sitio seguro con una dirección "https", utilice la tecla Delete (Eliminar) para eliminar el "://" ingresado automáticamente y escriba la dirección deseada.

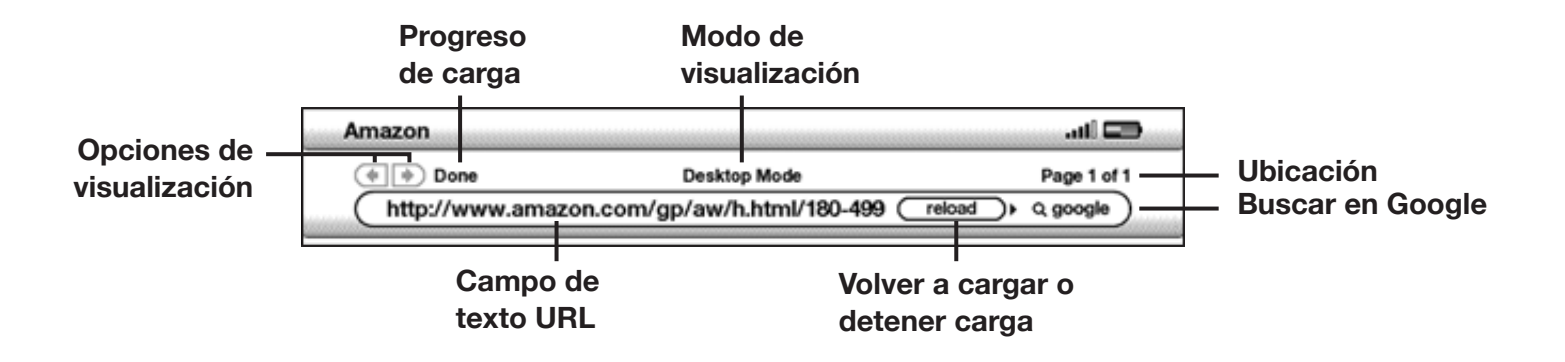

El campo de texto del URL está insertado en una barra de navegación con algunas otras teclas de acceso directo. A la derecha del campo de texto del URL, hay un botón para detener la carga o volver a cargar la página actual. Desde allí, mueva el controlador de 5 posiciones hacia la derecha una vez y podrá buscar rápidamente en el motor de búsqueda de Google el texto ingresado en el campo de texto del URL. O bien, mueva el controlador de 5 posiciones a la derecha dos veces para buscar en Wikipedia. Arriba del campo de texto del URL hay accesos directos para avanzar y retroceder una página, una indicación de cuánto se ha cargado la página, si está visualizando la página en Basic Mode (Modo básico) o Desktop Mode (Modo escritorio) y en qué lugar se encuentra de la página web.

#### CÓMO UTILIZAR MARCADORES DE PÁGINA Y AGREGAR EL PROPIO

Los marcadores de página le permiten acceder con facilidad a una página web sin necesidad de escribir la dirección cada vez. Cuando abre Basic Web desde la página Experimental por primera vez, verá una lista de marcadores de página predeterminados con enlaces a información como noticias diarias y el clima. Mientras explora, también puede acceder a la misma lista de marcadores de página seleccionando "Bookmarks" (Marcadores de página) desde el menú explorador [simplemente presione el botón Menu (Menú)].

Para agregar un sitio web a la página Bookmarks (Marcadores de página), simplemente navegue al sitio que desea agregar como marcador y presione el botón Menu (Menú). Mueva el cursor a "Bookmark this page" (Marcar esta página) y presione el controlador de 5 posiciones. Cualquier marcador de página que seleccione se agregará a la lista existente en su Kindle.

Puede quitar un marcador de página accediendo a la lista Bookmarks (Marcadores de página) y moviendo el controlador de 5 posiciones hasta que el material que desea eliminar quede subrayado. Mueva el controlador de 5 posiciones hacia la izquierda para visualizar "delete bookmark" (eliminar marcador de página). Presione el controlador de 5 posiciones y el sitio se eliminará de sus marcadores de página.

Desde la lista Bookmarks (Marcadores de página), si mueve el controlador de 5 posiciones hacia la derecha podrá modificar el nombre del marcador de página.

## USO DE NEXT PAGE (PÁGINA SIGUIENTE) Y PREVIOUS PAGE (PÁGINA ANTERIOR)

La mayoría de las páginas web que se encuentran en Internet tendrán más contenido del que puede visualizarse en una página. Utilice los botones Next Page (Página siguiente) y Previous Page (Página anterior) para desplazarse a través de estas páginas. Esto es equivalente a utilizar el mouse en una computadora para desplazarse hacia arriba y hacia abajo en una página web. También puede mover el cursor hacia abajo con el controlador de 5 posiciones hasta llegar a la parte inferior de la página.

#### SELECCIÓN DE ENLACES, BOTONES Y CUADROS

Puede navegar los enlaces en una página web utilizando el controlador de 5 posiciones para mover el cursor por la página. Los enlaces en Basic Web se muestran como palabras subrayadas, del mismo modo que en Reader. A continuación aparece una página web con varios enlaces que pueden seleccionarse.

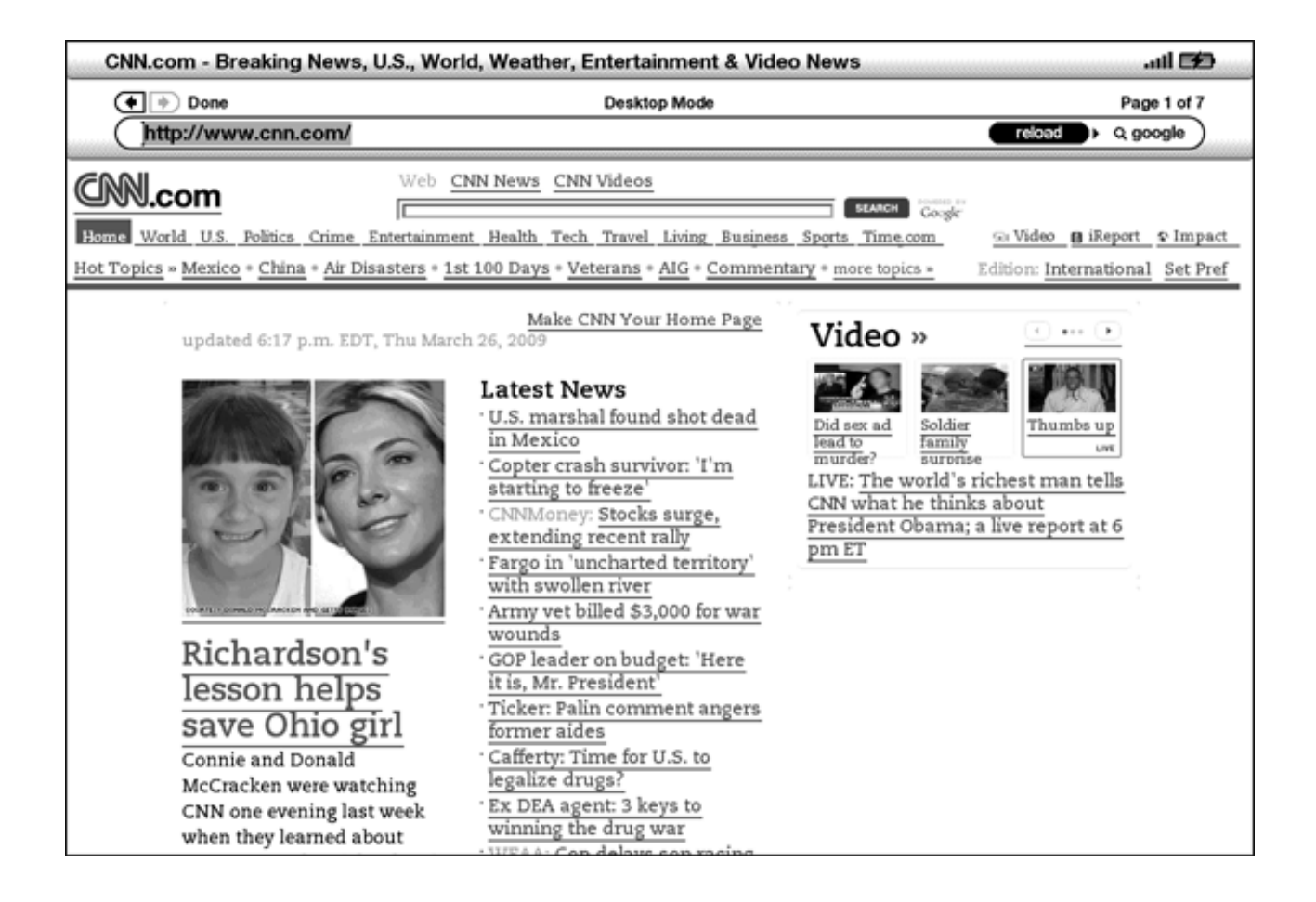

Con el controlador de 5 posiciones, resalte el enlace al que desea acceder y presione el controlador de 5 posiciones. El navegador abrirá esa página.

Si desea ingresar información en un campo de entrada en una página web para realizar búsquedas en ese sitio, por ejemplo, debe mover el cursor a ese campo de entrada y empezar a escribir. Cuando termine de escribir, presione el botón cercano Go (Ir), Enter (Intro) o Search (Buscar) para obtener los resultados. Si hay botones de selección incorporados en una página web, puede cambiar la entrada dirigiendo el cursor al botón que desea cambiar y presionar el controlador de 5 posiciones para "pulsar" este botón.

#### **USO DE HISTORY (HISTORIAL)**

Puede regresar con facilidad a los sitios web que ha visualizado recientemente presionando el botón Menu (Menú) y seleccionando "History" (Historial). Aparecerá una lista de los sitios web recientemente visitados entre los que podrá seleccionar. Como se mencionó antes, también puede utilizar esta lista para agregar un sitio a sus Bookmarks (Marcadores de texto) moviendo el controlador de 5 posiciones a la derecha.

## MENÚ DE BASIC WEB

El menú de Basic Web contiene otros materiales que puede seleccionar, muchos de los cuales también aparecen en la barra de navegación del explorador. Para visualizar el menú, presione el botón Menu (Menú) cuando el explorador Basic Web esté en pantalla.

| Heart Healthy Recipes                                                                                                    | 🗆 lin.                            |  |  |
|----------------------------------------------------------------------------------------------------|-----------------------------------|--|--|
| (*) Done Basic Mode                                                                                                    |                                   |  |  |
| http://news.bbc.co.uk/text_only.htm                                                                                                    | Turn Wireless Off                 |  |  |
| Jury goes out in Spector retrial<br>The Jury in the murder retrial of legendary US mus<br>retires to consider its verdict.                                                                                         | Shop in Kindle Store<br>Enter URL |  |  |
| Steaming hot tea linked to cancer<br>Drinking steaming hot tea has been linked with an<br>oesophageal (gullet) cancer, Iranian scientists say.                                                                     | Go to Top<br>Bookmarks            |  |  |
| ALSO IN THE NEWS                                                                                                    | Bookmark This Page                |  |  |
| Who were the first Scots to take up smoking?<br>A set of 17th Century pipes excavated in the Border<br>to some of Scotland's first smokers.                                                                        | History                           |  |  |
|                                                                                                    | Settings                          |  |  |
| Church leader's promise sparks Georgian baby boo<br>Georgia is enjoying a baby boom, two years after ha<br>birth rates in the world - thanks to a church leader.                                                   | Use Desktop Mode                  |  |  |
| SPORT HEADLINES                                                                                                    |                                   |  |  |
| FROM <u>BBC SPORT &gt;&gt;</u><br>Live - Australian <u>GP</u> practice<br>Live text and video coverage of Friday practice in Melbourne as the new<br>Formula One season gets under way.                            |                                   |  |  |
| FROM <u>BBC SPORT &gt;&gt;</u><br>Rosberg fastest as F1 blasts off<br>Williams driver Nico Rosberg clocks the fastest lap of the first practice<br>session as the new Formula 1 season gets underway in Melbourne. |                                   |  |  |
| HAVE YOUR SAY                                                                                                    |                                   |  |  |
| Send your video, pictures and story ideas<br>Have you got a good story? BBC News wants to hear from you.                                                                                                    |                                   |  |  |
| FEATURES, VIEWS, ANALYSIS                                                                                                    |                                   |  |  |
| Change of plan<br>Barack Obama's new direction in Afghanistan                                                                                                    |                                   |  |  |
| <u>Growth riddle</u><br>Economist Arvind Panagariya on India's election                                                                                                    |                                   |  |  |

**Turn Wireless Off** (Desactivar inalámbrico): desactiva la conexión a Whispernet. Si desactiva el servicio inalámbrico, no podrá utilizar el explorador.

Shop in Kindle Store (Comprar en Kindle Store): lo conduce a la tienda de Kindle.

**Enter URL** (Ingrese el URL): lo conduce directamente al campo del URL donde puede ingresar una dirección web para visitar.

Go to Top (Ir arriba): vuelve a la parte superior de la página web actual.

Bookmarks (Marcadores de página): muestra la lista de marcadores de página web.

**Bookmark This Page** (Marcar esta página): agrega la página actual a la parte inferior de la lista de marcadores de página.

**History** (Historial): muestra la página History (Historial), la cual mantiene un registro de los sitios visitados.

**Settings** (Configuración): muestra la lista de configuraciones donde puede cambiar las opciones para Basic Web.

**Use Desktop Mode** (Usar modo escritorio): para sitios web complejos. Este modo muestra las páginas web como una computadora de escritorio. De este modo, también puede rotar el Kindle DX de vertical a horizontal para ver el ancho completo de una página web. También se puede activar JavaScript en la página Settings (Configuración). Cuando se selecciona este modo, la selección del menú cambia a "Use Basic Mode" (Usar modo básico), el cual optimiza el explorador del Kindle para visualizar la mayoría de las páginas.

## 6.2 Otras funciones

A medida que se familiariza con el explorador Basic Web, los siguientes temas pueden resultarle interesantes.

## TAMAÑO DEL TEXTO

Del mismo modo que cuando lee un libro o publicación periódica, puede ajustar el tamaño del texto cuando visualiza páginas web. Consulte el Capítulo 3 para obtener detalles sobre cómo cambiar el tamaño del texto.

#### **DESCARGA DE ARCHIVOS**

Algunos sitios web pueden tener libros o documentos que puede descargar y leer en su Kindle. Cuando selecciona estos libros o documentos utilizando Basic Web, se le solicitará que confirme si desea descargarlos a Home (Inicio) del Kindle. Los tipos de archivos que puede descargar incluyen contenido de Kindle (.AZW, .AZW1), libros de Mobipocket sin protección (.MOBI, .PRC) y archivos de texto (.TXT).

#### CONFIGURACIÓN DE BASIC WEB

Puede modificar el funcionamiento predeterminado del explorador y ejecutar procedimientos de mantenimiento simples utilizando la configuración de Basic Web. Para visualizar la pantalla Settings (Configuración), presione el botón Menu (Menú) mientras está en el explorador y luego utilice el controlador de 5 posiciones para seleccionar Settings (Configuración).

| Settings                                           | 🗆 lin. |
|----------------------------------------------------|--------|
| Switch to Desktop Mode                             |        |
| Clear Cache                                        |        |
| Clear History                                      |        |
| Clear Cookies                                      |        |
| Enable Javascript<br>Always disabled in Basic Mode |        |
| Disable Images                                     |        |
|                                                    |        |
|                                                    |        |
|                                                    |        |
|                                                    |        |
|                                                    |        |
|                                                    |        |
|                                                    |        |
|                                                    |        |
|                                                    |        |
|                                                    |        |
|                                                    |        |
|                                                    |        |
|                                                    |        |
| Page 1 of 1 Close Settings                         |        |

**Switch to Desktop Mode** (Cambiar a modo escritorio): cambia entre el modo básico y el de escritorio cuando visualiza Basic Web.

**Clear Cache** (Borrar memoria caché): quita los archivos de Internet temporales del Kindle. Mueva el resaltado en pantalla a "Clear Cache" (Borrar memoria caché) y presione el controlador de 5 posiciones para borrar la memoria caché.

**Clear History** (Borrar historial): quita las entradas de direcciones de Internet guardadas en la memoria caché del Kindle. Mueva el resaltado en pantalla a "Clear History" (Borrar historial) y presione el controlador de 5 posiciones para borrar esta lista.

**Clear Cookies** (Borrar cookies): quita las cookies de su Kindle. Mueva el resaltado en pantalla a "Clear Cookies" (Borrar cookies) y presione el controlador de 5 posiciones para quitar las cookies.

**Enable Javascript** (Habilitar Javascript): habilita o deshabilita Javascript para que se ejecute en las páginas que visita. Tenga en cuenta que, si Javascript está deshabilitado, las páginas web se cargarán más rápido. Si activa Javascript en el modo básico, la página actual se mostrará automáticamente en el modo de escritorio.

**Disable Images** (Deshabilitar imágenes): seleccione si desea que aparezcan imágenes cuando carga una página web. Tenga en cuenta que si no muestra las imágenes las páginas web se cargarán más rápido.

# CAPÍTULO 7: Configuración y Experimental

Utilice la página Settings (Configuración) del Kindle para personalizar materiales en el Kindle, como el nombre de su Kindle, copia de respaldo de comentarios, contraseña del dispositivo, información personal y otras configuraciones. La página Settings (Configuración) también provee información acerca del Kindle, como el número de versión del software. La página Experimental contiene un número de funciones estándar que pueden resultarle útiles.

## 7.1 Ajuste de la configuración del Kindle

A continuación se muestra la página Settings (Configuración) y las funciones se explican en la siguiente lista. Para ir a la página Settings (Configuración), presione el botón Menu (Menú) mientras se encuentra en la pantalla Home (Inicio). Utilice el controlador de 5 posiciones para subrayar "Settings" (Configuración) y presione para seleccionar.

| Settings & Device Information                                                                                                    | aill 💋             |
|----------------------------------------------------------------------------------------------------|--------------------|
| The following pages contain settings to personalize your Kindle experience. F<br>Next and Previous page buttons to read through and adjust settings to your lil                                                                     | Press the<br>king. |
| Registration<br>This device and any content purchased in the Kindle Store are registered to the<br>Amazon.com user name shown below.<br>Registered User: Robin                                                                      | leregister<br>ne   |
| Popular Highlights                                                                                                    | turn off           |
| Social Networks<br>You can share your highlights and notes with friends by registering your<br>Kindle with your existing social network accounts.                                                                                   | manage             |
| Annotations Backup<br>Your annotations are automatically backed up at Amazon.com. Disable this<br>feature if you do not want annotations backed up or included in Popular<br>Highlights.                                            | turn off           |
| Device Password:<br>Secure your Kindle and restrict access to your content by setting a password                                                                                                    | turn on            |
| <b>Device Name:</b><br>The current name for your Kindle is shown below and appears in Home.<br>Name: Clark's Kindle DX                                                                                                    | edit               |
| Device E-mail<br>You can send documents to your Kindle's e-mail address shown below. To e<br>address or add additional addresses to your approved list of senders, go to<br>www.amazon.com/manageyourkindle.<br>catclark@kindle.com | dit the            |
| <b>Personal Info</b><br>If found, please call 555-1212                                                                                                    | edit               |
| Device Info<br>Software Version: Kindle 2.5 (12138292)<br>Serial Number: B0020413844440085                                                                                                    |                    |
| Page 1 of 1                                                                                                    |                    |
| _                                                                                                    |                    |

**Registration** (Registro): es el nombre de la cuenta de Amazon.com en la cual está registrado su Kindle. Todos los cargos de Kindle Store, entre otros, se aplicarán a la tarjeta de crédito asociada con su cuenta 1-Click.

**Popular Highlights** (Partes resaltadas conocidas): permite activar o desactivar la visualización de pasajes conocidos resaltados por otros lectores en los libros que usted está leyendo.

**Social Networks** (Redes sociales): permite vincular el Kindle con sus cuentas de la red social para poder compartir sus notas y partes resaltadas con otros usuarios de la red social.

**Annotations Backup** (Copia de respaldo de comentarios): permite activar o desactivar la copia de respaldo automática de sus comentarios en Amazon.com. Desactive esta función si no desea que se realice una copia de respaldo de sus comentarios o que se compartan en Popular Highlights (Partes resaltadas conocidas).

**Device Password** (Contraseña del dispositivo): proteja su Kindle y restrinja el acceso al contenido mediante la configuración de una contraseña. Si configura una contraseña, se le solicitará que ingrese la contraseña al encender el Kindle o activarlo cuando está inactivo. Si el Kindle está inactivo cuando lo conecta a una computadora utilizando el cable USB, también se le solicitará que ingrese su contraseña para instalar el Kindle en su computadora.

**Device Name** (Nombre del dispositivo): puede cambiar el nombre del dispositivo según su preferencia. Este nombre se muestra en la parte superior de la pantalla Home (Inicio).

**Device E-mail** (Correo electrónico del dispositivo): es la dirección de correo electrónico de su Kindle. Usted y sus amigos pueden enviar documentos a esta dirección; Amazon.com los convertirá y los enviará a su Kindle. Para modificar esta dirección de correo electrónico, visite:

http://www.amazon.com/manageyourkindle

**Personal Info** (Información personal): ingrese cualquier información personal o de contacto aquí, como una dirección o número de teléfono en caso de que pierda su Kindle.

Device Info (Información del dispositivo): muestra información acerca del Kindle.

#### **REGISTRO O CANCELACIÓN DE REGISTRO DEL KINDLE**

Su Kindle debe estar registrado con la información de su cuenta de Amazon.com para utilizar muchas de las funciones, como la compra de contenido. Si pierde su Kindle o lo transfiere a otro usuario, debe cancelar el registro del Kindle en su cuenta. A continuación se describe el proceso para registrar o cancelar el registro. También puede registrar o cancelar el registro de su Kindle en la página Manage Your Kindle (Administre su Kindle) en:

http://www.amazon.com/manageyourkindle

#### **REGISTRO DEL KINDLE**

Si su Kindle aún no está registrado, siga estos pasos:

- 1. Si aún no está en la pantalla Home (Inicio), presione el botón Home (Inicio).
- 2. Presione el botón Menu (Menú). Asegúrese de que Whispernet esté activado.
- 3. Mueva el controlador de 5 posiciones hasta que "Settings" (Configuración) quede subrayado y presione para seleccionar.
- 4. Presione el controlador de 5 posiciones para seleccionar "register" (registrar).
- 5. Aparecerá un cuadro de entrada de texto en la parte inferior de la pantalla para ingresar el nombre de usuario y contraseña de Amazon.com (la dirección de correo electrónico y la contraseña asociadas con su cuenta de Amazon). Utilice el teclado para ingresar su información.
- 6. Utilice el controlador de 5 posiciones para seleccionar "submit" (enviar) para finalizar el proceso de registro o "cancel" (cancelar) para cancelar su registro.

**U**Sugerencia: Si su nombre de usuario o contraseña de Amazon contienen caracteres que no figuran en el teclado del Kindle, presione la tecla Symbol (Símbolos) <u>sem</u> en la parte inferior del teclado para ver un menú de caracteres adicionales y seleccionar el caracter que necesita.

Una vez registrado, puede realizar compras en Kindle Store, convertir documentos personales en Amazon.com, utilizar Basic Web y aprovechar otros servicios auspiciados por Amazon. Si su Kindle tiene información de registro incorrecta, cancele el registro del dispositivo y vuelva a registrarlo.

#### CANCELACIÓN DEL REGISTRO DEL KINDLE

Si desea transferir la titularidad de su Kindle o enviarlo al servicio de mantenimiento o reciclaje, debe cancelar el registro para impedir compras no autorizadas. El proceso es similar al proceso de registro descripto anteriormente. Simplemente seleccione "deregister" (cancelar registro) en la sección Registration (Registro) y seleccione "ok" (aceptar) para confirmar. Tenga en cuenta que no podrá comprar ni descargar muestras de la tienda ni utilizar Basic Web si su Kindle no está registrado.

También puede cancelar el registro de su Kindle desde la página Manage Your Kindle (Administre su Kindle) en Amazon.com.

#### PERSONALIZACIÓN DE SU KINDLE

Su Kindle adquiere un nombre predeterminado cuando se registra por primera vez. Este nombre se basa en el nombre de su cuenta de Amazon.com y se muestra en la parte superior de la pantalla Home (Inicio). Antes de modificar este nombre en el Kindle, asegúrese de que el servicio inalámbrico esté activado.

Si desea modificar este nombre desde el Kindle, siga estos pasos:

- 1. Si aún no está en la pantalla Home (Inicio), presione el botón Home (Inicio).
- 2. Presione el botón Menu (Menú).
- 3. Mueva el controlador de 5 posiciones hasta que "Settings" (Configuración) quede subrayado y presione para seleccionar.
- 4. Presione "Next Page" (Página siguiente) para visualizar la página 2 de Settings (Configuración).
- 5. Navegue hasta la configuración "Device Name" (Nombre del dispositivo), subraye "edit" (modificar) y presione para seleccionar.
- 6. Utilice el teclado para cambiar el nombre del dispositivo.
- 7. Cuando haya terminado, mueva el controlador de 5 posiciones hacia abajo para resaltar "save" (guardar) y presione el controlador de 5 posiciones para enviar el cambio.

Sugerencia: Para agregar cualquier información personal como su información de contacto, utilice el controlador de 5 posiciones de manera tal que "edit" (modificar) junto a Personal Info edit (Modificación de información personal) quede subrayado y luego presione el controlador de 5 posiciones. Utilice el teclado para agregar su información y luego seleccione "ok" (aceptar) cuando haya finalizado.

#### CONTRASEÑA: CÓMO PROTEGER SU KINDLE

Para impedir que otros utilicen su Kindle o vean su contenido, puede crear una contraseña que debe ingresarse cada vez que el Kindle se inicia o se activa cuando está inactivo. Si el Kindle está inactivo cuando lo conecta a una computadora utilizando el cable USB, también se le solicitará que ingrese su contraseña para poder instalar el Kindle en su computadora.

Si olvida la contraseña, debe comunicarse con Kindle Customer Service (Servicio de atención al cliente de Kindle) para recibir asistencia para restablecer el dispositivo. Tenga en cuenta que cuando se restablece el dispositivo, se perderán los documentos personales, las publicaciones periódicas anteriores a las últimas siete ediciones, los archivos MP3 y los archivos Audible que no tengan copia de respaldo.

Para crear una contraseña para el Kindle, siga estos pasos:

- 1. Si aún no está en la pantalla Home (Inicio), presione el botón Home (Inicio).
- 2. Presione el botón Menu (Menú).
- 3. Mueva el controlador de 5 posiciones para subrayar "Settings" (Configuración) y presione para seleccionar.
- Mueva el controlador de 5 posiciones para subrayar "turn on" (activar) junto a la configuración "Device Password" (Contraseña del dispositivo) y presione para seleccionar.
- 5. Ingrese la contraseña deseada. La extensión máxima de la contraseña es de doce caracteres.
- 6. Mueva el controlador de 5 posiciones e ingrese su contraseña nuevamente para confirmar.
- 7. Mueva el controlador de 5 posiciones e ingrese una pista. Esta pista puede visualizarse en la pantalla de entrada de la contraseña para ayudarle a recordar su contraseña.
- 8. Mueva el controlador de 5 posiciones y seleccione "submit" (enviar).

Para ingresar su contraseña, siga estos pasos:

- Al encender el Kindle o activarlo cuando está inactivo se le solicitará que ingrese la contraseña. Si el Kindle está inactivo cuando lo conecta a una computadora utilizando el cable USB, también se le solicitará que ingrese su contraseña.
- 2. Ingrese su contraseña y presione la tecla ENTER (Intro) 🖝 para enviarla.

Para cambiar su contraseña, siga estos pasos:

- 1. Si aún no está en la pantalla Home (Inicio), presione el botón Home (Inicio).
- 2. Presione el botón Menu (Menú).
- 3. Mueva el controlador de 5 posiciones para subrayar "Settings" (Configuración) y presione para seleccionar.
- Mueva el controlador de 5 posiciones para subrayar "edit" (modificar) junto a la configuración "Device Password" (Contraseña del dispositivo) y presione para seleccionar.
- 5. Ingrese su contraseña anterior y seleccione "submit" (enviar).
- 6. Ingrese la nueva contraseña. La extensión máxima de la contraseña es de doce caracteres.
- 7. Mueva el controlador de 5 posiciones e ingrese su nueva contraseña una vez más para confirmar.
- 8. Mueva el controlador de 5 posiciones e ingrese una pista. Esta pista puede visualizarse en la pantalla de entrada de la contraseña para ayudarle a recordar su contraseña.
- 9. Mueva el controlador de 5 posiciones y seleccione "submit" (enviar).

Para desactivar la protección de contraseña, siga estos pasos:

- 1. Si aún no está en la pantalla Home (Inicio), presione el botón Home (Inicio).
- 2. Presione el botón Menu (Menú).
- 3. Mueva el controlador de 5 posiciones para subrayar "Settings" (Configuración) y presione para seleccionar.
- Mueva el controlador de 5 posiciones para subrayar "turn off" (desactivar) junto a la configuración "Device Password" (Contraseña del dispositivo) y presione para seleccionar.
- 5. Ingrese su contraseña y seleccione "submit" (enviar).

#### SELECCIÓN DE SU DICCIONARIO PRINCIPAL

Puede seleccionar el diccionario que desea utilizar cuando busca palabras mientras lee. El diccionario predeterminado es el *The New Oxford American Dictionary* incluido en su Kindle, pero puede cambiar la opción de diccionario comprando un diccionario diferente en Kindle Store; luego siga estos pasos:

- 1. Si aún no está en la pantalla Home (Inicio), presione el botón Home (Inicio).
- 2. Presione el botón Menu (Menú).
- 3. Mueva el controlador de 5 posiciones para subrayar "Settings" (Configuración) y presione para seleccionar.
- 4. Presione el botón Menu (Menú).

- 5. Mueva el controlador de 5 posiciones para subrayar "Change Primary Dictionary" (Cambiar diccionario principal) y presione para seleccionar.
- 6. Mueva el controlador de 5 posiciones para subrayar el diccionario que desea utilizar y presione para seleccionar.

#### CÓMO CAMBIAR LA COPIA DE RESPALDO DE COMENTARIOS

Annotations Backup (Copia de respaldo de comentarios) realiza una copia de respaldo del último punto leído, de todas sus notas y de los marcadores de página en Amazon. com en cualquier contenido que adquiera. Si elimina un material de su Kindle o si compra un nuevo Kindle, automáticamente puede recuperar sus comentarios, marcadores de página y el último punto leído descargando nuevamente el material de la página Manage Your Kindle (Administre su Kindle) en Amazon.com.

Puede habilitar o deshabilitar la copia de respaldo de comentarios siguiendo estos pasos

- 1. Si aún no está en la pantalla Home (Inicio), presione el botón Home (Inicio).
- 2. Presione el botón Menu (Menú).
- 3. Mueva el controlador de 5 posiciones para subrayar "Settings" (Configuración) y presione para seleccionar.
- Mueva el controlador de 5 posiciones para subrayar "turn off/turn on Annotations Backup" (desactivar/activar copia de respaldo de comentarios) y presione para seleccionar.

Si desactiva la copia de respaldo de comentarios, no se guardará una copia de respaldo de sus comentarios en Amazon.com y no se los incluirá en Popular Highlights (Partes resaltadas conocidas).

#### **MENÚ SETTINGS (CONFIGURACIÓN)**

El menú Settings (Configuración) le permite acceder a otros sitios del Kindle además de actualizar el software o reiniciar el dispositivo. A continuación se definen las opciones del menú. Para visualizar el menú Settings (Configuración), presione el botón Menu (Menú) mientras se encuentra en la pantalla Settings (Configuración).

| 1,427 MB free                                                                                                    | 2:38 PM                                                                                                    | 30 <b>) (7</b>                                                                                                    |
|----------------------------------------------------------------------------------------------------|----------------------------------------------------------------------------------------------------|----------------------------------------------------------------------------------------------------|
| The following pages contair<br>Next and Previous page but                                                                                                    | n settings to personalize<br>ttons to read through and                                                                                   | Turn Wireless Off                                                                                                    |
| Registration<br>This device and any contem<br>Amazon.com user name sh<br>Registered User: Robin<br>Popular Highlights<br>Social Networks<br>You can share your highligh<br>your existing social network<br>Annotations Backup<br>Your annotations are autom<br>you do not want annotations | t purchased in the Kindle<br>own below.<br>ts and notes with friends<br>accounts.<br>atically backed up at Am<br>s backed up or included | Shop in Kindle Store<br>Update Your Kindle<br>Restart<br>Reset to Factory Defaults<br>Legal<br>Sync & Check for Items |
| Device Password: <u>turn on</u><br>Secure your Kindle and restrict access to your content by setting a password.                                                                                                    |                                                                                                    |                                                                                                    |
| Device Name:<br>The current name for your Kindle is shown below and appears in Home.<br>Name: Clark's Kindle DX edit                                                                                                    |                                                                                                    |                                                                                                    |
| Device E-mail<br>You can send documents to your Kindle's e-mail address shown below. To edit the<br>address or add additional addresses to your approved list of senders, go to<br>www.amazon.com/manageyourkindle.<br>catclark@kindle.com                                                 |                                                                                                    |                                                                                                    |
| <b>Personal Info</b><br>If found, please call 555-1                                                                                                    | 212                                                                                                    | edit                                                                                                    |
| <b>Device Info</b><br>Software Version: Kindle 2<br>Serial Number: B00204138<br>Wireless Carrier: AT&T                                                                                                    | 2.5 (12138292)<br>344440085                                                                                                    |                                                                                                    |
| Page 1 of 1                                                                                                    |                                                                                                    |                                                                                                    |

**Turn Wireless Off** (Desactivar inalámbrico): desactiva Whispernet. Cuando Whispernet está desactivado, esta opción cambiará a Turn Wireless On (Activar inalámbrico).

Shop in Kindle Store (Comprar en Kindle Store): lo conduce a la tienda de Kindle.

**Change Primary Dictionary** (Cambiar diccionario principal): cambie el diccionario que está utilizando para la función de búsqueda integrada. Esta opción del menú sólo figura si usted tiene al menos un diccionario adicional cargado en el Kindle.

**Update Your Kindle** (Actualizar el Kindle): instala el último software para su Kindle. Cuando se carga una actualización en su dispositivo, esta opción del menú aparece disponible; de lo contrario, está desactivada en gris.

#### **Restart** (Reiniciar): reinicia el Kindle.

**Reset to Factory Defaults** (Restablecer configuración predeterminada de fábrica): restablece el Kindle a la configuración predeterminada de fábrica y reinicia el dispositivo. Sólo debe seleccionar esta opción si así se lo indica Kindle Customer Service (Servicio de atención al cliente de Kindle). Antes de restablecer la configuración predeterminada de fábrica del Kindle, realice copias de respaldo de cualquier documento personal, publicaciones periódicas anteriores a las últimas siete ediciones que desea conservar, archivos de MP3 y Audible. Una vez que el Kindle se reinicia, debe crear una nueva contraseña para el dispositivo si desea continuar protegiendo al Kindle con una contraseña.

**Legal**: proporciona avisos de marca comercial, derechos de autor y otros avisos acerca del software instalado en su Kindle.

**Sync & Check for Items** (Sincronizar y buscar materiales): se conecta a Amazon.com para descargar cualquier material recientemente disponible y sincroniza la última página leída y los comentarios de todos los libros en su dispositivo.

## 7.2 Experimental

La página Experimental es un sitio para que usted pruebe y experimente algunos de los conceptos que tenemos en desarrollo. Recibiremos con gusto sus comentarios para ayudarnos a decidir cómo mejorar los conceptos y su opinión acerca de si debemos o no hacerlos parte del producto Kindle. Para abrir Experimental, siga los pasos a continuación.

- 1. Si aún no está en la pantalla Home (Inicio), presione el botón Home (Inicio).
- 2. Presione el botón Menu (Menú).
- 3. Mueva el controlador de 5 posiciones hasta que "Experimental" quede subrayado y presione para seleccionar.
- 4. Seleccione el concepto que desea probar.

Para enviarnos comentarios sobre los materiales de la página Experimental, envíenos un mensaje de correo electrónico a kindledx-feedback@amazon.com. Nos interesa mucho escuchar sus opiniones, así que no dude en escribir todo lo que desee. Según sus comentarios, podremos agregar o quitar contenido de la página Experimental. No deje de expresar sus ideas.

# CAPÍTULO 8: Kindle y su computadora

Puede descargar y leer contenido basado en texto en su Kindle sin utilizar la computadora. Sin embargo, si desea acceder a libros grabados en audio o archivos MP3, necesita transferirlos conectando el Kindle a la computadora a través del USB. Además, puede realizar otras tareas utilizando su computadora como se describe en este capítulo.

## 8.1 Introducción

Esta sección menciona los requisitos para conectar el Kindle a su computadora. El cable USB que usa con el adaptador de energía también puede usarse para conectar el Kindle a una computadora, por lo tanto no es necesario realizar ninguna compra adicional.

#### **REQUISITOS DE SISTEMAS**

Tanto los usuarios de Macintosh como los de Windows pueden administrar archivos de Kindle a través de la conexión USB. Cuando el Kindle esté conectado en la computadora aparecerá como un dispositivo de almacenamiento masivo extraíble. Si su computadora funciona con Windows, debe usar Windows 2000 o una versión posterior. Si su computadora es Macintosh, debe usar Mac OS X 10.2 o una versión posterior. Con cualquiera de estas computadoras, debe tener un puerto USB disponible o un nodo USB conectado con un puerto disponible.

#### CÓMO REALIZAR LA CONEXIÓN

Para conectar el Kindle a su computadora, siga estos pasos:

- 1. Conecte el extremo más grande del cable USB en un puerto USB disponible o un nodo USB con alimentación eléctrica conectado a su computadora.
- 2. Conecte el otro extremo del cable USB al puerto micro-USB en la parte inferior del Kindle.

La siguiente ilustración muestra un Kindle y una computadora portátil conectada a través del cable USB.

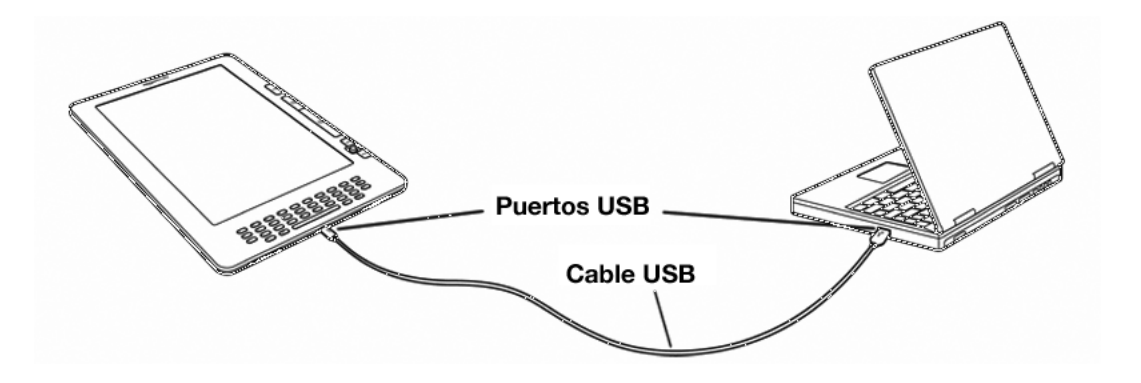

Cuando está conectado a su PC, el Kindle pasará al modo de unidad USB y la computadora recargará la batería. El servicio de Whispernet estará desactivado en forma temporal y no recibirá ninguna de sus suscripciones mientras se encuentre en este modo. Además, el Kindle no puede utilizarse como dispositivo de lectura mientras se encuentra en modo de unidad USB, pero volverá exactamente donde estaba cuando desinstale el dispositivo de la computadora.

Sugerencia: Si desea continuar leyendo el Kindle mientras la batería se carga en la computadora, deberá sacarlo del modo de unidad USB expulsando el Kindle de la computadora. Tenga en cuenta que siempre es mejor utilizar su computadora para expulsar el Kindle antes de desconectar el cable USB. Consulte el manual de su computadora para obtener detalles sobre cómo desconectar correctamente un dispositivo de almacenamiento USB.

## 8.2 Transferencia de archivos desde su computadora

## ADMINISTRACIÓN DE SUS DOCUMENTOS

Si su Kindle está fuera de la cobertura de Whispernet, aún así puede agregarle contenido conectándolo a una computadora para instalarlo como unidad USB. Después de que el Kindle se instale como unidad USB, verá tres directorios o carpetas predeterminados. El denominado "documents" (documentos) contiene todo el material de lectura digital como libros, periódicos, el archivo My Clippings (Mis recortes), etc. El directorio "Audible" (Grabaciones de audio) es para los libros grabados en audio y "music" (música) es para los archivos MP3. Puede agregar archivos compatibles con Kindle a estos directorios y puede copiar, mover o eliminar los archivos que ya están allí. A continuación se detallan los formatos de archivo de la computadora que puede leer o escuchar en el Kindle:

- Kindle (.AZW, .AZW1)
- Texto (.TXT)
- PDF (.PDF)
- Mobipocket sin protección (.MOBI, .PRC)
- Grabaciones de audio (.AA, .AAX)
- MP3 (.MP3)

Consulte "Downloading Content from Your Computer" (Descarga de contenido de su computadora) para obtener más información sobre cómo transferir a su dispositivo el contenido que ya ha adquirido.

Sugerencia: Los archivos de Mobipocket no deben tener aplicada la protección de Administración de Derechos Digitales (DRM) para que el Kindle pueda leerlos. Si compró un archivo de Mobipocket a un vendedor de Mobipocket, no podrá abrir el archivo en el Kindle.

#### **TRANSFERENCIA DE RECORTES**

Sus recortes se guardan en un archivo denominado "My Clippings.txt" que se encuentra en el directorio "documents" (documentos). Si desea copiar los recortes del Kindle a su computadora para poder modificarlos, enviar un pasaje por correo electrónico a un amigo o simplemente archivar sus recortes, puede arrastrar y soltar el archivo "My Clippings.txt" en su computadora. Los recortes y otras anotaciones se describen en más detalle en el Capítulo 3.

## 8.3 Conversión y transferencia de documentos

Además de leer los materiales comercialmente disponibles, tiene la posibilidad de que Amazon convierta sus documentos personales a un formato compatible con Kindle para poder leerlos en su dispositivo. Los archivos convertidos pueden enviarse en forma inalámbrica a su Kindle a través de Whispernet a cambio de una tarifa o a la dirección de correo electrónico asociada con su cuenta de Amazon sin cargo.

#### FORMATOS COMPATIBLES PARA LA CONVERSIÓN

Además de los formatos de archivo mencionados anteriormente, también puede convertir otros documentos personales para leer en el Kindle. A continuación se detallan los formatos de archivo compatibles:

- Microsoft Word (.DOC, .DOCX)
- HTML estructurado (.HTML, .HTM)
- Texto y RTF (.TXT, .RTF)
- JPEG (.JPEG, .JPG)
- GIF (.GIF)
- PNG (.PNG)
- BMP (.BMP)
- ZIP comprimido (.ZIP)

**Nota:** La conversión de DOCX en este momento es una función experimental en Kindle. Es posible que algunos archivos DOCX no adquieran el formato correcto en el Kindle.

**Sugerencia:** El servicio de conversión abre automáticamente los archivos ZIP si decide comprimir los documentos. Cualquier archivo adjunto mencionado anteriormente que esté incluido en el archivo ZIP se convertirá y enviará al Kindle o a su computadora según se especifique.

### ENVÍO DE DOCUMENTOS PARA CONVERSIÓN

Cada Kindle tiene su propia dirección de correo electrónico exclusiva. Cuando envía documentos personales por correo electrónico a su Kindle, automáticamente se convierten a un formato compatible con Kindle. Para configurar su dirección de correo electrónico de Kindle, siga los pasos a continuación:

- 1. En su computadora abra el explorador web e ingrese en: http://www.amazon.com/manageyourkindle
- 2. Inicie sesión en su cuenta de Amazon.com.
- 3. En la sección Your Kindle(s) (Su Kindle), seleccione "Edit Info" (Modificar información).
- 4. En el campo de texto de la dirección de correo electrónico del Kindle, cambie la primera parte de la dirección de correo electrónico a la opción que prefiera. El @kindle.com se anexará automáticamente.
- 5. Seleccione "Update information" (Actualizar información) para guardar sus cambios y cerrar el cuadro de entrada de texto.

El Kindle sólo recibirá archivos convertidos de direcciones de correo electrónico que usted ha autorizado en la página Manage Your Kindle (Administre su Kindle) para ayudar a prevenir el correo no deseado. La configuración predeterminada establece que sólo se reenviará el material enviado desde la dirección de correo electrónico de su cuenta de Amazon.com. Puede agregar direcciones de correo electrónico a la lista visitando:

#### http://www.amazon.com/manageyourkindle

En Manage Your Kindle (Administre su Kindle), agregue las direcciones de sus amigos, compañeros de trabajo o cualquier otra persona que desea admitir para que le envíe archivos:

- En la sección de la lista de correo electrónico aprobado del Kindle en http://www.amazon.com/manageyourkindle, ingrese la dirección de correo electrónico en el cuadro en blanco.
- 2. Seleccione "Add Address" (Agregar dirección).

Una vez que haya configurado las direcciones de correo electrónico, podrá enviar y convertir sus documentos personales siguiendo los pasos a continuación:

- Adjunte su documento a un nuevo mensaje de correo electrónico o reenvíe un mensaje de correo electrónico existente que tiene un documento adjunto. No es necesario un asunto.
- Envíe el correo electrónico a su dirección de correo electrónico de Kindle para una entrega inalámbrica directamente a su Kindle; se le cobrará una pequeña tarifa por el envío inalámbrico.
- 3. Envíe el correo electrónico.

**Sugerencia:** Puede optar por convertir los archivos PDF que se envían a su dispositivo agregando la palabra "convert" (convertir) en la línea de asunto del mensaje de correo electrónico.

Para obtener detalles sobre las tarifas, consulte el tema "Fees for Personal Document Service" (Tarifas para el servicio de documentos personales) en Amazon.com.

Sugerencia: Si desea evitar la tarifa, envíe el correo electrónico de manera tal que la segunda parte de la dirección de correo electrónico de su Kindle sea @free.kindle.com. Después del envío a la dirección @free.kindle.com, se le enviará un enlace al archivo convertido a su dirección de correo electrónico de Amazon.com. Entonces podrá descargar el archivo a su carpeta de documentos de Kindle a través del USB utilizando la computadora.

El servicio de conversión en Kindle está destinado a la recepción de documentos personales, no comerciales únicamente. No podrá autorizar el envío de documentos desde servicios de distribución automáticos.

## 8.4 Libros grabados en audio y MP3

Puede comprar, transferir y reproducir libros grabados en audio de Audible.com además de transferir archivos MP3 al Kindle para que suenen como música de fondo mientras lee.

#### LIBROS GRABADOS EN AUDIO DE AUDIBLE.COM

Kindle es compatible con miles de libros grabados en audio disponibles a través de Audible.com. Puede comprar y descargar uno o más de estos libros en Audible.com a través de su computadora con Windows o Mac y luego transferir estos libros a través de un USB a la carpeta "Audible" (Grabaciones de audio) del Kindle y escucharlos en su dispositivo. Cuando esté en el Kindle, el archivo de Audible aparecerá en la pantalla Home (Inicio) con los demás documentos. El archivo tendrá la palabra "audio" junto al título para indicar que se trata de un libro grabado en audio.

#### FORMATOS DE LIBROS GRABADOS EN AUDIO PARA KINDLE

Audible.com ofrece cuatro versiones de su formato de libros grabados en audio. Kindle es compatible con los formatos 4 y Audible Enhanced Audio (AAX). Los formatos 2, 3 y libros grabados en audio proporcionados por otras fuentes no son compatibles.

### ACTIVACIÓN, COMPRA, DESCARGA Y TRANSFERENCIA

La primera vez que reproduzca un libro grabado en audio de Audible.com, se le solicitará que registre su Kindle en Audible.com. Asegúrese de registrarse con el nombre de usuario y contraseña de su cuenta de Audible.com, no con los datos de su cuenta de Amazon.com. Para obtener más información acerca de Audible.com, visite http://www.audible.com.

Para transferir libros grabados en audio a su Kindle, siga estos pasos:

- 1. Conecte el Kindle a su computadora utilizando el cable USB proporcionado con el dispositivo.
- 2. El Kindle debería aparecer en la computadora en la misma ubicación en la que normalmente encontraría un controlador USB externo.
- 3. Abra el Kindle. Debería ver una carpeta denominada "audible". Arrastre a esta carpeta cualquier libro grabado en audio que desee reproducir en el Kindle.
- 4. Desinstale el Kindle de su computadora. El contenido transferido debería aparecer ahora en Home (Inicio).

**U**Sugerencia: Para colocar pausa a la reproducción de un libro grabado en audio, presione la barra espaciadora del teclado y vuelva a presionarla para continuar.

#### TRANSFERENCIA DE MP3

Puede transferir archivos MP3 al Kindle copiándolos a la carpeta "music" (música) en el Kindle a través del USB. Para obtener más información sobre cómo conectar su computadora con un USB, consulte "Cómo realizar la conexión", detallado antes en este capítulo.

Kindle sólo es compatible con archivos de audio MP3; no admite AAC, WAV, MP3 con DRM y otros formatos de archivo de música.

Para transferir MP3 a su Kindle, siga estos pasos:

- 1. Conecte el Kindle a su computadora utilizando el cable USB proporcionado con el dispositivo.
- 2. El Kindle debería aparecer en la computadora en la misma ubicación en la que normalmente encontraría un controlador USB externo.
- 3. Abra el Kindle. Debería ver una carpeta denominada "music" (música). Arrastre a esta carpeta cualquier MP3 que desee reproducir en el Kindle.
- 4. A través de su computadora, extraiga el Kindle de la computadora.

Para obtener más información sobre cómo reproducir música de fondo, consulte el Capítulo 3.

**Sugerencia:** Aunque no existe límite para el número de archivos MP3 y libros grabados en audio que puede transferir al Kindle, tenga en cuenta que estos archivos son más grandes y el espacio puede convertirse en un aspecto a considerar.

# CAPÍTULO 9: Su Kindle y Amazon.com

Además de hacer compras directamente desde su dispositivo, puede adquirir los mismos libros, revistas, suscripciones a periódicos y otros contenidos que encuentre en Kindle Store utilizando un explorador web en su computadora. También puede ingresar en la página Manage Your Kindle (Administre su Kindle) en Amazon.com para administrar su cuenta de Kindle, cambiar o cancelar una suscripción o buscar un pedido anterior en Kindle. Si necesita ayuda, Kindle Support (Asistencia técnica de Kindle) en Amazon.com le ofrece información, correo electrónico y acceso telefónico a representantes de servicio de atención al cliente especializados.

## 9.1 Compra de contenido para Kindle en Amazon.com

Esta sección le informa cómo comprar contenido para su Kindle en Amazon.com. Al igual que con las compras en Kindle Store, el contenido de Kindle se envía automáticamente en forma inalámbrica a su Kindle.

## **EXPLORACIÓN DE KINDLE STORE**

Cuando explora Kindle Store en Amazon.com, utiliza categorías y subcategorías para encontrar contenido acorde a sus intereses. Cada página muestra listados de contenido relevante a las categorías o subcategorías en las que ha navegado y seleccionado. Una vez dentro de una categoría, puede refinar más la exploración por tema. Cada página muestra la ruta que sigue y así puede retroceder con facilidad.

## **BÚSQUEDA EN KINDLE STORE**

Cuando realiza búsquedas en Kindle Store en Amazon.com, utiliza el motor de búsqueda Amazon.com para encontrar contenido relevante de Kindle asociado con la palabra clave o frase que escribe en el cuadro de búsqueda. El motor de búsqueda encuentra y muestra listas de contenido junto con imágenes descriptivas, títulos, autores y calificaciones. Puede restringir los resultados por categorías haciendo clic en la lista desplegable que se encuentra a la izquierda de la página de resultados de búsqueda.

#### ACCESO A DETALLES

La página de detalles del producto para contenido de Kindle proporciona la información más pertinente para ayudarlo a tomar una decisión de compra. Además de la imagen de la portada, el título, el autor y la información del precio, la página de detalles del producto le ofrece una perspectiva del contenido aportada por otros lectores. Por ejemplo, puede leer críticas de clientes y consultar "Customers Who Bought This Book Also Bought" (Los clientes que compraron este libro también compraron) para descubrir el material que otros clientes disfrutaron. Desde la página de detalles del producto puede comprar libros, periódicos, blogs y otras publicaciones periódicas para Kindle con Amazon.com 1-Click.

#### **PEDIDOS DE CONTENIDO**

Pedir contenido desde la página de detalles del producto es tan fácil como hacer clic. Similar a los pedidos directamente desde su Kindle, puede realizar pedidos desde páginas de detalles en Amazon.com y recibir el contenido por lo general en menos de un minuto. Una vez que realiza una selección, su pedido se envía automáticamente en forma inalámbrica a su Kindle. No necesita utilizar su computadora para descargar el contenido. Si tiene más de un Kindle, puede usar el menú desplegable debajo del botón Buy (Comprar) para seleccionar el Kindle que debe recibir el pedido.

A continuación se describen las acciones de "buy box" (cuadro de compra):

**Buy now with 1-Click** (Compre ahora con 1-Click): haga clic en este botón para comprar un libro o la edición actual de una publicación periódica para su Kindle. Su pedido se enviará automáticamente en forma inalámbrica a su Kindle en menos de un minuto.

**Subscribe now with 1-Click** (Suscríbase ahora con 1-Click): haga clic en este botón para iniciar la suscripción a un periódico, revista o blog con una prueba gratis por 14 días. Su suscripción se enviará automáticamente en forma inalámbrica a su Kindle. Puede cancelarla en cualquier momento durante el período de prueba gratis de 14 días sin costo alguno.

**Send sample now** (Enviar muestra ahora): haga clic en este botón para recibir una muestra gratis de un libro en su Kindle. Puede leer el comienzo del libro gratis. Si le agrada, puede comprarlo directamente desde su Kindle o regresar a Kindle Store en Amazon.com si prefiere comprar desde su computadora.

## 9.2 Administración de su Kindle desde Amazon.com

Esta sección le ofrece instrucciones sobre cómo encontrar y utilizar la página Manage Your Kindle (Administre su Kindle) en Amazon.com. La página Manage Your Kindle (Administre su Kindle) es una herramienta versátil en línea que puede utilizar para visualizar y administrar el contenido, la configuración personal y la información de la cuenta de su Kindle. Puede acceder a ella a través de: http://www.amazon.com/manageyourkindle

Las siguientes son algunas de las tareas que puede administrar:

#### ADMINISTRACIÓN DE SU DISPOSITIVO

#### Your Kindle(s) (Su Kindle)

*Edit Info (Información de modificaciones del Kindle):* administra las mismas opciones disponibles en el menú Settings (Configuración) del Kindle como el nombre que aparece en la parte superior de la pantalla Home (Inicio) del Kindle; le permite cambiar la dirección de correo electrónico del Kindle a la cual usted u otros pueden enviar archivos adjuntos al mensaje de correo electrónico para leer en el Kindle (consulte el Capítulo 8 para obtener más información sobre cómo convertir documentos personales).

*Deregister* (Cancelar registro): desvincula el Kindle de su cuenta si transfiere la posesión del dispositivo a otra persona.

*Register a new Kindle* (Registrar un nuevo Kindle): registra su Kindle en su cuenta personal de Amazon.com.

# Your Computer and Other Mobile Device(s) (Su computadora y otros dispositivos móviles)

*Edit Info* (Información de modificaciones de su computadora y otros dispositivos móviles): le permite cambiar el nombre actual de su dispositivo.

*Deregister* (Cancelar registro): desvincula el dispositivo de su cuenta si transfiere la posesión del dispositivo a otra persona.

**Your Kindle approved e-mail list** (Lista de correo electrónico aprobado del Kindle): le permite mantener una lista de direcciones de correo electrónico autorizadas para enviar documentos personales por correo electrónico a su Kindle. **Your Country** (País): le permite cambiar el país asociado con su cuenta de Kindle. Debido a restricciones de derechos de autor, sólo podrá comprar títulos para el Kindle disponibles en su país. Cuando se mude a un nuevo país, deberá actualizar la configuración de país para poder comprar títulos para el Kindle disponibles en su nueva ubicación.

**International Roaming Settings** (Configuración de roaming internacional): pueden aplicarse tarifas por algunos servicios disponibles a través de Whispernet según donde usted vive y accede a Whispernet.

#### **ADMINISTRACIÓN DE SUS PEDIDOS**

**Delivery status for** (Estado de entrega para): visualice el estado de los libros que acaba de solicitar y sus suscripciones para determinar el contenido que recientemente se la ha enviado en forma inalámbrica a su Kindle.

**Your default 1-Click payment method** (Método de pago predeterminado de 1-Click): le permite actualizar el método de pago que Kindle utiliza para realizar compras en Amazon.com. Todas las transacciones del Kindle se completan con 1-Click. Los cambios realizados en el método de 1-Click predeterminado se aplicarán a sus futuras transacciones de 1-Click en Amazon.com, pero no cambiarán sus suscripciones actuales del Kindle.

**Your active Kindle subscriptions** (Suscripciones activas del Kindle): visualiza las suscripciones activas en este momento, cambia la información de pago y accede a detalles de facturación y vuelve a descargar ediciones pasadas, hasta siete ejemplares anteriores. Puede visualizar todas sus suscripciones activas e inactivas ingresando en la opción "Manage Your Kindle Subscriptions" (Administre sus suscripciones de Kindle), a la cual puede acceder desde las páginas Your Account (Su cuenta) o Manage Your Kindle (Administre su Kindle). Haga clic en el signo "+" que se encuentra junto al nombre de la publicación periódica para descargar ediciones individuales en su computadora o en un Kindle específico.

**Your orders** (Sus pedidos): visualice su historial de compra y vuelva a descargar pedidos anteriores. Puede visualizar detalles de pedidos individuales, lo cual incluye información como la fecha del pedido. Haga clic en el signo "+" que se encuentra junto al nombre de un título para descargar pedidos individuales en su computadora o en un dispositivo Kindle específico o para eliminar el título.

**Your Individual Charges** (Costos individuales): los costos individuales incluyen tarifas para el servicio de documentos personales (a través de Whispernet). Haga clic en el signo "+" ubicado junto a una fecha para ver más detalles sobre documentos convertidos. Manage synchronization between devices. Learn More. (Administrar sincronización entre dispositivos. Más información). Le permite activar o desactivar Whispersync. Cuando Whispersync está desactivado, su libro aún se abrirá en la última página leída en ese Kindle, pero Whispersync dejará de sincronizar sus comentarios o la última página leída con otros Kindles. Si piensa leer el mismo libro en más de un Kindle a la vez, se recomienda mantener activada la sincronización.

#### DESCARGA DE CONTENIDO DE SU COMPUTADORA

Para transferir contenido descargado en su computadora a su Kindle, siga estos pasos:

- 1. Conecte el cable USB (incluido con el Kindle) al Kindle y a su computadora.
- 2. El Kindle debería aparecer en la computadora en la misma ubicación en la que normalmente encontraría un controlador USB externo.
- 3. Abra el Kindle. Debería ver una carpeta con el nombre "documents" (documentos).
- 4. Transfiera los archivos descargados a la carpeta "documents" (documentos) de su Kindle.
- 5. Desinstale el Kindle de su computadora. El contenido transferido debería aparecer ahora en Home (Inicio).

## 9.3 Contacto con Kindle Support (Asistencia técnica de Kindle)

Si tiene problemas con su Kindle, intente utilizar el sitio web de Kindle Support (Asistencia técnica de Kindle); o bien, uno de nuestros miembros de Customer Service (Servicio de atención al cliente) lo atenderá con agrado.

#### DIRECCIÓN WEB DE KINDLE SUPPORT (ASISTENCIA TÉCNICA DE KINDLE):

http://www.amazon.com/kindlesupport

#### DIRECCIÓN DE CORREO ELECTRÓNICO DE KINDLE SUPPORT (ASISTENCIA TÉCNICA DE KINDLE):

kindle-cs-support@amazon.com

#### NÚMEROS TELEFÓNICOS DE KINDLE SUPPORT (ASISTENCIA TÉCNICA DE KINDLE):

Si llama desde EE.UU., llame sin cargo al: **1-866-321-8851.** 

Si se encuentra fuera de EE.UU., llame al: 1-206-266-0927 (llamada con cargo)

# CAPÍTULO 10: Cómo transferir contenido a su nuevo Kindle

Si ya posee otro Kindle, esta sección le ayudará a comprender cómo transferir el contenido al nuevo dispositivo. En su cuenta de Amazon.com se guardan copias de todos sus libros y ediciones recientes de periódicos y revistas adquiridos en Kindle Store.

Sugerencia: Puede descargar y compartir libros de Kindle con varios dispositivos registrados en su cuenta de Amazon.

# 10.1 Transferencia de libros

Para transferir libros de Kindle a su nuevo dispositivo, siga estos pasos:

- 1. Presione el botón Home (Inicio).
- 2. Utilice el controlador de 5 posiciones para subrayar "Archived Items" (Materiales archivados) y presione el controlador de 5 posiciones para seleccionar.
- 3. Utilice el controlador de 5 posiciones para subrayar el libro que desea transferir.
- 4. Mueva el controlador de 5 posiciones a la derecha y "add to home" (agregar a Inicio) aparecerá debajo del título. Presione el controlador de 5 posiciones para descargar el material en su nuevo Kindle.

También puede transferir libros a su dispositivo visitando la página Manage Your Kindle (Administre su Kindle) en Amazon.com con su computadora. Desde el explorador web de su computadora abra:

http://www.amazon.com/manageyourkindle

Desplácese hacia la sección llamada "Your Orders" (Sus pedidos). Aquí aparece una lista de los libros y otros materiales que ha comprado. Si hace clic en el signo "+" junto a un libro se ampliará la ventana del material. [El nombre del dispositivo figura en el extremo superior izquierdo de la pantalla Home (Inicio) del dispositivo]. Para descargar y transferir el contenido adquirido para el Kindle por USB:

- En la sección "Your Orders" (Sus pedidos) de la página Manage Your Kindle (Administre su Kindle), seleccione el Kindle en el que desea descargar el contenido desde los dispositivos que figuran en la lista "Deliver to" (Entregar a). El contenido se transfiere de inmediato al dispositivo seleccionado.
- 2. El contenido transferido debería aparecer ahora en Home (Inicio) en el dispositivo.

Cómo transferir el contenido adquirido para el Kindle por USB:

- En la sección "Your Orders" (Sus pedidos) de la página Manage Your Kindle (Administre su Kindle), seleccione "Transfer via computer" (Transferir por computadora) y se le preguntará si desea guardar el material en su computadora.
- 2. Conecte el cable USB (incluido con el Kindle) al Kindle y a su computadora.
- 3. El Kindle debería aparecer en la computadora en la misma ubicación en la que normalmente encontraría un controlador USB externo.
- 4. Abra el Kindle. Debería ver una carpeta con el nombre "documents" (documentos).
- 5. Copie los archivos descargados a la carpeta "documents" (documentos) de su Kindle.
- 6. Desinstale el Kindle de su computadora. El contenido transferido debería aparecer ahora en Home (Inicio).

## 10.2 Transferencia de suscripciones periódicas

Para transferir una suscripción periódica de un Kindle a otro, siga estos pasos:

- 1. Desde el explorador web de su computadora abra: http://www.amazon.com/manageyourkindle
- 2. Desplácese hasta la sección denominada "Your Active Kindle subscriptions" (Suscripciones activas del Kindle).
- 3. Debajo de "Deliver future editions" (Entregar ediciones futuras), seleccione el Kindle al que desea transferir la suscripción y seleccione "Save" (Guardar).
- 4. En la próxima entrega de su suscripción, la publicación periódica aparecerá en el Kindle designado.

## **10.3 Transferencia de documentos personales**

Para transferir documentos personales guardados en un Kindle a otro Kindle, siga estos pasos:

- 1. Conecte el Kindle desde el que desea transferir información a su computadora utilizando el cable USB proporcionado para ese Kindle en particular.
- 2. El Kindle debería aparecer en la computadora en la misma ubicación en la que normalmente encontraría un controlador USB externo.
- Abra el Kindle. Debería ver una carpeta denominada "documents" (documentos). Transfiera sus documentos personales desde esta carpeta al escritorio de la computadora.
- 4. Desinstale el Kindle de su computadora.
- 5. Conecte el Kindle en el que desea recibir los documentos personales a su computadora utilizando el cable USB proporcionado para ese Kindle en particular.
- 6. Abra el Kindle. Transfiera los documentos personales desde el escritorio de la computadora a la carpeta "documents" (documentos) del Kindle.
- 7. A través de su computadora, extraiga el Kindle de la computadora. El contenido transferido debería aparecer ahora en Home (Inicio).

## 10.4 Transferencia de libros grabados en audio

Para transferir libros grabados en audio guardados en un Kindle a otro Kindle, siga estos pasos:

- 1. Conecte el Kindle desde el que desea transferir un libro grabado en audio a su computadora utilizando el cable USB proporcionado para ese Kindle en particular.
- 2. El Kindle debería aparecer en la computadora en la misma ubicación en la que normalmente encontraría un controlador USB externo.
- 3. Abra el Kindle. Debería ver una carpeta denominada "Audible". Transfiera esta carpeta al escritorio de la computadora.
- 4. A través de su computadora, extraiga el Kindle de la computadora.
- 5. Conecte el Kindle en el que desea recibir los libros grabados en audio a su computadora utilizando el cable USB proporcionado para ese Kindle en particular.
- 6. Abra el Kindle. Transfiera la carpeta "Audible" desde el escritorio de la computadora al Kindle. Puede recibir un mensaje en el que se le pregunta si desea reemplazar la carpeta que ya está en el Kindle. Seleccione "Yes" (Sí) para reemplazar el contenido.
- 7. A través de su computadora, extraiga el Kindle de la computadora. El contenido transferido debería aparecer ahora en Home (Inicio).

La primera vez que reproduce un libro grabado en audio en su nuevo Kindle, se le solicitará que registre el dispositivo en Audible. Asegúrese de registrarse con el nombre de usuario y contraseña de su cuenta de Audible, no con los datos de su cuenta de Amazon.
# 10.5 Transferencia de MP3

Para transferir MP3 guardados en un Kindle a otro Kindle, siga estos pasos:

- 1. Conecte el Kindle desde el que desea transferir un MP3 a su computadora utilizando el cable USB proporcionado para ese Kindle en particular.
- 2. El Kindle debería aparecer en la computadora en la misma ubicación en la que normalmente encontraría un controlador USB externo.
- 3. Abra el Kindle. Debería ver una carpeta llamada "music" (música). Transfiera esta carpeta al escritorio de la computadora.
- 4. Desinstale el Kindle de su computadora.
- 5. Conecte el Kindle en el que desea recibir la carpeta "music" (música) a su computadora utilizando el cable USB proporcionado para ese Kindle en particular.
- 6. Abra el Kindle. Transfiera la carpeta "music" (música) desde el escritorio de la computadora al Kindle. Puede recibir un mensaje donde se le pregunta si desea reemplazar la carpeta que ya está en el Kindle. Seleccione "Yes" (Sí) o "No".
- 7. A través de su computadora, extraiga el Kindle de la computadora. 💛

# CAPÍTULO 11: Resolución de problemas

Puede resolver muchos problemas con su Kindle, de manera rápida y sencilla. Si surge cualquiera de los siguientes problemas con su Kindle, haga clic en el problema para obtener ayuda.

- El Kindle no se enciende/El Kindle no responde o parece estático.
- El servicio inalámbrico no funciona.
- No puedo descargar un libro aunque veo una potencia de señal inalámbrica fuerte.
- Sólo recibí una descarga parcial del contenido del Kindle o el contenido del Kindle parece estar alterado.
- Tengo problemas para transferir contenido desde la computadora al Kindle.
- Text-to-speech (Lectura en voz alta) suena distorsionado.
- El Kindle no se carga cuando uso el adaptador de energía.
- No puedo abrir ninguno de mis libros y recibo un mensaje de error.
- Ninguno de mis problemas figura en esta lista. ¿Qué debo hacer?

# EL KINDLE NO SE ENCIENDE/EL KINDLE NO RESPONDE O PARECE ESTÁTICO.

Recargue el Kindle utilizando el adaptador de energía proporcionado con el dispositivo y enchúfelo a una toma de CA. Asegúrese de que la luz de carga junto al puerto micro-USB se encienda mientras está cargando el dispositivo. Deje que el dispositivo se cargue de esta manera durante 30 minutos como mínimo.

Deslice y suelte el botón de encendido. Si el Kindle no se enciende, intente restablecer la configuración del siguiente modo:

- 1. Desconecte el Kindle de cualquier fuente de energía.
- 2. Deslice y mantenga presionado el botón de encendido durante 15 segundos, luego suéltelo.

Tenga en cuenta que la pantalla quedará en blanco durante aproximadamente 30 segundos mientras el Kindle se reinicia.

# EL SERVICIO INALÁMBRICO NO FUNCIONA.

Intente reiniciar el Kindle del siguiente modo:

- 1. Presione el botón Home (Inicio).
- 2. Presione el botón Menu (Menú).
- 3. Seleccione "Settings" (Configuración).
- 4. Presione el botón Menu (Menú).
- 5. Seleccione "Restart" (Reiniciar).

# NO PUEDO DESCARGAR UN LIBRO AUNQUE VEO UNA POTENCIA DE SEÑAL INALÁMBRICA FUERTE.

Intente reiniciar el Kindle del siguiente modo:

- 1. Presione el botón Home (Inicio).
- 2. Presione el botón Menu (Menú).
- 3. Seleccione "Settings" (Configuración).
- 4. Presione el botón Menu (Menú).
- 5. Seleccione "Restart" (Reiniciar).

Volver a la lista

# SÓLO RECIBÍ UNA DESCARGA PARCIAL DEL CONTENIDO DEL KINDLE O EL CONTENIDO DEL KINDLE PARECE ESTAR ALTERADO.

Elimine el contenido y vuelva a descargarlo desde Archived Items (Materiales archivados) siguiendo estos pasos:

- 1. Utilice el controlador de 5 posiciones para seleccionar el contenido desde Home (Inicio).
- 2. Mueva el controlador de 5 posiciones hacia la izquierda para eliminar y presione el controlador de 5 posiciones para confirmar.
- 3. Abra Archived Items (Materiales archivados) en Home (Inicio) y seleccione el contenido.
- 4. Presione el controlador de 5 posiciones para volver a descargar el contenido.

# TENGO PROBLEMAS PARA TRANSFERIR CONTENIDO DESDE LA COMPUTADORA AL KINDLE.

Intente conectar el Kindle directamente al puerto USB de la computadora en lugar de a un teclado o nodo USB. Si el Kindle ya estaba conectado directamente al puerto USB de la computadora, entonces pruebe un puerto diferente en su computadora. Si tiene instalado software antivirus en su computadora, desactívelo en forma temporal antes de transferir contenido desde la computadora al Kindle.

# TEXT-TO-SPEECH (LECTURA EN VOZ ALTA) SUENA DISTORSIONADO.

Intente alternar entre la voz masculina y femenina y luego vuelva a la opción inicial. Si el problema no se resuelve, intente reiniciar el Kindle del siguiente modo:

- 1. Presione el botón Home (Inicio).
- 2. Presione el botón Menu (Menú).
- 3. Seleccione "Settings" (Configuración).
- 4. Presione el botón Menu (Menú).
- 5. Seleccione "Restart" (Reiniciar).

Si el problema no se resuelve, reproduzca un archivo MP3 o Audible en el Kindle utilizando los parlantes integrados del dispositivo. Si el audio aún suena distorsionado, comuníquese con Customer Service (servicio de atención al cliente).

Para obtener instrucciones sobre cómo descargar un archivo de MP3 o Audible, consulte la Sección 8.4.

#### Volver a la lista

# EL KINDLE NO SE CARGA CUANDO USO EL ADAPTADOR DE ENERGÍA.

Verifique que la luz de carga junto al puerto micro-USB del Kindle esté encendida. De lo contrario, intente con otra toma de CA. Si la luz de carga aún no se enciende, intente reiniciar el Kindle del siguiente modo:

- 1. Presione el botón Home (Inicio).
- 2. Presione el botón Menu (Menú).
- 3. Seleccione "Settings" (Configuración).
- 4. Presione el botón Menu (Menú).
- 5. Seleccione "Restart" (Reiniciar).

#### NO PUEDO ABRIR NINGUNO DE MIS LIBROS Y RECIBO UN MENSAJE DE ERROR.

Intente reiniciar el Kindle del siguiente modo:

- 1. Presione el botón Home (Inicio).
- 2. Presione el botón Menu (Menú).
- 3. Seleccione "Settings" (Configuración).
- 4. Presione el botón Menu (Menú).
- 5. Seleccione "Restart" (Reiniciar).

Si el reinicio del Kindle no resuelve el problema, intente restablecer la configuración de fábrica del Kindle. Antes de hacerlo, realice copias de respaldo de cualquier documento personal, ediciones de publicaciones periódicas anteriores a las últimas siete ediciones que desea conservar, MP3 y archivos Audible. Para restablecer la configuración de fábrica:

- 1. Presione el botón Home (Inicio).
- 2. Presione el botón Menu (Menú).
- 3. Seleccione "Settings" (Configuración).
- 4. Presione el botón Menu (Menú).
- 5. Seleccione "Reset to Factory Defaults" (Restablecer configuración predeterminada de fábrica).
- Después de que el Kindle se reinicia, ingrese en Archived Items (Materiales archivados) en Home (Inicio) y vuelva a descargar los materiales que desea leer. Vuelva a transferir los documentos personales y otros archivos de los que antes realizó una copia de respaldo.

#### Volver a la lista

# NINGUNO DE MIS PROBLEMAS FIGURA EN ESTA LISTA. ¿QUÉ DEBO HACER?

Muchos problemas pueden resolverse reiniciando el Kindle. Intente lo siguiente:

- 1. Presione el botón Home (Inicio).
- 2. Presione el botón Menu (Menú).
- 3. Seleccione "Settings" (Configuración).
- 4. Presione el botón Menu (Menú).
- 5. Seleccione "Restart" (Reiniciar).

Si el Kindle no responde, intente restablecer el dispositivo, mediante alguna de las siguientes opciones:

- 1. Desconecte el Kindle de cualquier fuente de energía.
- 2. Deslice y mantenga presionado el botón de encendido durante 15 segundos antes de soltarlo.

Tenga en cuenta que la pantalla quedará en blanco durante aproximadamente 30 segundos mientras el Kindle se reinicia.

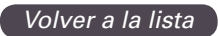

# **APÉNDICE**

# INFORMACIÓN IMPORTANTE: KINDLE DX CON INTERNATIONAL WIRELESS – MODELO D00801

# INFORMACIÓN DE SEGURIDAD Y CONFORMIDAD

**Uso responsable**. Para evitar posibles daños, lea todas las instrucciones y la información de seguridad antes cualquier uso.

# iatención! de no seguir estas instrucciones se podría producir un incendio, una descarga eléctrica u otros daños o lesiones.

#### MANTENIMIENTO DEL KINDLE

No utilice Kindle ni sus accesorios con lluvia, cerca de lavabos ni en otros lugares húmedos. Procure no derramar líquidos ni alimentos sobre el Kindle. Si se mojase el dispositivo, desenchufe todos los cables, apague la conexión inalámbrica [en Menú: Turn Wireless Off (Desactivar inalámbrico)] y deje que se active el salvapantallas. Espere a que se seque completamente el dispositivo antes de volver a encenderlo. No intente secar el Kindle con una fuente de calor externa, como un microondas o un secador de pelo. Limpie la pantalla con un paño suave; no utilice ningún producto abrasivo. Siempre que transporte su Kindle en un bolso o en una maleta, utilice una cubierta para libros para evitar que se raye.

No exponga su Kindle a condiciones de calor o frío extremo. Por ejemplo, no lo deje en el maletero del coche a temperaturas muy elevadas o bajo cero.

#### SERVICIO DE ASISTENCIA PARA SU DISPOSITIVO

Si necesita asistencia para su dispositivo, consulte sólo al personal autorizado de Amazon.com a través del Servicio de Atención al Cliente.

| Correo electrónico: |                        | kindle-cs-support@amazon.com     |   |
|---------------------|------------------------|----------------------------------|---|
| Teléfono:           | desde EE.UU.:          | 1-866-321-8851 (llamada gratuita | ) |
|                     | desde fuera de EE.UU.: | 1-206-266-0927 (coste adicional) |   |

Un servicio de asistencia inadecuado podrá dejar garantía sin efecto.

# SEGURIDAD DE LA BATERÍA

La batería recargable de Kindle sólo debe reemplazarla un proveedor de servicios autorizado. Más información sobre las baterías en:

http://www.amazon.com/kindleterms

#### **SEGURIDAD DE LOS AURICULARES**

La exposición prolongada a un volumen de audio muy elevado puede provocar daños auditivos. Para evitarlo, tenga en cuenta estos consejos:

- 1. Mantenga el volumen a un nivel bajo;
- 2. Evite utilizar los auriculares durante un periodo prolongado e ininterrumpido; y
- 3. Utilice auriculares que aíslen el sonido del dispositivo del ruido de fondo.

# SEGURIDAD Y CONFORMIDAD DE LA CONEXIÓN INALÁMBRICA

Desactive el sistema Whispernet de Amazon en zonas donde no se permitan la tecnología inalámbrica o en los lugares donde pueda provocar interferencias o suponer un riesgo. A continuación se describen algunas situaciones específicas. En general, no utilice Kindle con Whispernet activado en los lugares donde no esté permitido el uso de teléfonos móviles.

# DESACTIVE LA CONEXIÓN INALÁMBRICA EN LOS AVIONES

Para evitar posibles interferencias con los sistemas de navegación, muchos organismos de aviación, como la estadounidense Federal Aviation Administration, exigen tener la autorización de un miembro de la tripulación para utilizar la conexión inalámbrica de los dispositivos. Con el servicio de conexión inalámbrica desactivado, podrá leer en su Kindle cuando la tripulación informe de que se pueden utilizar dispositivos electrónicos.

# ATENCIÓN A LOS OTROS DISPOSITIVOS ELECTRÓNICOS

Kindle genera, utiliza y puede emitir energía de radiofrecuencia, y si no se emplea según las instrucciones, puede provocar interferencias perjudiciales en los dispositivos de comunicaciones por radio y equipos electrónicos. Las señales externas de radiofrecuencia pueden afectar a los sistemas operativos electrónicos, sistemas de entretenimiento y dispositivos médicos personales que estén incorrectamente instalados o aislados. Si bien es cierto que la mayor parte de los equipos electrónicos modernos están protegidos contra señales externas de radiofrecuencia, consulte al fabricante en caso de duda. En el caso de los dispositivos médicos personales (como marcapasos y audífonos), consulte a su médico o al fabricante para saber si están debidamente protegidos contra señales externas de radiofrecuencia.

# PASOS PARA REDUCIR LAS INTERFERENCIAS

Si su Kindle provoca alguna interferencia perjudicial en la recepción de radio o televisión (lo puede comprobar encendiendo y apagando su Kindle), intente corregir la interferencia con una o varias de las siguientes acciones: cambie la orientación o la ubicación de la antena receptora de la radio o televisión; aumente el espacio de separación entre la radio o la televisión y el Kindle; conecte los equipos y los receptores en tomas de corriente distintas; pida ayuda al fabricante de la radio o la televisión o a un técnico con experiencia en estos dispositivos.

# ATENCIÓN A LAS SEÑALES

En determinados lugares las señales de radiofrecuencia pueden suponer un riesgo, como en centros de atención sanitaria y en obras. Si no está seguro de ello, compruebe si hay señales a su alrededor que exijan apagar teléfonos móviles y aparatos emisores y receptores de radio.

# DECLARACIÓN DE CONFORMIDAD CON LA FCC PARA EL MODELO NÚMERO D00801, FCC ID: XDZ-1013

Este dispositivo cumple con el apartado 15 de las normas de la FCC. Su uso está sujeto a dos condiciones: (1) que no cause interferencias dañinas; y (2) que admita cualquier interferencia recibida, incluyendo interferencias que puedan causar un funcionamiento no deseado.

Este dispositivo ha sido probado y cumple con los límites para un dispositivo digital de Clase B, de conformidad con el apartado 15 de las normas de la FCC. Estos límites han sido establecidos para ofrecer una protección razonable contra interferencias dañinas en una instalación residencial. Sin embargo, no existe garantía alguna de que no puedan haber interferencias en una instalación en particular.

Este dispositivo cumple con las pautas FCC para la emisión de radiofrecuencia y ha sido certificado por la FCC, como queda demostrado por el número de identificación FCC que se encuentra en el dorso del dispositivo.

# INFORMACIÓN REFERENTE A LA EXPOSICIÓN A LA ENERGÍA DE RADIOFRECUENCIA PARA EL MODELO NÚMERO D00801, FCC ID: XDZ-1013

# EXPOSICIÓN A LA ENERGÍA DE RADIOFRECUENCIA

Su dispositivo Kindle ha sido diseñado y fabricado para que no exceda los límites de exposición de la energía a RF establecidos por la FCC (Comisión Federal de Comunicaciones de los Estados Unidos) y demás entidades reguladoras de otros países. La información de este Kindle ha sido registrada ante el FCC y puede consultarse en el apartado "Display Grant" (Ver concesión) en http://www.fcc.gov/oet/ea/ tras buscar el identificador del producto FCC, que se encuentra en el dorso de este dispositivo.

# **DECLARACIÓN DE CONFORMIDAD**

# Amazon Fulfillment Services, Inc. 1200 12th Avenue South Suite 1200 Seattle, WA 98144-2734

Fecha: 21 de septiembre de 2009

Nuestra empresa, Amazon Fulfillment Services, Inc. sita en 1200 12th Avenue South Suite 1200, Seattle WA, 98144-2734, declara como responsable exclusivo que el producto, en la configuración de prueba del Dispositivo de Visualización Electrónica únicamente con el cable de carga USB:

Modelo:D00801Descripción:Dispositivo de Visualización Electrónica

Al que se refiere la presente declaración, cumple las siguientes normas y/u otros documentos normativos:

- ETSI EN 301 511V9.0.2
- ETSI EN 301 908-1 V3.2.1/-2 V3.2.1
- ETSI EN 301 489-1 V1.8.1/ -7 V1.3.1/ -24 V1.4.1
- EN 60950-1:2006
- EN 62311:2008

Declaramos asimismo que el susodicho producto observa todas las disposiciones de la Directiva 99/5/CE en materia de equipos radioeléctricos y equipos terminales de telecomunicación y de la Directiva 2004/108/CE sobre compatibilidad electromagnética aprobadas por la Comisión de la Comunidad Económica Europea. Se ha seguido el procedimiento de evaluación de la conformidad al que se refiere el artículo 10 y que se encuentra descrito en el anexo II de la Directiva 1999/5/CE en relación con los artículos:

- Artículo 3.1 a) sobre equipos radioeléctricos y equipos terminales de telecomunicación: salud y seguridad
- Artículo 3.1 b) sobre equipos radioeléctricos y equipos terminales de telecomunicación: compatibilidad electromagnética
- Artículo 3.2 sobre equipos radioeléctricos y equipos terminales de telecomunicación: ámbito de uso

La documentación técnica correspondiente al equipo anteriormente mencionado se encuentra en:

Amazon EU Sàrl, of 5 Rue Plaetis, L-2338 Luxemburgo, Gran Ducado de Luxemburgo

Persona autorizada:

Nombre: Ian Freed

Cargo: Vicepresidente Argentina CNC: 17-7841

# **RECICLAJE ADECUADO DE KINDLE**

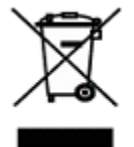

En algunos lugares está regulada la eliminación de ciertos dispositivos electrónicos. Asegúrese de que elimina o recicla su Kindle de conformidad con la legislación y las normativas de su país. Más información sobre el reciclaje de Kindle en:

http://www.amazon.com/kindle-recycling

# NÚMERO DE CERTIFICACIÓN UL

El número de certificación UL de este Kindle se encuentra en la parte trasera del dispositivo.

# ESPECIFICACIONES DEL PRODUCTO

Números del modelo: Kindle DX con International Wireless – D00801

**Pantalla**: pantalla electroforética diagonal de 9,7 pulgada, resolución de 1200 x 824 píxeles, 150 píxeles por pulgada, escala de grises de 16.

**Dimensiones:** 10,4 pulgadas por 7,2 pulgadas por 0,38 pulgadas (264,5 mm x 182 mm x 9,7 mm).

Peso: 18,9 onzas (535g).

**Almacenamiento**: 4GB de almacenamiento interno, aproximadamente 3,3GB disponibles para el usuario.

Audio: toma de auriculares estéreo de 3,5 mm, altavoces estéreo incorporados.

Potencia: adaptador de corriente alterna (CA) y batería recargable de polímero-litio.

**Conectividad:** módem inalámbrico HSDPA/GSM en Kindle DX con wireless internacional.

Temperatura de funcionamiento: entre 32 °F y 95 °F (entre 0 °C y 35 °C).

Temperatura de almacenamiento: entre 14 °F y 113 °F (entre 10 °C y 45 °C).

# CONTRATO DE LICENCIA Y CONDICIONES DE USO DE KINDLE

EL PRESENTE CONTRATO SE CELEBRA ENTRE USTED Y AMAZON DIGITAL SERVICES, INC. (DENOMINADA, CONJUNTAMENTE CON SUS FILIALES, «AMAZON» O «NOSOTROS»). LE ROGAMOS QUE LEA ESTE CONTRATO DE LICENCIA Y LAS CONDICIONES DE USO, ASÍ COMO TODAS LAS NORMAS Y POLÍTICAS APLICABLES AL DISPOSITIVO KINDLE Y A LOS SERVICIOS RELACIONADOS CON EL MISMO (ENTRE OTRAS, TODAS LAS NORMAS O DISPOSICIONES DE USO QUE FIGURAN EN LA PÁGINA DE AMAZON.COM O EN LA TIENDA DE KINDLE, ASÍ COMO EN LA POLÍTICA DE PRIVACIDAD DE AMAZON.COM QUE SE ENCUENTRA EN WWW.AMAZON.COM/PRIVACY), QUE CONJUNTAMENTE SE DENOMINARÁN «EL CONTRATO», ANTES DE UTILIZAR EL DISPOSITIVO KINDLE. AL HACER USO DEL DISPOSITIVO KINDLE, ACEPTA LAS CONDICIONES DE ESTE CONTRATO Y QUEDA SUJETO A LAS MISMAS. SI NO ACEPTA LAS CONDICIONES DEL PRESENTE CONTRATO, PUEDE DEVOLVER EL DISPOSITIVO KINDLE Y EL SOFTWARE RELACIONADO (CON EL EMBALAJE ORIGINAL, LAS INSTRUCCIONES Y LOS ACCESORIOS) EN UN PLAZO DE TREINTA (30) DÍAS DESDE LA FECHA DE ADQUISICIÓN, Y SE LE DEVOLVERÁ EL PRECIO DE COMPRA DE CONFORMIDAD CON LA POLÍTICA DE DEVOLUCIONES DE KINDLE.

**El dispositivo y los servicios relacionados**. El Dispositivo Kindle (en adelante, el «Dispositivo») en un dispositivo portátil de lectura electrónica que emplea una conexión inalámbrica para permitir que los usuarios compren, descarguen, busquen y lean libros, periódicos, revistas, blogs y otro material, todo ello sujeto a las condiciones de este Contrato. Por «Servicio» se entenderá la conexión inalámbrica, el suministro de contenido digital, el software y la asistencia, así como el resto de servicios y asesoramiento que Amazon preste a los usuarios del Dispositivo.

# **CONEXIÓN INALÁMBRICA**

**Consideraciones generales.** Amazon ofrece de forma gratuita una conexión inalámbrica para ciertos servicios de descarga y compras de contenido para su Dispositivo. No obstante, si decide utilizar otros servicios en su Dispositivo, como la realización de búsquedas en la red y la descarga de archivos personales, se le podrá cobrar un cargo por el uso de los mismos. En la Tienda Kindle encontrará un listado con las tarifas vigentes aplicables a dichos servicios. Amazon se reserva el derecho a interrumpir la conexión inalámbrica y a modificar las condiciones de la misma cualquier momento, lo que incluirá, entre otras cosas: a) la restricción del número y el tamaño de los archivos de datos que se puedan transferir a través de la conexión inalámbrica y b) la modificación del importe y las condiciones aplicables a la recepción de servicios de forma inalámbrica.

**Cobertura e interrupción del servicio**. Por el presente acepta que si su Dispositivo se encuentra en una zona sin conexión inalámbrica disponible, es posible que no pueda utilizar parte o la totalidad de los elementos de los servicios inalámbricos. No nos hacemos responsables de la falta de disponibilidad del servicio inalámbrico ni de las posibles interrupciones de la conexión inalámbrica.

**Responsabilidad del usuario.** Por el presente conviene en utilizar la conexión inalámbrica suministrada por Amazon sólo para los Servicios que Amazon ofrezca para el Dispositivo. Usted no podrá utilizar la conexión inalámbrica con ningún otro objeto.

# **CONTENIDO DIGITAL**

**La Tienda Kindle**. La Tienda Kindle le permite descargar, mostrar y utilizar en su Dispositivo contenido digitalizado variado, como libros, suscripciones a revistas, periódicos, publicaciones diarias y otras publicaciones periódicas, blogs, alimentadores RSS y otro contenido digital, en función de lo que Amazon considere oportuno en cada momento (en adelante, de forma individual o conjunta, el «Contenido Digital»).

**Utilización del Contenido Digital.** En el momento en el que usted efectúe el pago de los cargos aplicables fijados por Amazon, Amazon le otorga el derecho no exclusivo a guardar una copia permanente del Contenido Digital y a ver, usar y mostrar este Contenido Digital un número ilimitado de veces, exclusivamente en el Dispositivo o como autorice Amazon como parte del Servicio, y con fines exclusivamente personales y no comerciales. Salvo que Amazon indique expresamente lo contrario, se considerará que Amazon le autoriza a usted sobre el Contenido Digital en virtud de este contrato.

**Restricciones**. Salvo que se especifique lo contrario, usted no podrá vender, alquilar, arrendar, distribuir, emitir, otorgar sublicencias ni asignar ningún derecho al Contenido Digital ni a parte del mismo a terceros, y tampoco podrá eliminar del Contenido Digital los posibles avisos o etiquetas de propiedad registrada. Tampoco podrá alentará, ayudará ni autorizará a terceros a eludir, modificar, eliminar o sortear los elementos de seguridad que protejan el Contenido Digital.

**Suscripciones**. Lo siguiente se aplica al Contenido Digital puesto a su disposición por medio de una suscripción, incluidos, entre otros, periódicos electrónicos, revistas, publicaciones diarias y otras publicaciones periódicas (de forma conjunta, «Publicaciones Periódicas»): i) usted podrá solicitar la cancelación de su suscripción siguiendo las indicaciones sobre cancelación de la Tienda Kindle; ii) nosotros podremos cancelar cualquier suscripción según estimemos oportuno y sin previo aviso, por ejemplo, en caso de que una Publicación Periódica ya no se encuentre disponible; iii) en caso de que cancelemos una suscripción antes de la fecha de vencimiento de la misma, le ofreceremos un reembolso prorrateado; iv) nos reservamos el derecho a modificar las condiciones y las tarifas de la suscripción en cualquier momento, con efecto al inicio del siguiente trimestre; y v) las tarifas de suscripción llevar impuestos, en cuyo caso se sumarán a las mismas.

#### SOFTWARE

**Definiciones.** Las siguientes condiciones se aplican al Dispositivo y a) a todo el software (así como al medio a través del que se distribuye) de Amazon o de terceros que esté preinstalado en el Dispositivo en el momento de la compra o que Amazon suministre, como actualizaciones o mejoras del software preinstalado (en adelante, en su conjunto, el «Software del Dispositivo»), salvo que usted acepte otras condiciones como parte de un proceso de actualización o mejora; y b) toda documentación impresa, online o electrónica de cualquier otro tipo para el software (en adelante, la «Documentación»). En el presente Contrato, por «Software» se entenderá, de forma conjunta, el Software del Dispositivo y la Documentación.

**Uso del Software del Dispositivo**. Podrá utilizar el Software del Dispositivo únicamente en el Dispositivo. No podrá separar de los componentes individuales del Software del Dispositivo para utilizarlos en otro dispositivo u ordenador; tampoco podrá transferirlo para emplearlo en otros dispositivos, ni utilizarlo, parcial ni íntegramente, en ninguna red, ni podrá vender, alquilar, arrendar, prestar, distribuir ni otorgar sublicencias ni asignar de ningún otro modo ningún derecho del Software, ya sea en parte o en su totalidad.

**Prohibición de realizar actos de ingeniería inversa, descompilación, desmontaje o elusión.** No alentará, ayudará ni autorizará a terceros a realizar modificaciones, actos de ingeniería inversa, descompilación, ni desmontaje del Dispositivo ni del Software, ya sea en parte o en su totalidad, ni a crear obras derivadas del Software, ni a eludir, modificar, destruir, alterar o sortear cualquiera de las funciones o de los elementos de protección del Dispositivo o del Software o de cualquier mecanismo que esté vinculado desde el punto de vista operativo con el Software, lo que incluye, a título de ejemplo, aumentar o sustituir cualquiera de las funciones de gestión de derechos digitales del Dispositivo o del Software.

**Actualizaciones automáticas**. Con objeto de mantener actualizado su Software, Amazon podrá ofrecer actualizaciones o mejoras automáticas para el Software de su Dispositivo.

**Normativa sobre exportación.** Por el presente conviene en cumplir todas las restricciones y normativas sobre exportación y reexportación del Ministerio de Comercio estadounidense y de otros organismos y entidades de Estados Unidos, y acepta no ceder ni alentar, ayudar o autorizar a ceder el Software a un país restringido ni a cualquier otro que implique incumplir dichas restricciones o normativas.

**Usuarios finales de la administración de Estados Unidos.** El Software es un «Artículo Comercial» tal y como define este término en el título 48, apartado 2.101, del código estadounidense de normativas federales (CFR, por sus siglas en inglés), que se compone de «Software Informático Comercial» y de «Documentación de Software Informático Comercial», tal y como se emplean estos términos en el título 48, apartado 12.212, y en el título 48, apartado 227.7202 del CFR, según corresponda. De conformidad con lo establecido en dichas disposiciones, se ha autorizado el uso del Software a usuarios finales de la administración de Estados Unidos a) única y exclusivamente como artículo comercial y b) única y exclusivamente con los mismos derechos que se otorgan al resto de usuarios finales de conformidad con las condiciones del presente Contrato.

# **CONSIDERACIONES GENERALES**

**Uso no ilícito y reserva de derechos.** Usted no está autorizado a utilizar el Dispositivo, el Servicio ni el Contenido Digital con fines contrarios al derecho. Por el presente acepta que el hecho de que se le venda el Dispositivo no implica la cesión de la titularidad ni de la propiedad de ningún derecho de propiedad intelectual o industrial de Amazon ni de sus proveedores. El conjunto del Software no se vende sino que se otorga bajo licencia, y dicha licencia tiene carácter no exclusivo.

**Recepción de información.** El Software del Dispositivo proporcionará a Amazon datos sobre su Dispositivo y su interacción con el Servicio (como la memoria disponible, el tiempo en funcionamiento, los archivos de registro y la intensidad de la señal) así como información relacionada con el contenido de su Dispositivo y el uso que realiza del mismo (como la marcación automática de la última página que se ha leído de un libro o la eliminación de contenido del Dispositivo). Las anotaciones, los marcadores, las notas, los elementos que se resalten o cualquier tipo de señalización similar que efectúe en su Dispositivo, así como cualquier otra información que suministre, podrán almacenarse en servidores de EE.UU. Cualquier otra información comunicada o recibida queda sujeta a la política de privacidad de Amazon.com.

**Información a terceros.** Usted será el responsable de cualquier información que proporcione a terceros mediante el uso del presente dispositivo. Antes de suministrar dicha información, deberá confirmar que puede remitirla y que cumplirá todos los términos y condiciones necesarios aplicables. Por ejemplo, si suministra información a un sitio de redes sociales o servicio, puede que esté sujeto a los términos y condiciones que establezca el proveedor de dicho sitio o servicio.

**Patentes**. El Dispositivo y/o los métodos utilizados junto con el Dispositivo pueden estar protegidos por una o más patentes o solicitudes pendientes de registro de patente.

**Cambios en el Servicio**. Amazon se reserva el derecho a modificar, suspender o cancelar el Servicio siempre que lo considere oportuno y queda exenta de toda responsabilidad ante usted en caso de ejercer dicho derecho.

**Extinción del contrato**. En caso de que usted incumpla alguna de las condiciones del presente, los derechos que le han sido otorgados de acuerdo con lo establecido en el Contrato quedarán anulados, sin notificación previa por parte de Amazon. En tal caso, usted deberá dejar de utilizar en Software en su totalidad y Amazon podrá cancelarle de inmediato el acceso al Servicio o al Contenido Digital sin previo aviso y sin reembolsarle importe alguno. El hecho de que Amazon no insista ni se asegure que usted cumple estrictamente el presente Contrato no constituirá renuncia alguna a sus derechos.

Limites de las garantías. POR EL PRESENTE USTED RECONOCE Y ACUERDA EXPRESAMENTE QUE ASUME, EXCLUSIVAMENTE POR SU CUENTA Y RIESGO, EL USO DEL DISPOSITIVO, DEL SERVICIO, DEL CONTENIDO DIGITAL Y DEL SOFTWARE. SALVO EN EL CASO DE LA GARANTÍA LIMITADA DE UN AÑO, EL SERVICIO, EL DISPOSITIVO, EL CONTENIDO DIGITAL Y EL SOFTWARE SE OFRECEN «TAL COMO ESTÁ», CON TODOS SUS DEFECTOS Y SIN GARANTÍA DE NINGÚN TIPO, Y AMAZON Y SUS PROVEEDORES Y SUS OTORGANTES DE LICENCIA NO ACEPTAN GARANTÍA ALGUNA, EXPRESA O IMPLÍCITA, INCLUIDAS, ENTRE OTRAS, LAS GARANTÍAS IMPLÍCITAS DE COMERCIALIZACIÓN, IDONEIDAD PARA UN OBJETIVO EN PARTICULAR, PRECISIÓN, POSESIÓN PACÍFICA Y NO VULNERACIÓN DE DERECHOS DE TERCEROS. NINGUNA INFORMACIÓN ORAL O ESCRITA NI NINGÚN TIPO DE ASESORAMIENTO OFRECIDO POR AMAZON O POR CUALQUIER REPRESENTANTE AUTORIZADO DE LA MISMA CONSTITUIRÁ GARANTÍA ALGUNA. LA LEGISLACIÓN APLICABLE EN ALGUNOS TERRITORIOS NO PERMITE LA RESTRICCIÓN DE GARANTÍAS IMPLÍCITAS. DE SER ÉSTE SU CASO, ES POSIBLE QUE PARTE O LA TOTALIDAD DE LAS RESTRICCIONES DE RESPONSABILIDAD, EXCLUSIONES O LIMITACIONES ANTERIORES NO LE SEAN DE APLICACIÓN, Y PUEDE QUE TENGA DERECHOS ADICIONALES.

Limitación de responsabilidad. SIEMPRE QUE LA LEGISLACIÓN VIGENTE NO ESTABLEZCA LO CONTRARIO, NI AMAZON NI SUS PROVEEDORES O LICENCIANTES SERÁN RESPONSABLES ANTE USTED POR CUALESQUIERA DAÑOS FORTUITOS O CONSECUENTES POR EL INCUMPLIMIENTO DE CUALQUIER GARANTÍA IMPLÍCITA O EXPLÍCITA, INCUMPLIMIENTO DE CONTRATO, NEGLIGENCIA, RESPONSABILIDAD OBJETIVA O CUALQUIER OTRA TEORÍA JURÍDICA RELACIONADA CON EL SERVICIO, EL DISPOSITIVO, EL CONTENIDO DIGITAL O EL SOFTWARE, INCLUIDOS, ENTRE OTRAS COSAS, LOS DAÑOS QUE PUDIERAN OCASIONARSE POR LUCRO CESANTE, PÉRDIDA DE INGRESOS, DE DATOS O USO DEL DISPOSITIVO O DEL SOFTWARE O TODO PRODUCTO ASOCIADO, INCLUSO EN EL SUPUESTO DE QUE SE HUBIERA INFORMADO A AMAZON DE LA POSIBILIDAD DE DICHOS DAÑOS. EN CUALQUIER CASO, LA RESPONSABILIDAD ÍNTEGRA DE AMAZON DE ACUERDO CON LO DISPUESTO EN EL PRESENTE CONTRATO QUEDARÁ LIMITADA AL IMPORTE EFECTIVAMENTE ABONADO POR EL DISPOSITIVO. LA LEGISLACIÓN VIGENTE EN ALGUNOS TERRITORIOS NO PERMITE LA EXCLUSIÓN NI LA RESTRICCIÓN DE DAÑOS Y PERJUICIOS FORTUITOS O CONSECUENTES. DE SER ÉSTE SU CASO, ES POSIBLE QUE PARTE O LA TOTALIDAD DE LAS EXCLUSIONES O RESTRICCIONES ANTERIORES NO LE SEAN DE APLICACIÓN, Y PUEDE QUE TENGA DERECHOS ADICIONALES.

**Aplicación de la legislación vigente en Washington**. El presente contrato y cualquier conflicto que pueda surgir entre usted y Amazon se regirán por la legislación vigente en el estado de Washington, independientemente de los principios de resolución de conflictos jurisdiccionales.

**Resolución de conflictos.** TODO CONFLICTO QUE PUDIERA SURGIR DE LA EJECUCIÓN DEL PRESENTE CONTRATO O EN RELACIÓN CON EL MISMO DEBERÁ SOMETERSE AL ARBITRAJE CONFIDENCIAL EN SEATTLE, WASHINGTON, SALVO EN EL CASO DE QUE USTED HAYA VULNERADO O AMENAZADO CON VULNERAR DE ALGÚN MODO LOS DERECHOS DE PROPIEDAD INTELECTUAL O INDUSTRIAL DE AMAZON, EN CUYO CASO AMAZON PODRÁ SOLICITAR MEDIDAS CAUTELARES U OTRA COMPENSACIÓN ADECUADA ANTE CUALQUIER TRIBUNAL FEDERAL O ESTATAL DEL ESTADO DE WASHINGTON; USTED ACEPTA ASIMISMO SOMETERSE A LA JURISDICCIÓN Y A LA COMPETENCIA EXCLUSIVA DE DICHOS TRIBUNALES. El laudo arbitral será vinculante y podrá formalizarse como sentencia en cualquier tribunal competente. En la medida en que lo permita la legislación aplicable, ningún procedimiento arbitral iniciado en virtud del presente Contrato unirá a un procedimiento arbitral que implique a cualquier otra parte sujeta al presente, ya sea a través de procedimientos arbitrales colectivos o de cualquier otro modo.

**Divisibilidad.** En el supuesto de que cualquier condición o disposición del presente Contrato sea considerada no válida, nula o por cualquier motivo inexigible, se considerará que esta parte podrá excluirse del presente Contrato sin que ello afecte a la validez del mismo, y el resto de condiciones y disposiciones seguirán siendo de aplicación.

**Modificaciones**. Amazon se reserva el derecho a modificar las condiciones y disposiciones del presente Contrato a su entera discreción mediante su publicación en la Tienda Kindle o en el sitio web Amazon.com. Si usted sigue utilizando de forma ininterrumpida el Dispositivo y del Software después de la fecha de entrada en vigor de cualquier modificación, se entenderá que acepta y se somete a dicha modificación.

**Información de contacto**. Para cualquier aspecto que desee tratar sobre el presente Contrato, puede ponerse en contacto con Amazon dirigiéndose por escrito a Amazon.com, a la atención del departamento jurídico «Attn: Legal Department», a la siguiente dirección: 1200 12th Avenue South, Suite 1200, Seattle, WA, 98144-2734, Estados Unidos de América. Para obtener más ayuda sobre su dispositivo, el servicio o la resolución de cualquier otro problema, por favor contacte con el Servicio de Atención al Cliente por e-mail: kindle-cs-support@amazon.com o por teléfono llamando al 1-866-321-8851 (llamada gratuita) para llamadas desde EE.UU o al 1-206-266-0927 (coste adicional) cuando lo haga desde fuera de EE.UU.

# GARANTÍA LIMITADA DE UN AÑO

La presente garantía para el Dispositivo Kindle (en adelante, el Dispositivo) la otorga Amazon Fulfillment Services, Inc., con sede en 1200 12th Ave South, Suite 1200, Seattle, WA 98144-2734, Estados Unidos.

Garantizamos el Dispositivo ante defectos de materiales y fabricación dentro de lo considerado como uso habitual del consumidor durante un periodo de un año desde la fecha originaria de compra al por menor. Durante este periodo de garantía, en caso de que surja algún defecto en el Dispositivo, y siempre que siga las indicaciones para devolverlo, nosotros, a voluntad propia y en la medida en que la legislación vigente lo permita, elegiremos entre i) reparar el Dispositivo utilizando piezas nuevas o reparadas, ii) reemplazar el Dispositivo por otro nuevo o reparado, o iii) reembolsarle parte o la totalidad del precio de compra del Dispositivo.

Esta garantía limitada se aplicará a cualquier reparación, pieza de repuesto o Dispositivo de repuesto para el resto del periodo originario de garantía o por noventa días, el periodo que sea más largo. Todos los Dispositivos y todas las piezas que se hayan sustituido y por los cuales se haya recibido un reembolso pasarán a ser de nuestra propiedad. Esta garantía limitada se aplica exclusivamente a los componentes de hardware del Dispositivo que no hayan sufrido ningún accidente y que no hayan sido sometidos a un uso indebido, negligencia, incendio u otras causas externas, alteraciones, reparaciones o uso comercial.

**Instrucciones**. Le rogamos que se ponga en contacto con el servicio de atención al cliente para recibir instrucciones específicas sobre cómo obtener un servicio de garantía para su Dispositivo:

| E-mail:   | kindle-cs-support@amazon.com                                                                         |  |
|-----------|----------------------------------------------------------------------------------------------------|--|
| Teléfono: | desde EE.UU.: 1-866-321-8851 (llamada gratuita)<br>desde fuera de EE.UU.:+1-206-266-0927 (con coste) |  |

En términos generales, deberá remitirnos el Dispositivo, en su embalaje originario o en un embalaje con una protección similar, a la dirección que especifique el servicio de atención al consumidor. Antes de enviarnos el Dispositivo al servicio cubierto por la garantía, es responsabilidad suya hacer copias de seguridad de los datos, el software o cualquier otro material que pudiera haber almacenado o conservado en su Dispositivo. Es probable que estos datos, software o material se pierdan o se vuelvan a formatear durante la prestación del servicio y no seremos responsables de dicha pérdida o daño.

# LIMITACIONES

EN LA MEDIDA EN QUE LA LEGISLACIÓN VIGENTE LO PERMITA, LA GARANTÍA Y LAS SOLUCIONES JURÍDICAS QUE SE ESTABLECEN ANTERIORMENTE SON **EXCLUYENTES Y SUSTITUTORIAS DE CUALQUIER OTRA GARANTÍA O SOLUCIÓN** JURÍDICA Y RENUNCIAMOS ESPECÍFICAMENTE A TODA GARANTÍA IMPLÍCITA O AMPARADA POR LA LEY, INCLUIDAS, ENTRE TODAS, LAS GARANTÍAS DE COMERCIALIZACIÓN, IDONEIDAD PARA UN FIN DETERMINADO O GARANTÍAS FRENTE A DEFECTOS LATENTES U OCULTOS. EN EL SUPUESTO DE QUE NO PODAMOS RESTRINGIR CONFORME AL DERECHO LAS GARANTÍAS IMPLÍCITAS O AMPARADAS POR LA LEY, EN LA MEDIDA EN QUE ASÍ LO PERMITA LA LEGISLACIÓN VIGENTE, DICHAS GARANTÍAS QUEDARÁN LIMITADAS EN SU DURACIÓN A LA DURACIÓN DE ESTA GARANTÍA LIMITADA EXPRESA ASÍ COMO AL SERVICIO DE **REPARACIÓN O SUSTITUCIÓN, TAL Y COMO LO DETERMINEMOS A NUESTRA** ENTERA DISCRECIÓN. EN ALGUNOS TERRITORIOS NO SE PERMITE ESTABLECER LÍMITES DE DURACIÓN A LAS GARANTÍAS IMPLÍCITAS O AMPARADAS POR LA LEY, POR LO QUE CABE LA POSIBILIDAD DE QUE LA LIMITACIÓN ANTERIORMENTE INDICADA NO SEA DE APLICACIÓN EN SU CASO.

NO NOS HACEMOS RESPONSABLES DE NINGÚN DAÑO CONSECUENTE O FORTUITO, DIRECTO O CUANTIFICABLE DERIVADO DEL INCUMPLIMIENTO DE GARANTÍAS O CUALQUIER OTRA TEORÍA JURÍDICA. EN ALGUNOS TERRITORIOS LA LIMITACIÓN ANTERIOR NO SE APLICA A LAS RECLAMACIONES DE DAÑOS Y PERJUICIOS POR FALLECIMIENTO O DAÑOS PERSONALES O A LA RESPONSABILIDAD LEGAL POR CULPA GRAVE O DOLO. POR TANTO, LA EXCLUSIÓN O LIMITACIÓN ANTERIORES PUEDE QUE NO SEAN APLICABLES EN SU CASO. EN ALGUNOS TERRITORIOS NO SE PERMITE LA EXCLUSIÓN NI LA LIMITACIÓN DE DAÑOS DIRECTOS, CONSECUENTES O FORTUITOS, POR LO QUE CABE LA POSIBILIDAD DE QUE LA LIMITACIÓN O LA EXCLUSIÓN ANTERIORES NO SEAN DE APLICACIÓN EN SU CASO.

Esta garantía limitada le otorga derechos específicos. Asimismo es posible que usted tenga derechos adicionales que varían de una jurisdicción a otra y esta garantía limitada no afecta a dichos derechos.

# **NOTIFICACIONES DE PATENTE**

El dispositivo Kindle y/o los métodos empleados junto con el mismo pueden estar protegidos por una o más patentes o estar pendientes de solicitud de registro de patente.

Tecnología de decodificación de audio MPEG Layer-3 utilizada bajo licencia de Fraunhofer IIS y Thomson.

# **NOTIFICACIONES DE COPYRIGHT Y MARCAS COMERCIALES**

Amazon Kindle DX device software, Amazon Kindle DX Quick Start Guide, y Amazon Kindle DX User's Guide © 2004 - 2010 Amazon Technologies, Inc. o sus filiales. Todos los derechos reservados.

1-CLICK, AMAZON, el LOGOTIPO AMAZON.COM, el LOGOTIPO AMAZONKINDLE, AMAZON KINDLE DX, AUDIBLE, KINDLE, MOBIPOCKET, WHISPERNET Y WHISPERSYNC son marcas comerciales de Amazon Technologies, Inc. o de sus empresas filiales.

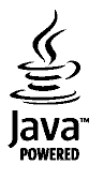

Java y todos los logotipos y las marcas comerciales basadas en Java son marcas comerciales y marcas comerciales registradas de Sun Microsystems, Inc. en Estados Unidos y otros países.

NF Browser v3.4 © 1996 – 2008 ACCESS Co., Ltd. ACCESS es una marca comercial o una marca comercial registrada de ACCESS Co., Ltd. en Japón y otros países.

RealSpeak<sup>™</sup> Solo © 2008 Nuance Communications, Inc. RealSpeak<sup>™</sup> y Nuance® son marcas comerciales o marcas comerciales registradas de Nuance Communications, Inc. en Estados Unidos u otros países.

Soporte de Native PDF gracias a la tecnología Adobe® Reader®.

El resto de marcas, nombres de productos, razones sociales, marcas comerciales y marcas de servicio son propiedad de sus respectivos titulares.

# VERSIONES EN OTROS IDIOMAS

Pueden consultar una versión del *Contrato de licencia y de las condiciones de uso del Kindle, de la Garantía limitada de un año* así como información adicional sobre el Kindle en otros idiomas en: http://www.amazon.com/kindletermsandconditions.